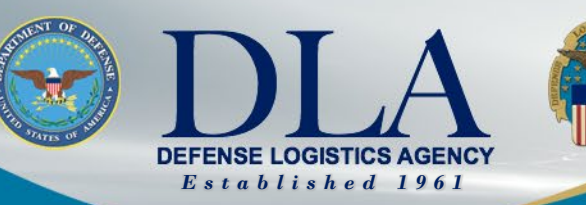

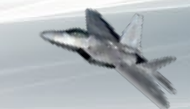

The Nation's Combat Logistics Support Agency

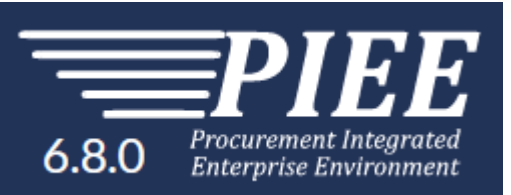

# Vendor WAWF Registration, 2-in-1, and Cost Voucher Guide

DLA Logistics Operations (J3) June 2021

WARFIGHTER ALWAYS

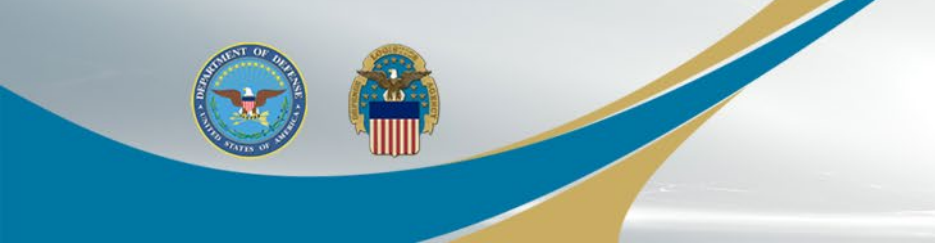

### **Vendor Registration**

- 1. EB POC adds Cage Code to PIEE
- 2. CAM registers
- 3. Users register for vendor role
- 4. Submit documents

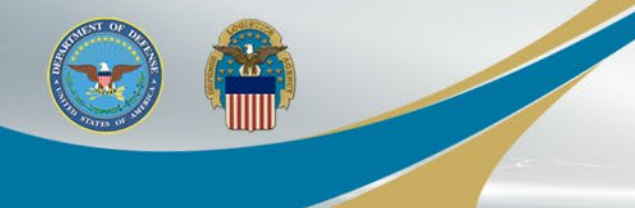

Step 1: Register with System for Award Management (SAM) and establish an Electronic Business Point of Contact (EB POC) in SAM.

- All vendors must be registered in the SAM in order to sell goods and services to the Department of Defense (DoD).
- Register at URL <u>https://www.sam.gov/</u> (External Link).
- To facilitate electronic commerce between vendors and DoD, vendors must establish an EB POC for their company in SAM.
- The EB POC will be responsible for authorizing vendor employee(s) access to submit, modify and/or view data on behalf of the vendor. The EB POC can also function as the Contractor Administrator (CAM). The CAM is your company's "Gate Keeper" and will be responsible for authorizing access to applications in the Procurement Integrated Enterprise Environment (PIEE) for all your company's employee(s).
- Each vendor can establish up to two EB POCs (one primary and one alternate EB POC) for each CAGE/DUNS code.
- For help with registration in SAM, contact the SAM Assistance Center at 1-888-227 2423, or Federal Service Desk at 1-866-606-8220 or 334-206-7828. If you do not know your SAM POC, please contact the Federal Service Desk.

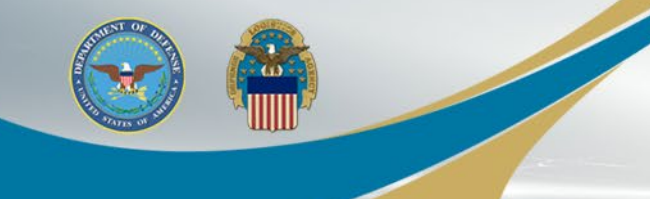

#### □ Step 2: Have your CAGE Code added to the Vendor Group Structure.

- To establish a vendor group for a CAGE Code, someone in your company needs to either call the DISA Ogden Support Center at 866-618-5988 or send an email to <u>disa.global.servicedesk.mbx.eb-ticket-requests@mail.mil</u>.
- For email requests, please include the following information when requesting activation:
  - 1. CAGE Code(s):
  - 2. EB POC's Name:
  - 3. EB POC's Email:
  - 4. EB POC's Phone Number:
- Phoned in requests will be activated immediately. Emailed requests will be processed within 48 business hours after receipt.
- Your CAGE Code must be added to the Vendor Group Structure before any personnel can self-register for applications in the PIEE. If you have multiple CAGE Codes, they can all be added to your group at the same time.
- Important PLEASE NOTIFY YOUR EB POC! We will need their authorization to activate individual accounts after the CAGE Code(s) are added to the Vendor Group Structure.

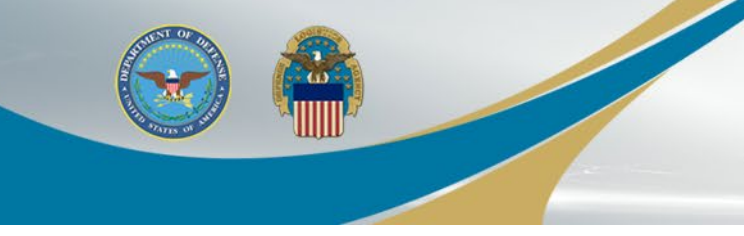

#### □ Step 3: Designate a CAM for your company.

- A CAM determines who has access to their data in the PIEE and provides the authorization to activate.
- Vendors must appoint a CAM to manage their user's accounts. It is
  recommended that the EB POC be the CAM. As mentioned earlier, the CAM is
  your company's "Gate Keeper" and as such this person authorizes the
  activations and deactivations for the company's CAGE Code(s). When the EB
  POC registers as the CAM, no additional paperwork is required to establish
  your PIEE CAM account.
- If you appoint a CAM that is not your EB POC, they are required to submit their CAM appointment letter, signed by their EB POC, via email to the DISA Ogden Customer Support Center. See sample <u>CAM Appointment letter</u>.

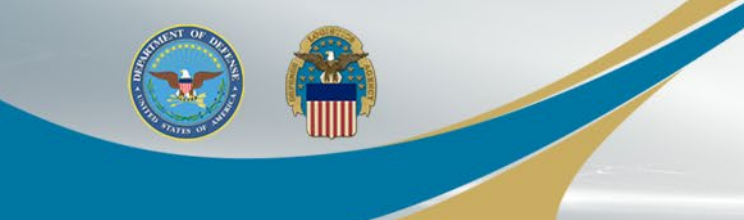

Step 4: Set up PCs to access the Procurement Integrated Enterprise Environment.

 If you experience problems accessing <u>https://piee.eb.mil</u> visit <u>https://piee.eb.mil/xhtml/unauth/web/homepage/machineSetup.xhtml</u> or contact the DISA Ogden Helpdesk at <u>disa.global.servicedesk.mbx.eb-ticket-</u> <u>requests@mail.mil</u> / 866-618-5988.

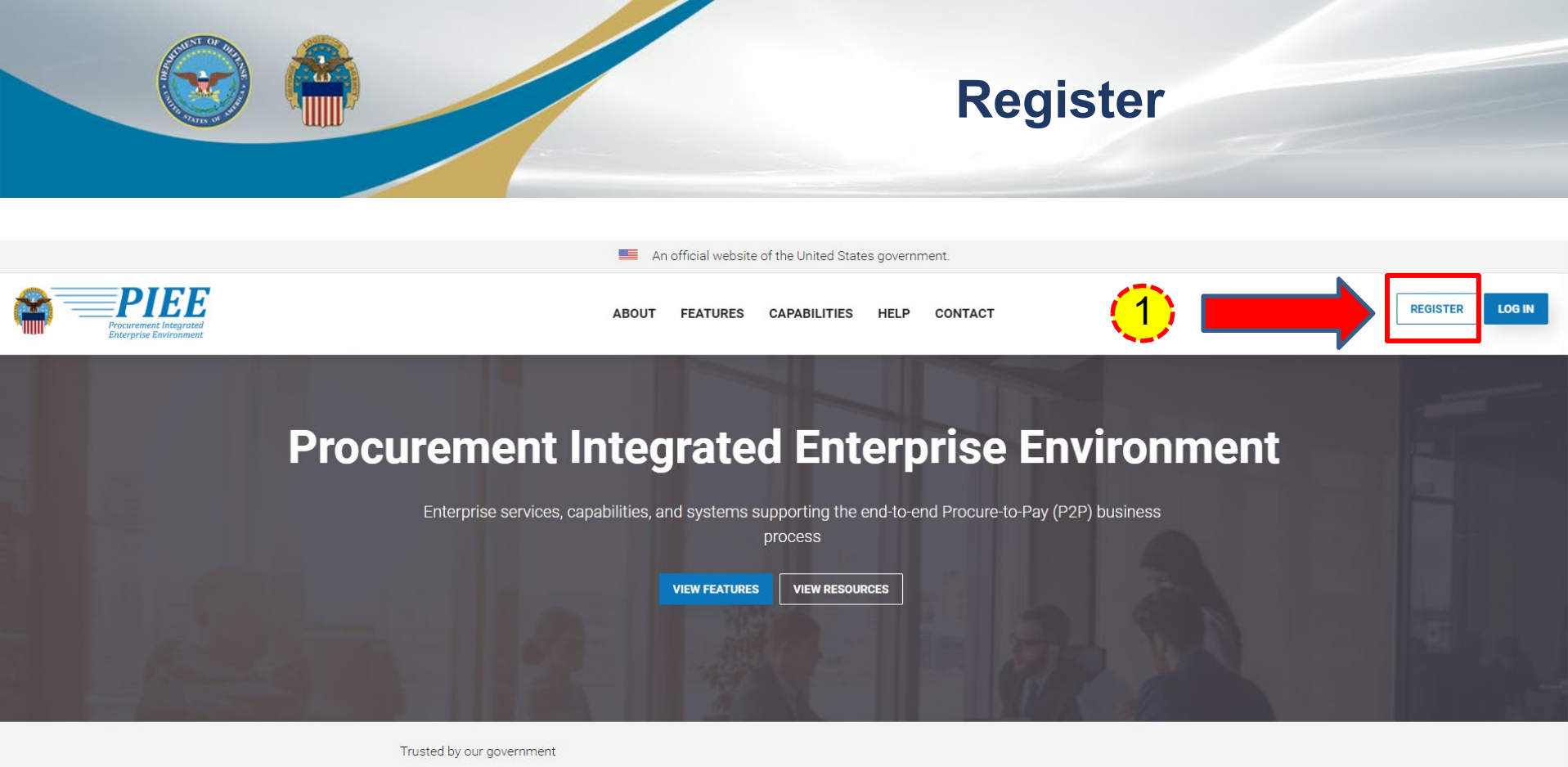

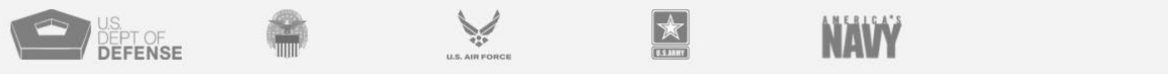

### 1. Go to <u>https://piee.eb.mil</u> and select Register.

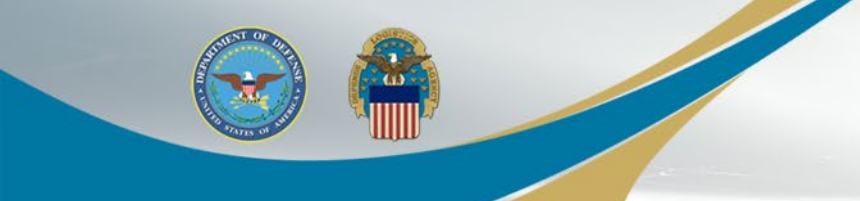

### **Privacy Act Statement**

| Privacy Act Statement |                                                                                                    |
|-----------------------|----------------------------------------------------------------------------------------------------|
| AUTHORITY:            | Executive Order 10450, 9397; and Public Law 99-474, the Computer Fraud and Abuse Act.                                                                                                    |
| PRINCIPAL PURPOSE:    | To record names, signatures, and other identifiers for the purpose of validating the trustworthiness of individuals requesting access to Department of Defense (DoD) systems and information. NOTE: Records may be maintained in both electronic and/or paper form. |
| ROUTINE USES:         | None                                                                                                    |
| DISCLOSURE:           | Disclosure of this information is voluntary; however, failure to provide the requested information may impede, delay or prevent further processing of this request.                                                                                                 |
|                       |                                                                                                    |

I have read and understand the terms and conditions for use of this website.

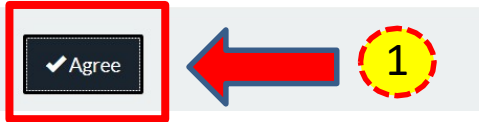

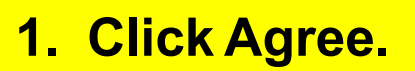

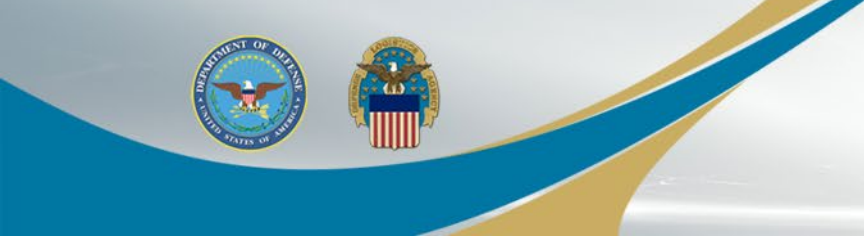

### Account Type

| What type of user are you?                                  |                   |  |  |  |  |
|-------------------------------------------------------------|-------------------|--|--|--|--|
| L Government - DoD                                          |                   |  |  |  |  |
| L Government - Non-DoD                                      |                   |  |  |  |  |
| Covernment Support Contractor - Supporting DoD Organization |                   |  |  |  |  |
| L Government Support Contractor - Supporting Non-DoD O      | rganization       |  |  |  |  |
| L Vendor                                                    | 1. Select Vendor. |  |  |  |  |

Note: A security clearance is NOT required to access any of the applications in the Procurement Integrated Enterprise Environment.

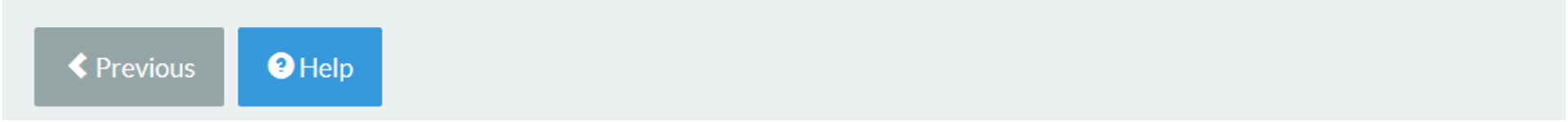

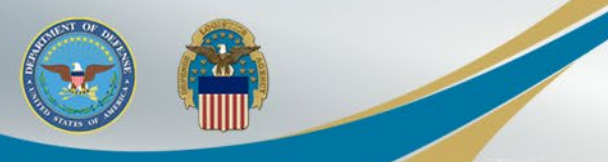

## User ID \ Password Authentication

#### Authentication

How will you be accessing the Procurement Integrated Enterprise Environment applications?\*

#### User ID \ Password

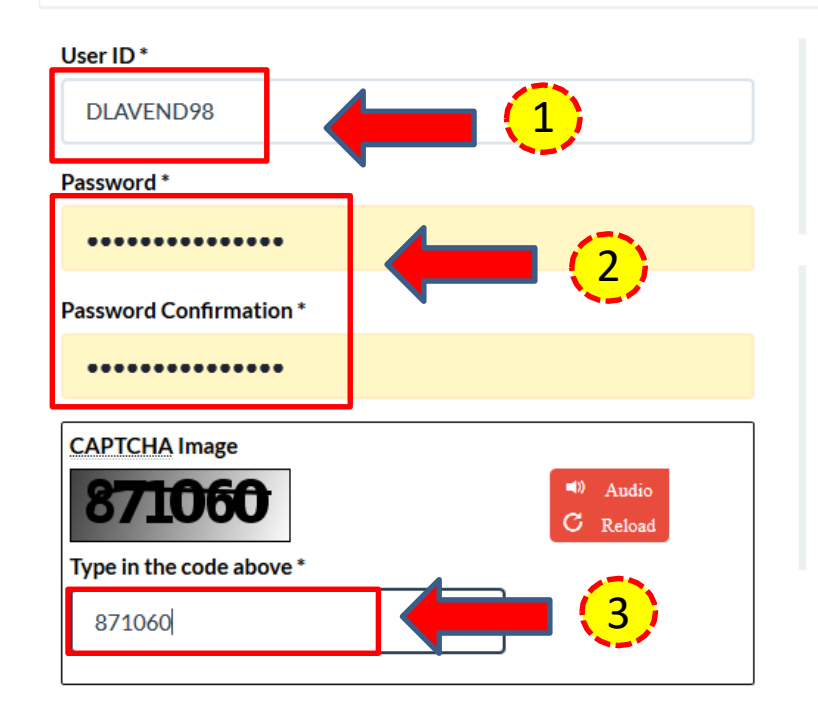

# Next Help

#### User ID Rules

- Minimum 8 Characters.
- May Contain ONLY the following special characters ~ ! # \$.\_{}
- May NOT contain spaces.
- <sup>1</sup> 1. Create a User ID.
- Passwo 2. Create a Password.
  - : 3. Enter CAPTCHA Image.
  - 4. Click Next.
  - · Entered passwords must be different from last 10 passwords used
  - Cannot be changed within 24 hours
  - · Entered passwords cannot be the same as User ID

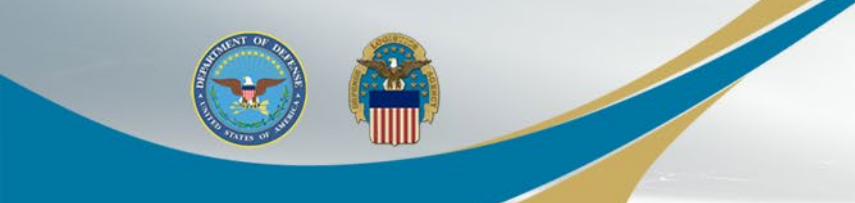

### **Security Questions**

#### **Security Questions**

NING: We suggest picking unique security questions/answers which cannot be looked up via the following means: Answers might be obtained via googling, blogs, personal websites, genealogy charts, private in the following means: Answers might be obtained via googling, blogs, personal websites, genealogy charts, private in the following means: Answers might be obtained via googling, blogs, personal websites, genealogy charts, private in the following means: Answers might be obtained via googling, blogs, personal websites, genealogy charts, private in the following means: Answers might be obtained via googling, blogs, personal websites, genealogy charts, private in the following means: Answers might be obtained via googling, blogs, personal websites, genealogy charts, private in the following means: Answers might be obtained via googling, blogs, personal websites, genealogy charts, private in the following means: Answers might be obtained via googling, blogs, personal websites, genealogy charts, private in the following means: Answers might be obtained via googling, blogs, personal websites, genealogy charts, private in the following means: Answers might be obtained via googling, blogs, personal websites, genealogy charts, private in the following means: Answers might be obtained via googling, blogs, personal websites, genealogy charts, private in the following means: Answers might be obtained via googling, blogs, personal websites, genealogy charts, private in the following means: Answers might be obtained via googling, blogs, personal websites, genealogy charts, private in the following means: Answers might be obtained via googling, blogs, personal websites, genealogy charts, private in the following means: Answers might be obtained via googling, blogs, personal websites, genealogy charts, personal websites, genealogy charts, personal websites, genealogy charts, personal websites, genealogy charts, personal websites, genealogy charts, personal websites, genealogy charts, personal websites, genealogy charts, person

| Question 1 *                       |   | Answer 1*  | Answer Confirmation 1*  |  |
|------------------------------------|---|------------|-------------------------|--|
| Where is your high school located? | - | •••        | •••                     |  |
| Question 2 *                       |   | Answer 2*  | Answer Confirmation 2 * |  |
| What is your pet's name?           | - | •••        | •••                     |  |
| Question 3 *                       |   | Answer 3 * | Answer Confirmation 3 * |  |
| What is your favorite color?       | - | ••••       | •••••                   |  |

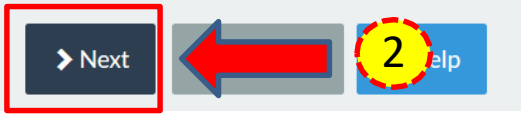

 Select 3 different security questions from the drop down list, enter the answer and answer confirmation.
 Click Next.

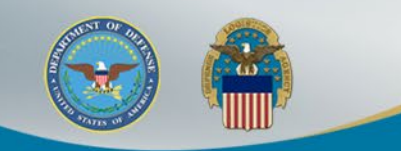

### **User Profile**

| First Name *           | Middle Nam  | e                           | Last Name *       | Suffix        |
|------------------------|-------------|-----------------------------|-------------------|---------------|
| DLA                    |             |                             | VEND98            |               |
| Organization *         | Job Title * | Grade/Rank                  |                   |               |
| Test Org               | Tester      |                             |                   |               |
| Email *                | Confirm Ema | ail *                       |                   |               |
| test1@gmail.com        | test1@gm    | ail.com                     |                   |               |
| Commercial Telephone ! | Extension   | Intl Country Code and Phone | Mobile Telephone  | DSN Telephone |
| 7776665555             |             |                             |                   |               |
| Citizenship *          |             | 1. Comp                     | lete User Profile |               |
| US                     | •           | inforn                      | nation.           |               |
|                        |             | 2 Click                     | Novt              |               |

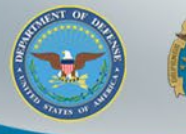

## **Save Registration**

| User Profile           | Registration Saved Su                                   | ccessfully                                                                                                    |                      |                             |
|------------------------|---------------------------------------------------------|----------------------------------------------------------------------------------------------------|----------------------|-----------------------------|
| First Name *           | Your registration informat<br>return to the Wide Area V | tion has been successfully saved. You have 30 days to<br>Vorkflow e-Business Suite to complete your registration. |                      | Suffix                      |
| DLA                    | To log into the Wide Area<br>authentication credential  | Workflow e-Business Suite, you may use the<br>s entered in the Authentication registration step.                  |                      |                             |
| Organization *         | User ID                                                 | DLAVEND98                                                                                                    |                      |                             |
| Test Org               | User Type                                               | Vendor                                                                                                    |                      |                             |
| Email *                | Login Method                                            | User ID \ Password                                                                                                |                      |                             |
| test1@gmail.com        | You may either continue the registration later with     | with the rest of the registration steps, or you can finish<br>hin the 30 day time period.                         |                      |                             |
| Commercial Telephone ! |                                                         |                                                                                                    | ephone               | DSN Telephone               |
| 7776665555             | ➤ Continue                                              | Registration And Finish Later                                                                                     |                      |                             |
| Citizenship *          | 1_                                                      | After you complete yo                                                                                             | our profi            | le                          |
| US                     |                                                         | information, you have<br>your registration. You                                                                   | the opt<br>may eit   | ion to save<br>her continue |
| > Next                 | <sup>-</sup> Save Registration                          | your registration or yo                                                                                           | ou can f<br>a 30-day | inish the<br>time period.   |

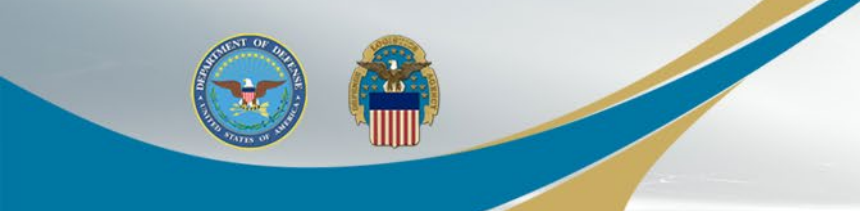

### **Company Information**

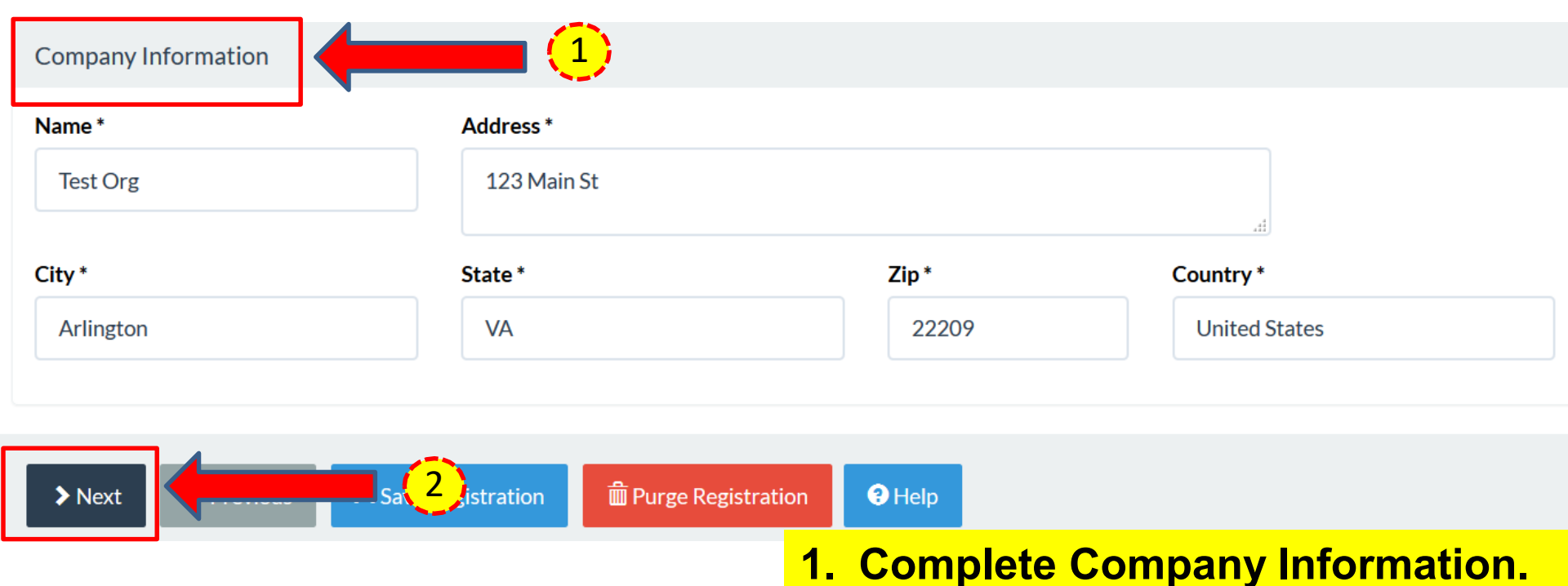

2. Click Next.

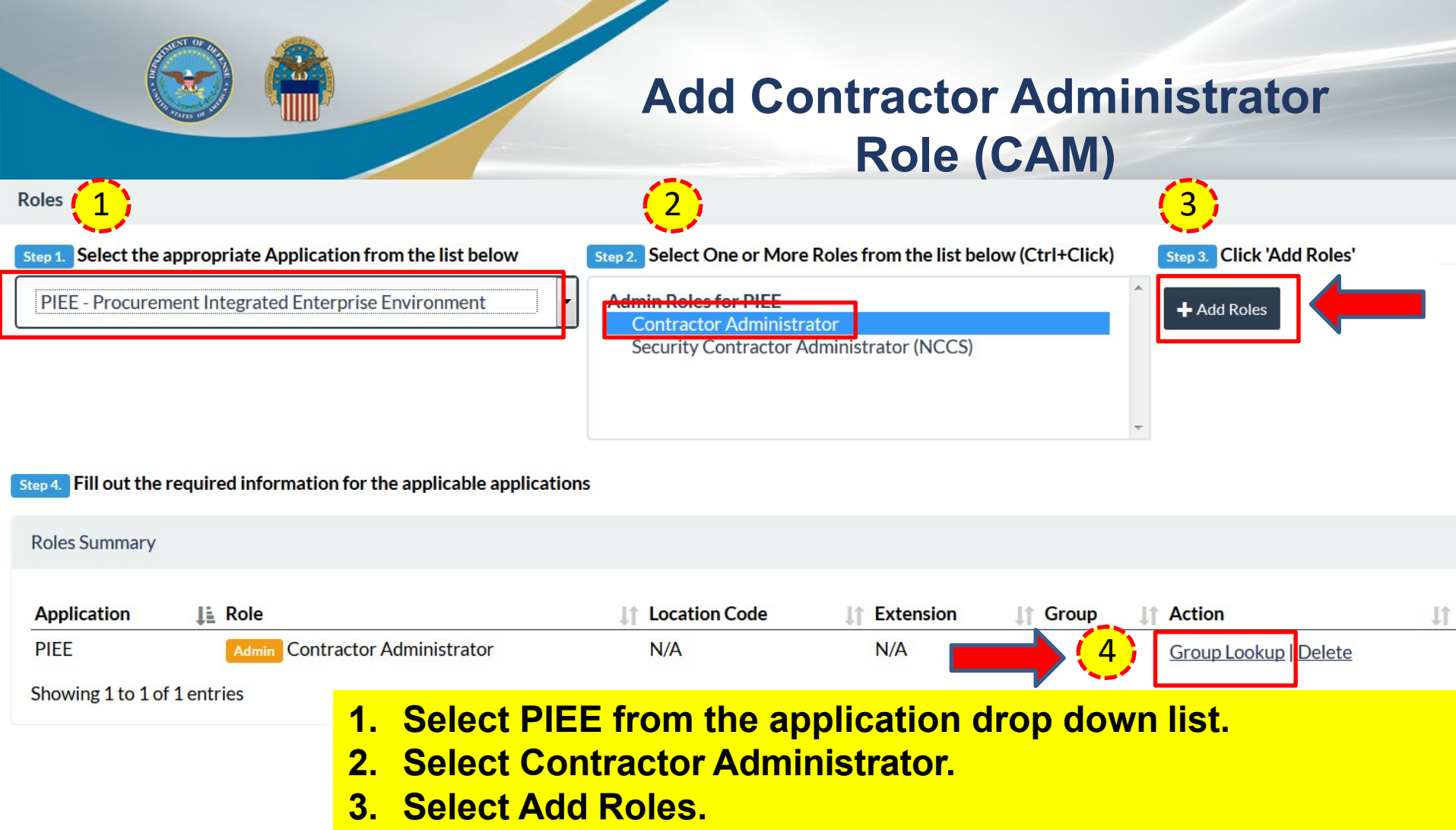

4. Select Group Lookup.

INFO: The CAM must be registered and activated before you or your company's employee(s) can request the Vendor role. If the CAM has already registered, skip to slide 16.

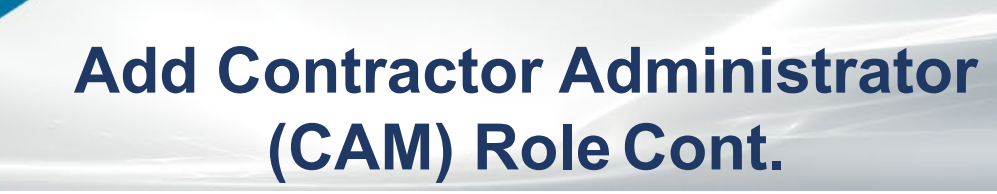

Group Lookup

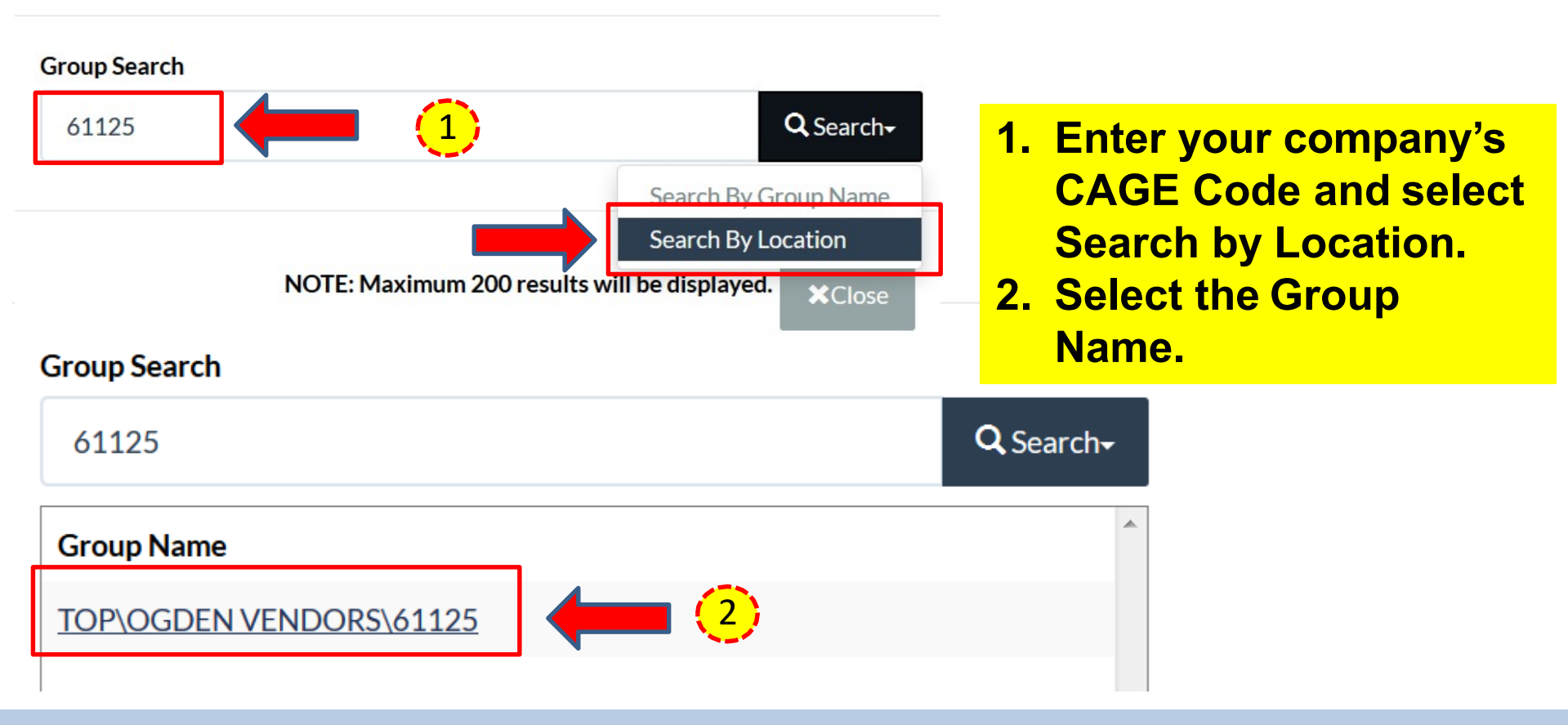

INFO: If you receive an error message or CAGE not found, call the DISA Ogden Help Desk at 866-618-5988.

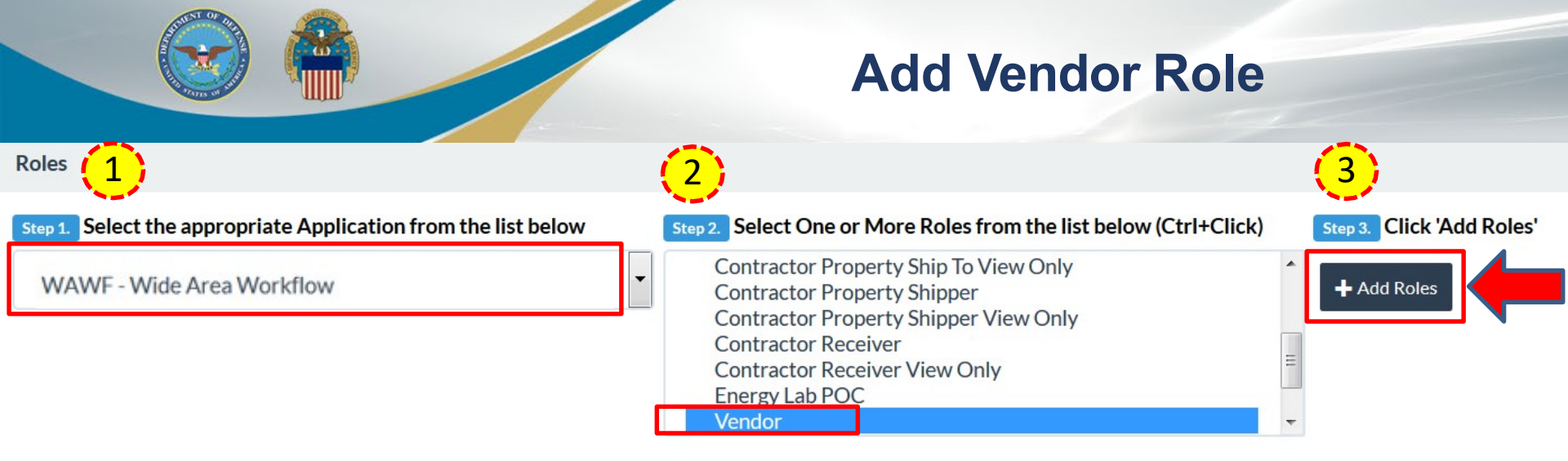

Step 4. Fill out the required information for the applicable applications

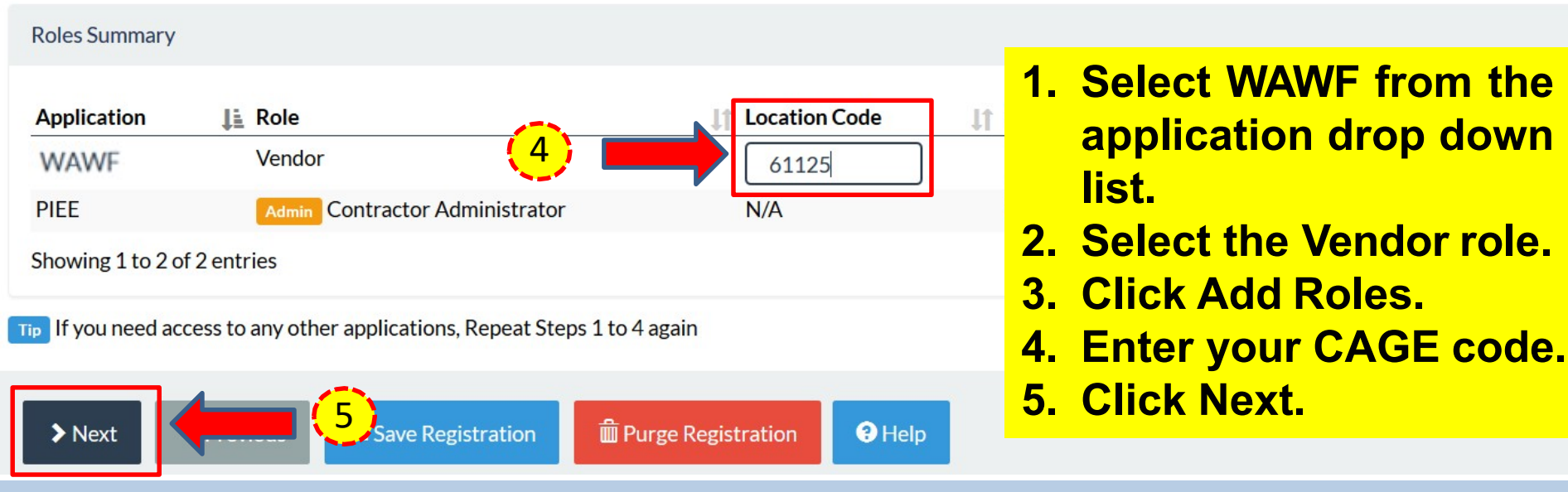

INFO: The CAM must be registered and activated before you or your company's employee(s) can request the Vendor role.

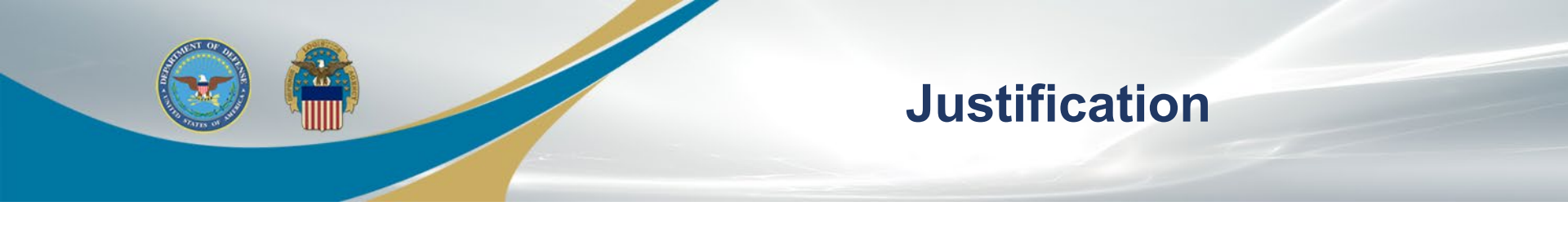

#### Justification / Attachments

Info Provide justification for access and upload any necessary attachments.

#### Justification \*

| Need to submit invoices for CAGE code 61125 and administer users for 61125. |  |
|-----------------------------------------------------------------------------|--|
|                                                                             |  |

#### Attachments

| Browse | U | Jpload |
|--------|---|--------|
|        |   |        |

Warning! Procurement Integrated Enterprise Environment is designated for Sensitive Unclassified information ONLY. Do NOT enter classified information in this system.

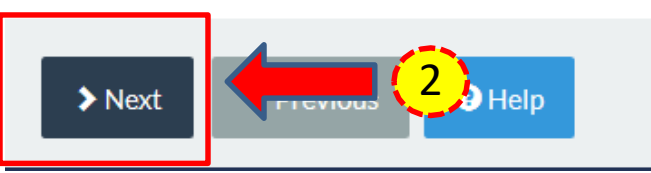

- 1. Enter a justification to explain why the role is being requested.
- 2. Click Next.

| THENT OF BU      | 1 |
|------------------|---|
|                  |   |
|                  |   |
| TO STATES OF SAL | 2 |

#### **Registration Summary**

| Registration Summa | ry - Please Verify All the inform | ation                                                       | (1)                   |                               |             |                  |               |          |
|--------------------|-----------------------------------|-------------------------------------------------------------|-----------------------|-------------------------------|-------------|------------------|---------------|----------|
| User Information   |                                   | <u>User Profile</u>                                         |                       |                               |             |                  |               | 🖌 🖸 Edit |
| User ID            | DLAVEND98                         | First Name *                                                | Middle Name           |                               | Last Name * |                  | Suffix        |          |
| User Type          | Vendor                            | DLA                                                         |                       |                               | VEND98      |                  |               |          |
| Login Method       | User ID \ Password                | Organization *<br>Test Org                                  | Job Title *<br>Tester | Grade/Rank                    |             |                  |               |          |
|                    |                                   | Email *<br>test1@gmail.com                                  |                       |                               |             |                  |               |          |
|                    |                                   | Commercial Telephone !<br>7776665555<br>Citizenship *<br>US | Extension             | Intl Country Code and Phone ! |             | Mobile Telephone | DSN Telephone |          |

🕑 Edit

| Supervisor Information |           |           |                                |
|------------------------|-----------|-----------|--------------------------------|
| First Name             | Last Name | Job Title |                                |
| Email                  |           |           |                                |
| DSN Telephone          | Phone     | Extension | Intl Country Code and<br>Phone |
| User Roles             |           |           |                                |
| Role                   |           |           | Locat                          |
| Admin Contractor Admin | nistrator |           |                                |
| Vendor                 |           |           | CAGE                           |
|                        |           |           | 2                              |

| Company Information |             |       |               | 🖸 Edit |
|---------------------|-------------|-------|---------------|--------|
| Name *              | Address *   |       |               |        |
| Test Org            | 123 Main St |       | .41           |        |
| City*               | State *     | Zip*  | Country *     |        |
| Arlington           | VA          | 22209 | United States |        |

 Verify your information is correct (click Edit to make any corrections).
 Click Next.

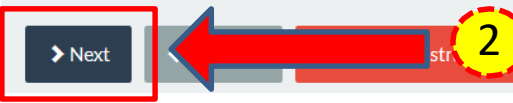

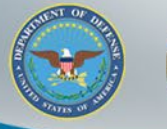

### **Sign Agreement**

| Government/Contractor Admin Appointment Letter                                                                                                    | Sign Agreement                                                                                                    |                                                                                           |
|----------------------------------------------------------------------------------------------------|----------------------------------------------------------------------------------------------------|-------------------------------------------------------------------------------------------|
| 1.You are hereby appointed as a Group Administrator<br>VENDORS\61125/61125]<br>2. As a GAM, you are a critical part of maintaining syste                                                                                                    | By signing, I accept the System User Agreement and Rules of Behavior /<br>Acceptable Use Policy.                                                                           | wing group names. [TOP\OGDEN                                                              |
| <ul> <li>3. You accept the GAM role as a trusted agent for your</li> <li>4. You are responsible for the following activities:</li> <li>a. Establish and maintain organizational e-mail fib. Activate/Inactivate users in your group.</li> <li>c. Establish the position of trust for non-CAC use</li> </ul> | • Info: As of 2020/08/13 17:33:20 UTC, an email was sent to your email account vendor@vendor.com with a One-Time Password (OTP). This password will expire in 300 seconds. | ency and the PIEE Program Office.                                                         |
| <ul> <li>d. Any GAM activating another GAM must main</li> <li>e. Any GAM activating a Vendor as a GAM must</li> <li>5. When determining privileges and profiles, you will o</li> <li>6. As a GAM you will verify the identity of an individua</li> </ul>                                                    | The PIEE signature requirement has changed to allow support for all the major browsers. Click here for more information.                                                   | e. security questions and answers)<br>dition, you are responsible for ensuring compliance |
| With the PIEE access control policy along with addition<br>By signing below, I acknowledge my appointment. I have<br>responsibilities as defined in this Appointment Letter. I furt                                                                                                    | OTP * Send OTP via E-Mail                                                                                                    | v also been briefed on my specific roles and                                              |
| Signature Date 2019/08/13                                                                                                    | Submit Registration                                                                                                    |                                                                                           |

Signature
 Signature
 Previous
 Previous

- 1. Review the agreement and click Signature.
- 2. Enter your One Time Password (OTP) from your email.
- 3. Click Submit Registration.

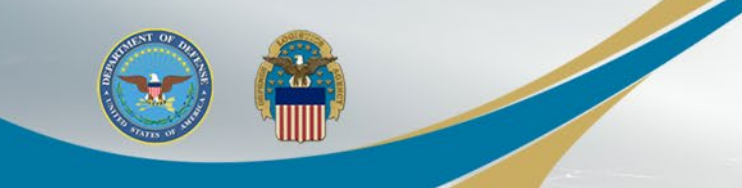

## **Successful Registration**

Successful Registration

You have successfully registered for the following applications. You will receive an e-mail containing your User ID.

- WAWF Wide Area Workflow
- myInvoice

#### **1. Click Home to exit.**

ill go to an administrator.

Once you have been activated by an administrator, you will receive another email notifying you of the role(s) for which you have been activated. You may log into Wide Area Workflow e-Business Suite to check the status of your request or make changes to your profile and role information. If you have any questions, please contact the Customer Support.

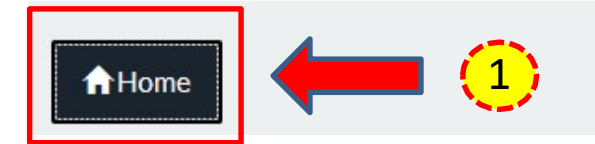

*INFO: If your CAM role is not activated within 2 business days of self-registering, please call the DISA Ogden Help Desk at 866-618-5988.* 

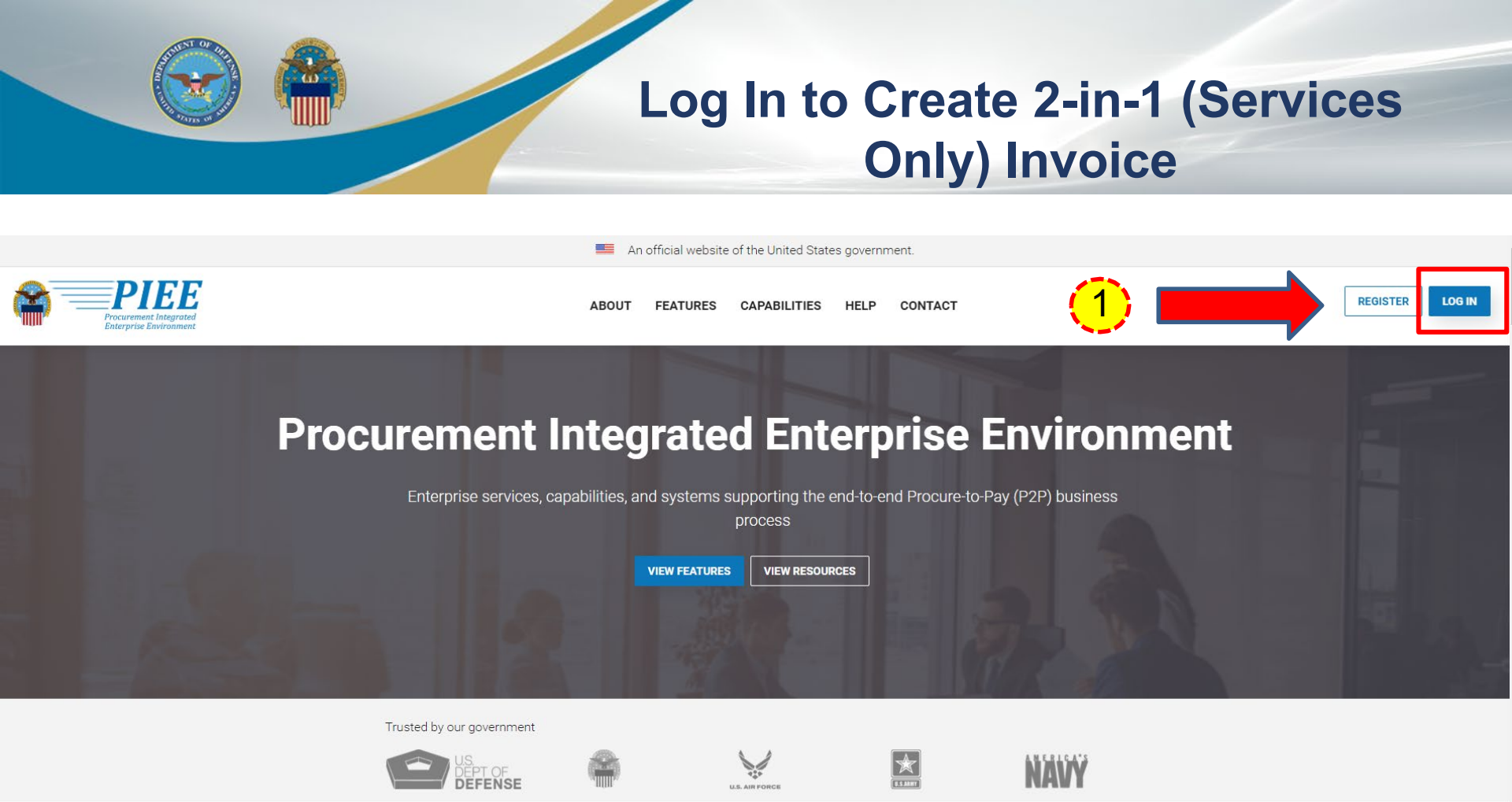

# 1. Go to <u>https://piee.eb.mil</u> and select Log In.

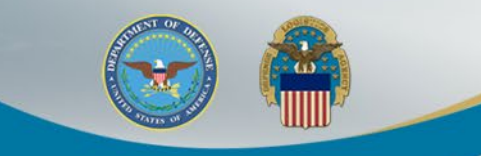

#### **Consent Required**

An official website of the United States government.

#### **Consent Required**

#### Privacy Statement

ріее

You are accessing a U.S. Government (USG) information system (IS) that is provided for USG authorized use only. By using this IS (which includes any device attached to this IS), you consent to the following conditions: The USG routinely intercepts and monitors communications occurring on this IS for purposes including, but not limited to, penetration testing, COMSEC monitoring, network operations and defense, personnel misconduct (PM), law enforcement (LE), and counterintelligence (CI) investigations. At any time, the USG may inspect and seize data stored on this IS. Communications using, or data stored on, this IS are not private, are subject to routine monitoring, interception, and search, and may be disclosed or used for any USG-authorized purpose. This IS includes security measures (e.g., authentication and access controls) to protect USG interests—not for your personal benefit or privacy. Notwithstanding the above, using this IS does not constitute consent to PM, Le or CI investigative searching or monitoring of the content of privileged communications, or work product, related to personal representation or services by attorneys, psychotherapists, or clergy, and their assistants. Such communications and work product are private and confidential. See User Agreement for details.

#### Warning: Use of Back Button

Please DO NOT use the browser BACK BUTTON within the Procurement Integrated Enterprise Environment applications, the use of the browser's BACK BUTTON is not supported within the Procurement Integrated Enterprise Environment applications. Use of this button will cause the loss of data not yet saved to the server and will result in the applications not performing as intended. DO NOT use the backspace key in any uneditable field, as this will function as the back button, where they exist, use the PREVIOUS or CANCEL buttons to return to a previous page within the Procurement Integrated Enterprise Environment applications. The security accreditation level of the applications are Unclassified FOUO and below, do not process, store, or transmit information classified above the accreditation level of this system.

| I have read and understand the terms and | conditions for use of this website. |                                               | ✓ ACCE |
|------------------------------------------|-------------------------------------|-----------------------------------------------|--------|
| <mark>1.</mark>                          | <b>Click the Acc</b>                | ept button.                                   |        |
|                                          | Get help with CAC / PIV Login       | LOG IN                                        |        |
|                                          | FIND GAM/CAM                        | Find My User ID   Reset My Password           |        |
|                                          |                                     | New Federal Customer? See how to get started. |        |

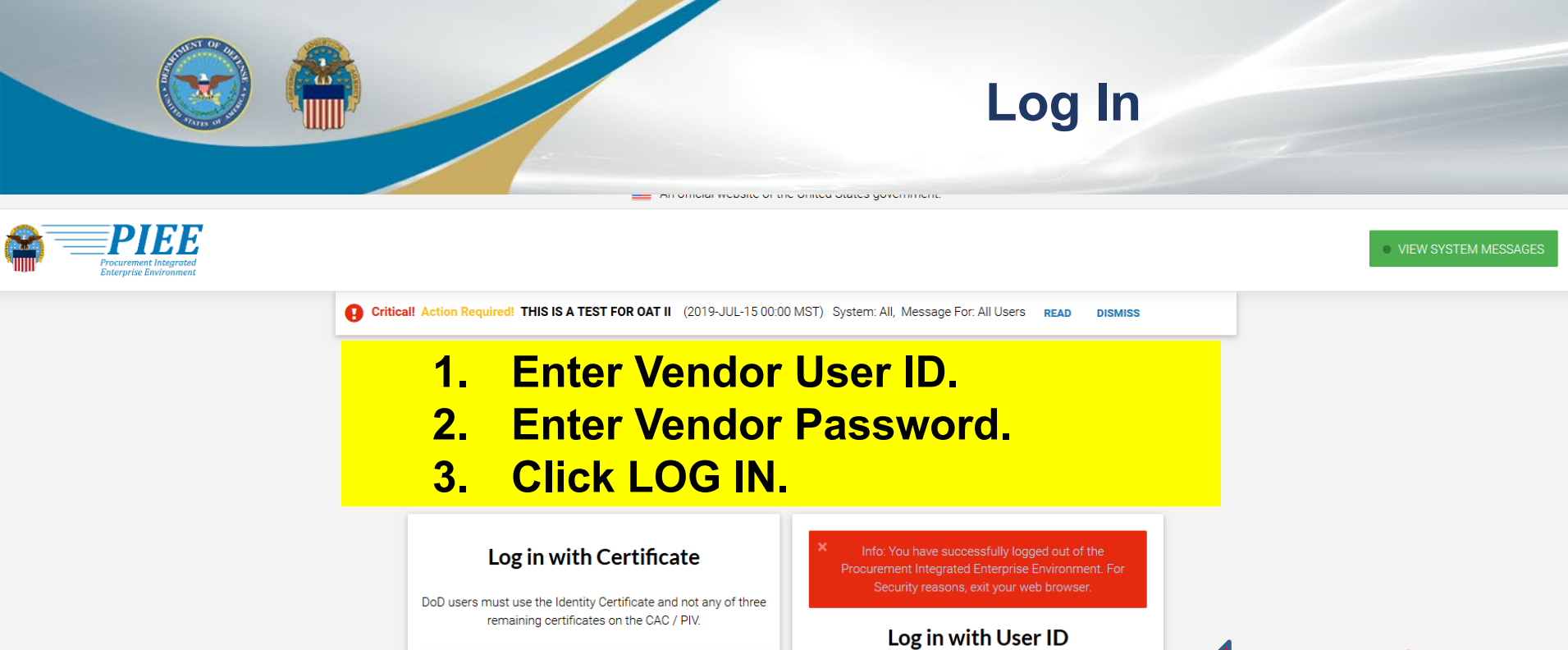

| DoD users must use the Identity Certificate and not any of three |                                               |  |
|------------------------------------------------------------------|-----------------------------------------------|--|
| remaining certificates on the CAC / PIV.                         | Log in with User ID                           |  |
| LOG IN WITH CAC / PIV                                            | User ID                                       |  |
|                                                                  | DLAVEND98                                     |  |
| Get help with CAC / PIV Login                                    | Password                                      |  |
|                                                                  |                                               |  |
| FIND GAM/CAM                                                     | LOG IN                                        |  |
|                                                                  | Find My User ID   Reset My Password           |  |
|                                                                  | New to PIEE? Start the registration process.  |  |
|                                                                  | New Federal Customer? See how to get started. |  |

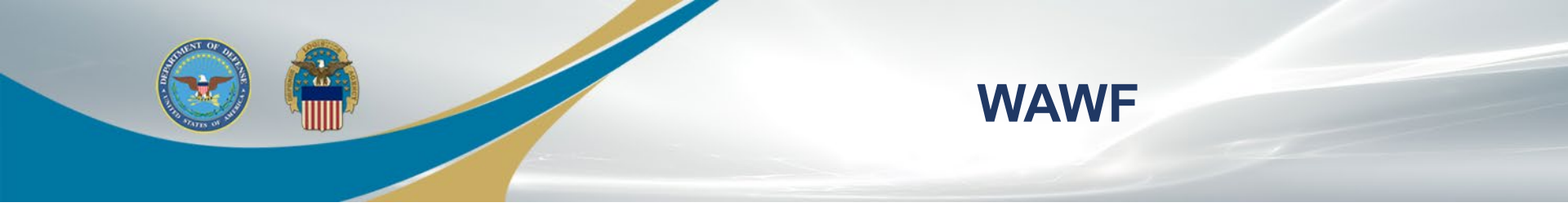

#### Welcome to Procurement Integrated Enterprise Environment

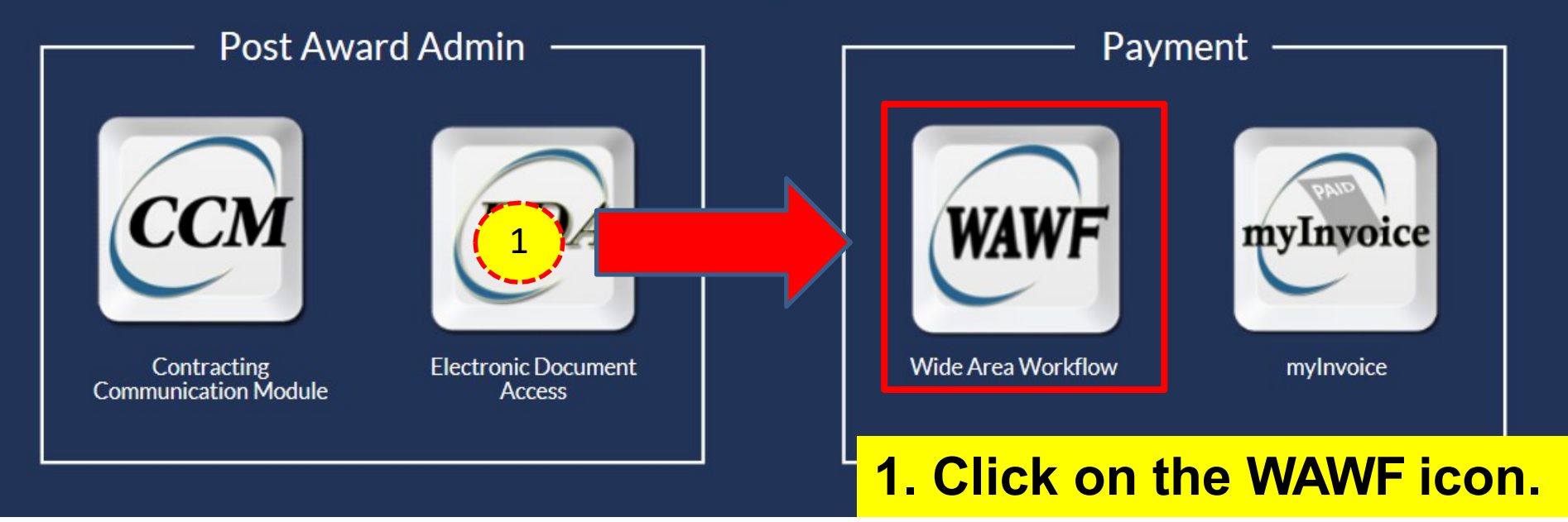

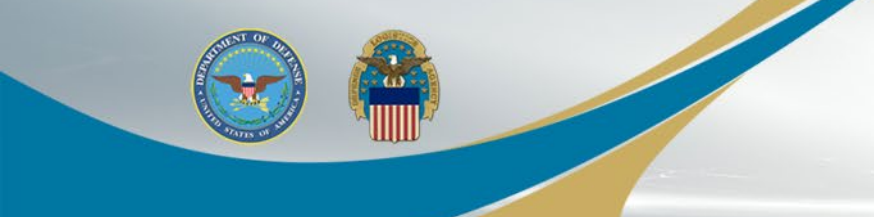

#### **Create Document**

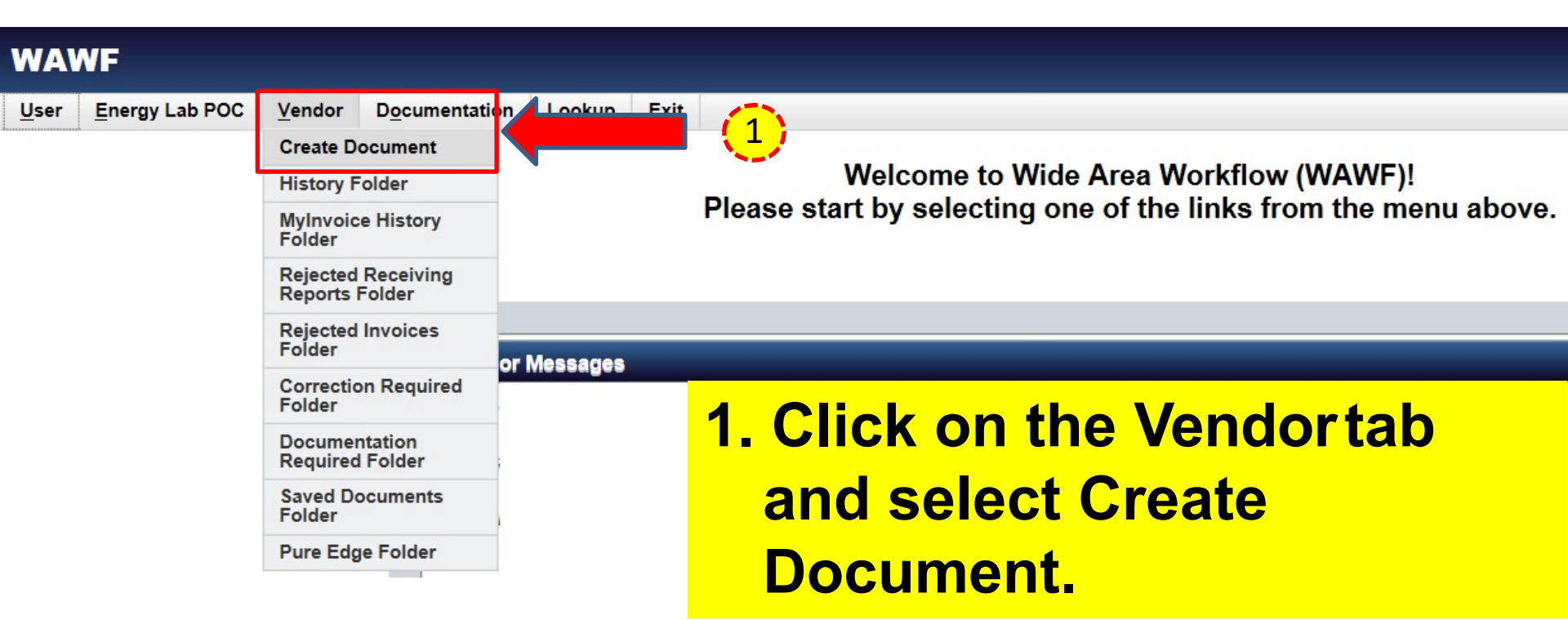

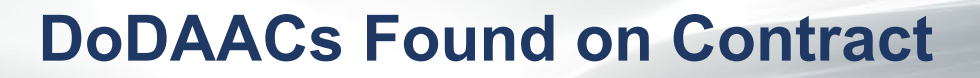

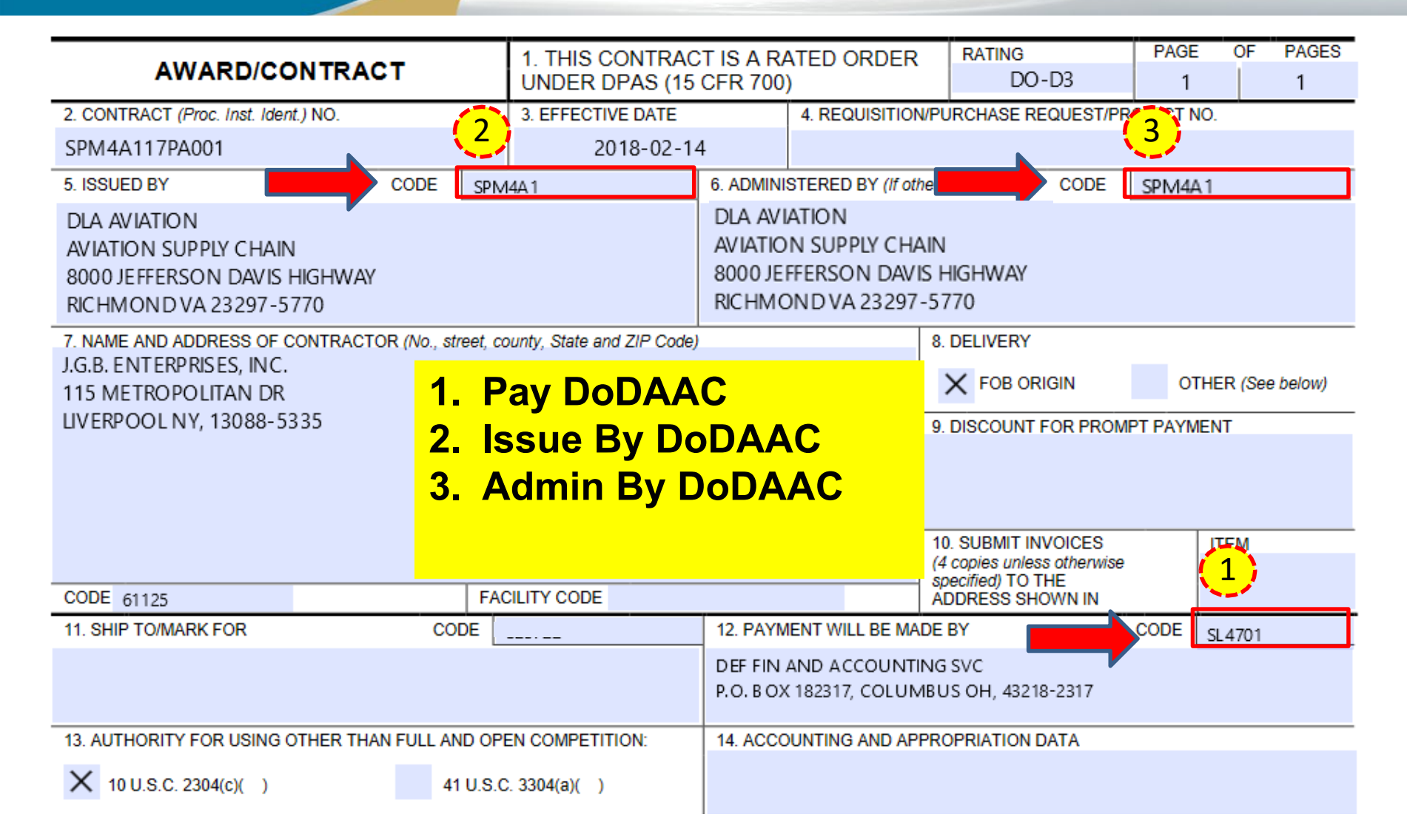

#### **Service Acceptor DoDAAC**

(1) Document type. The Contractor shall use the following document type(s).

#### 2in1 Services

(Contracting Officer: Insert applicable document type(s).

Note: If a "Combo" document type is identified but not supportable by the

Contractor's business systems, an "Invoice" (stand-alone) and "Receiving Report"

(stand-alone) document type may be used instead.)

(2) Inspection/acceptance location. The Contractor shall select the following inspection/acceptance location(s) in WAWF, as specified by the contracting officer.

#### Not Applicable

(Contracting Officer: Insert inspection and acceptance locations or "Not applicable.")

(3) Document routing. The Contractor shall use the information in the Routing Data Table below only to fill in applicable fields in WAWF when creating payment requests and receiving reports in the system.

Routing Data Table\*

| Field Name in WAWF           | Data to be entered in<br>WAWF |  |
|------------------------------|-------------------------------|--|
| Pay Official DoDAAC          | SL4701                        |  |
| Issue By DoDAAC              | SPM4A1                        |  |
| Admin DoDAAC                 | SPM4A1                        |  |
| Inspect By DoDAAC            | Not Applicable                |  |
| Ship To Code                 | Not Applicable                |  |
| Ship From Code               | Not Applicable                |  |
| Mark For Code                | Not Applicable                |  |
| Service Approver<br>(DoDAAC) | SL4703                        |  |
| Service Acceptor<br>(DoDAAC) | SL4703                        |  |
| Accept at Other DoDAAC       | Not Applicable                |  |
| LPO DoDAAC                   | Not Applicable                |  |
| DCAA Auditor DoDAAC          | Not Applicable                |  |
| Other DoDAAC(s)              | Not Applicable                |  |
|                              |                               |  |

#### 1. Service Acceptor DoDAAC found in Routing Data Table

(1)

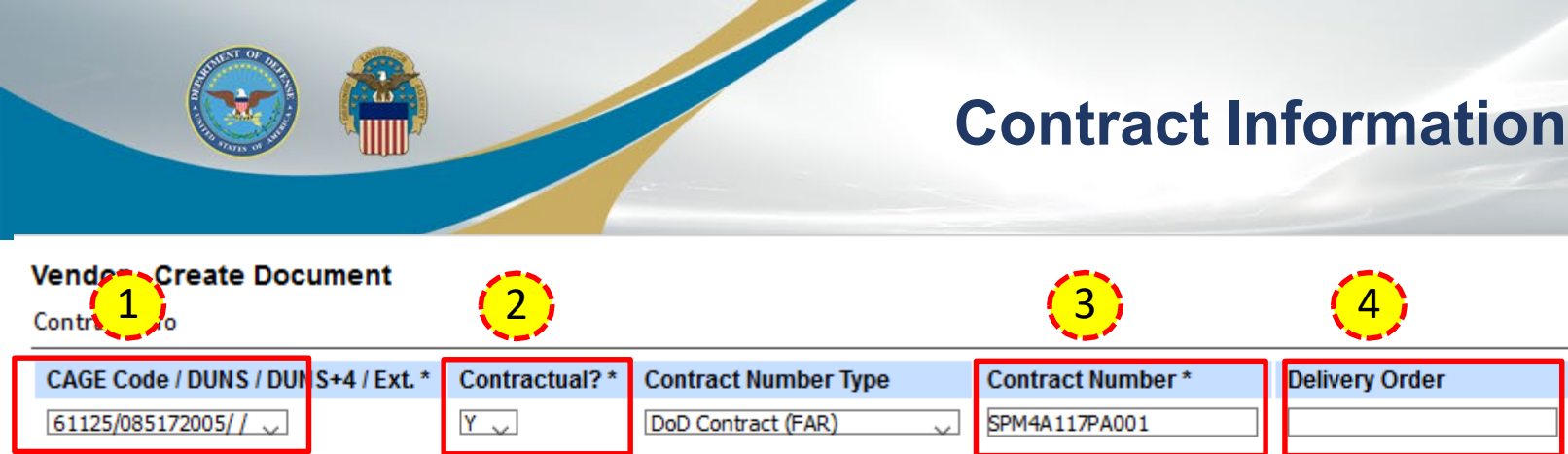

\* = Required Fields

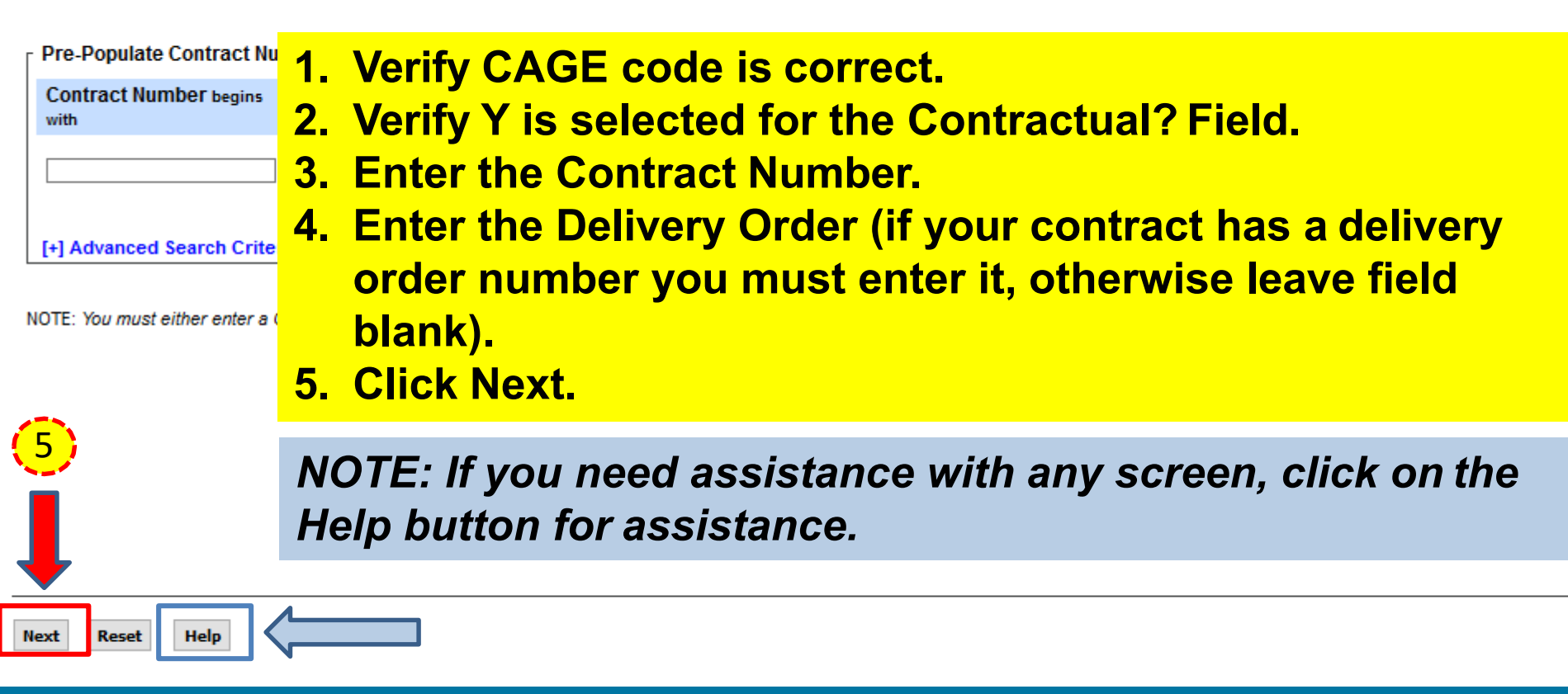

From Template? \*

N 🗸

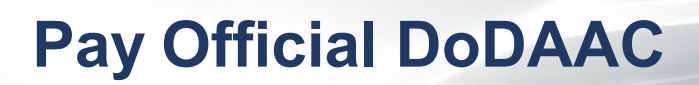

| Vendor - Cre      | eate Document                       |                          |                    |                           |                      |             |                      |               |                 |               |              |           |                      |                            |
|-------------------|-------------------------------------|--------------------------|--------------------|---------------------------|----------------------|-------------|----------------------|---------------|-----------------|---------------|--------------|-----------|----------------------|----------------------------|
| Contract >> Pa    | y DoDAAC                            |                          |                    |                           |                      |             |                      |               |                 |               |              |           |                      |                            |
| INFO: Contract    | contains PDS data in EDA. This da   | ata will be used to pre- | populate certain f | fields on the document.   |                      |             |                      |               |                 | (1            | . j          |           |                      |                            |
| WARNING: Cha      | nges to pre-populated values may    | y require a Contract M   | dification. Please | contact the cognizant     | Contract Administrat | tion Office | e listed in your con | tract/order f | or authorizatio | n prior to ma | king any cha | nges to t | he terms and conditi | ons.                       |
| INFO: Click the   | Previous button or Contract >> link | k to enter a different C | intract Number or  | r continue creating the c | document.            |             |                      |               |                 |               |              |           |                      |                            |
| Contractual       | Reference Procurement Ide           | entifier Contract        | Number Type        | Contract Number           | Delivery Order       | CAGE        | DUNS                 | DUNS + 4      | Extension       | Pay Offic     | cial *       |           |                      |                            |
| × (2)             |                                     | DoD Cor                  | tract (FAR)        | SPM4A117PA001             |                      | 61125       | 085172005            |               |                 | SL4701        |              |           |                      |                            |
| * = Regun - Field | s                                   |                          |                    |                           |                      |             |                      |               |                 |               |              |           |                      |                            |
|                   |                                     |                          |                    |                           |                      |             |                      |               |                 |               |              |           |                      |                            |
| Select CLIN/S     | LIN: * Inselect By DoDAAC           | Accept By DoDAA          | C Ship To DoE      | DAAC DCAA DoDA            | AC Mark For Do       | DAAC        | Inspection Poin      | t Accept      | ance Point      | Services      | Supplies     | FOB       | Currency Code        | <b>FMS Case Identifier</b> |
| 0001              |                                     |                          | 4                  | Entor                     | lorify               | 46          | Dov                  | <u> </u>      |                 |               |              |           |                      |                            |

- 1. Enter/Verify the Pay Official DoDAAC.
- 2. Select a CLIN (Note: If there is no checkbox, click Next to proceed).
- **3. Click Next.**

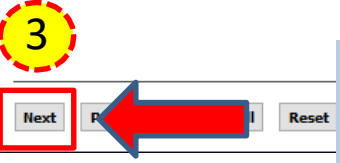

NOTE: If the contract contains PDS or non-PDS data in EDA the data will be used to prepopulate certain fields. Any edits to prepopulated data will generate a 'Validation Warning Message'.

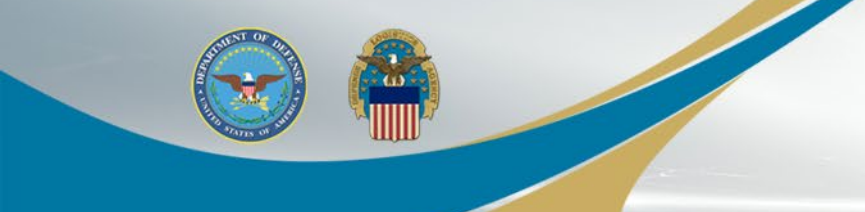

### **Select Document Type**

#### **Create New Document**

Contract >> Pay DoDAAC >> Document

| Contract Number | Delivery Order | Reference Procurement Identifier | CAGE Code | DUNS      | DUNS + 4 | Extension | Pay Official | Currency Code |
|-----------------|----------------|----------------------------------|-----------|-----------|----------|-----------|--------------|---------------|
| SPM4A117PA001   |                |                                  | 61125     | 085172005 |          |           | SL4701       | USD 🧹         |

\* = Required Fields

| Select Document to Create: *                                  |   |
|---------------------------------------------------------------|---|
| O Invoice                                                     |   |
| O Credit Invoice                                              |   |
| Invoice as 2-in-1 (Services Only)                             |   |
| O Receiving Report                                            |   |
| $\bigcirc$ Invoice and Receiving Report (Combo)               |   |
| ○ Reparables Receiving Report                                 |   |
| $\bigcirc$ Invoice and Reparables Receiving Report (Combo)    |   |
| O Cost Voucher (FAR 52.216-7, 52.216-13, 52.216.14, 52.232-7) | ) |

 Click on the radio button for Invoice as 2-in-1 (Services Only).
 Click Next.

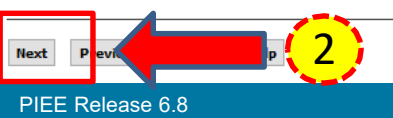

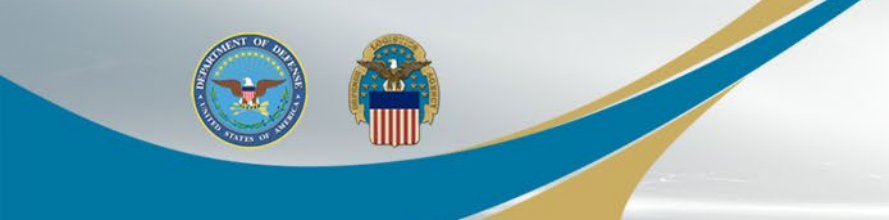

### **Complete Routing**

#### Vendor - Invoice 2-in-1

Contract >> Pay DoDAAC >> Document >> Routing

| INFO. A Final invoice already exists i     | or this contract number and belivery orde | . You can continue cre | ating this document, but comments will be require | ed on the document. |           |           |
|--------------------------------------------|-------------------------------------------|------------------------|---------------------------------------------------|---------------------|-----------|-----------|
| Contract Number                            | Delivery Orde                             | F                      | Reference Procurement Identifier                  |                     | CAGE Code | DUNS      |
| SPM4 1<br>* = Reduce Fields, Date = YYYY/M | ( <b>2</b> )                              | 3                      |                                                   |                     | 61125     | 085172005 |
| Effective Date                             | Issue By DoDAAC                           | Admin DoDAAC *         | Inspect By DoDAAC / Extension                     |                     |           |           |
| 2018/02/14                                 | SPM4A1                                    | SPM4A1                 |                                                   |                     |           |           |
| Service Acceptor * / Extension             | Ship From Code / Extension                |                        |                                                   |                     |           |           |
| SL4703                                     |                                           |                        |                                                   |                     |           |           |
| 4                                          |                                           |                        |                                                   |                     |           |           |

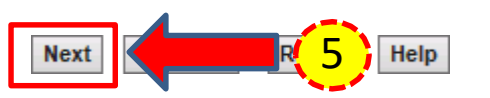

- 1. Enter/Verify the Effective Date. Note: Effective Date refers to the delivery order date or contract issue date.
- 2. Enter/Verify the Issue By DoDAAC.
- 3. Enter/Verify the Admin DoDAAC.
- 4. Enter/Verify Service Acceptor.
- 5. Click Next.

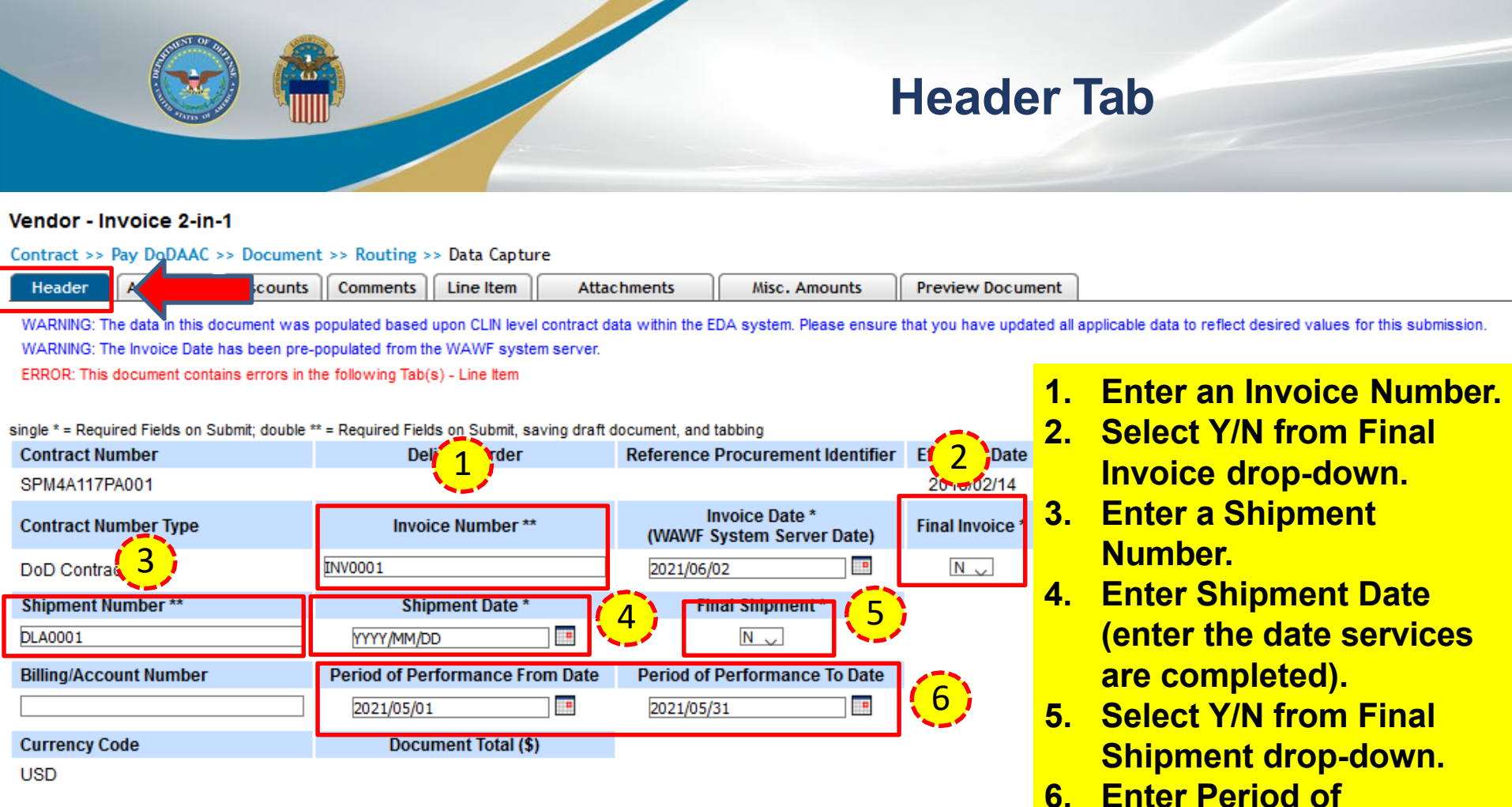

6. Enter Period of Performance From – To Dates.

NOTE: The shipment number is not found on the contract. It is a vendor generated number for tracking purposes. We recommend taking the first 3 letters of your company followed by 0001 and incrementing for each additional shipment against the order. For the final shipment the 8th position should be Z. For example, your shipment number could be ABC0001 or ABC001Z if you are shipping in full.

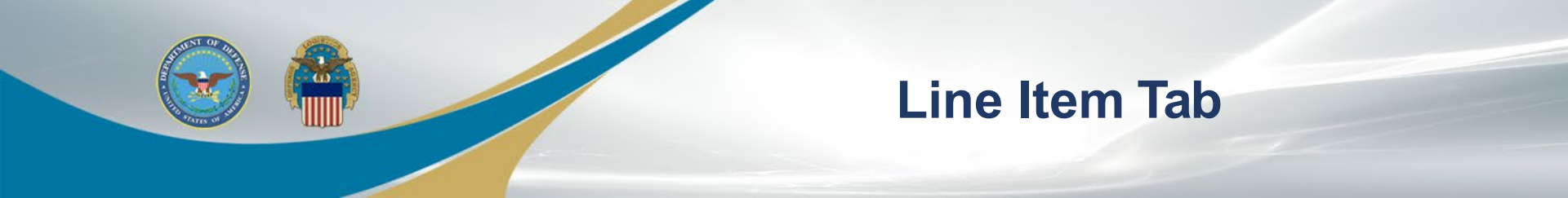

#### Vendor - Invoice 2-in-1

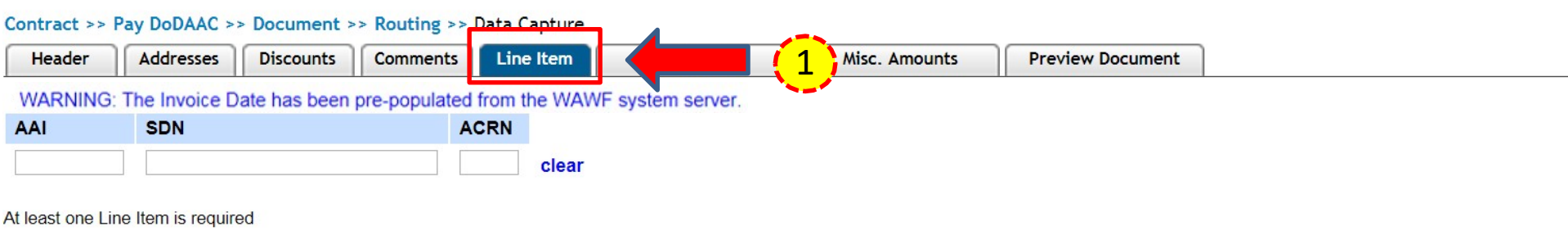

#### Line Item Details

| Item No. | Product/Service ID | Qualifier | Qty. Shipped | Unit of Measure | UofM Code | Unit Price (\$) | Amount (§) | Actions     |
|----------|--------------------|-----------|--------------|-----------------|-----------|-----------------|------------|-------------|
| 0001     |                    |           |              | Months          | MO        | (2)             |            | Edit Delete |
|          |                    |           |              |                 |           |                 |            | Add         |

- **1. Click on the Line Item tab.**
- 2. Select the Edit link. NOTE: Select 'Add' to add a line item (if blank).

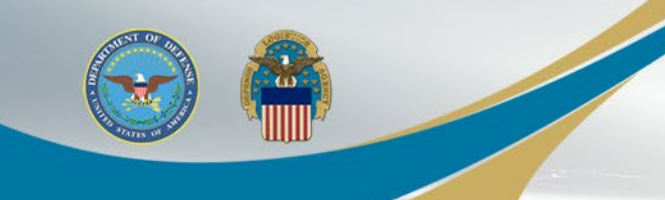

## **Edit CLIN/SLIN**

| Vendor - Invoice 2-in-1                                                                                                    |                                                                                                    |                                                                                                    |  |
|----------------------------------------------------------------------------------------------------|----------------------------------------------------------------------------------------------------|----------------------------------------------------------------------------------------------------|--|
|                                                                                                    | 2                                                                                                    |                                                                                                    |  |
| License Sequence Fields when save fields when save fields | Ine line item; double ** - Required Field<br>Product/Service ID *<br>SERVICES<br>Unit of Measure *<br>MO-Months<br>SDN | when saving line item, saving draft document, and tabbing.  Product/Service ID Qualifier * VP - VENDORS (SELLER'S) PART NUMBER  VP - VENDORS (SELLER'S) PART NUMBER  Amount (\$) 500.00 ACRN PR Number  AP                                                                                 |  |
|                                                                                                    | Advice Code                                                                                                    | ▼                                                                                                    |  |
| Save CLIN/SLIN                                                                                                    | t Previous Help                                                                                                    | <ol> <li>Enter Item No.</li> <li>Enter Product/Service ID.</li> <li>Select Product/Service ID Qualifier from drop-<br/>down.</li> <li>Enter Qty. Shipped.</li> <li>Enter Unit of Measure.</li> <li>Enter Unit Price.</li> <li>Enter Description.</li> <li>Click Save CLIN/SLIN.</li> </ol> |  |

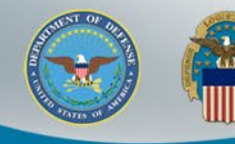

### **Upload Attachments (as needed)**

Vendor - Invoice 2-in-1

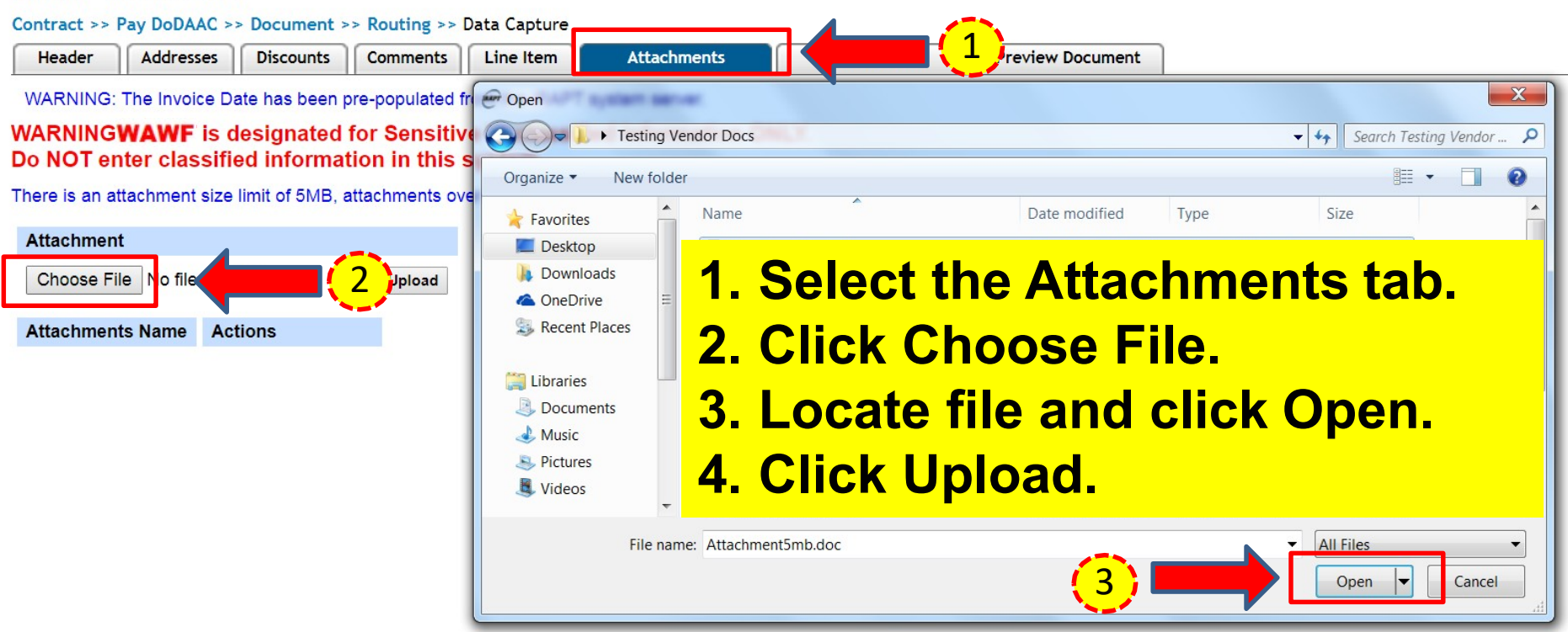

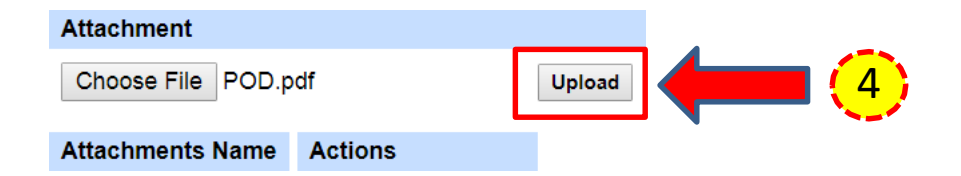

NOTE: The attachment file name cannot have spaces or special characters.
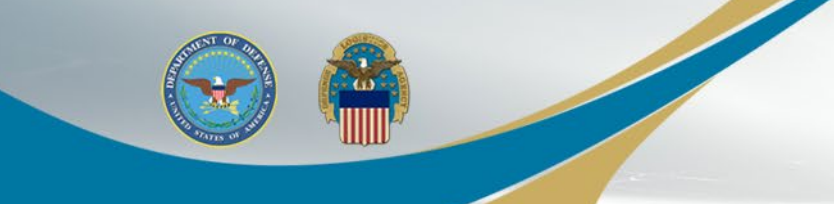

## **Preview and Submit**

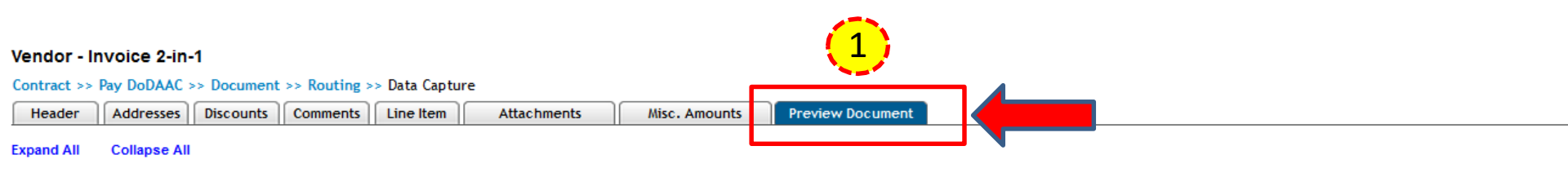

WARNING: The Invoice Date has been pre-populated from the WAWF system server.

| F-10 | )ocuu | ment | Inf | orm | nation |
|------|-------|------|-----|-----|--------|

| Contract Number Type                | Contract Number | Delivery Order                  | Refe           | erence Procurement Ide |
|-------------------------------------|-----------------|---------------------------------|----------------|------------------------|
| DoD Contract (FAR)                  | SPM4A117PA001   |                                 |                |                        |
| Invoice Number                      | Invoice Date    | F                               | Final Invoice? |                        |
| INV0001                             | 2021/06/02      |                                 | - · -          |                        |
| Summary of Detail Level Information |                 | 1. Select the                   | Preview Doc    | ument                  |
| 1 CLIN/SLIN(s)                      |                 |                                 |                |                        |
| 0 Miscellaneous Amount(s)           |                 | tab to verif                    | y data.        |                        |
|                                     |                 |                                 | . 14           |                        |
| Shipment Number                     |                 | <b>2.</b> Click Subr            | וונ.           |                        |
| DLA0001                             |                 |                                 |                |                        |
| Billing/Account Number              |                 | Period of Performance From Date |                |                        |

Submit Statement Help

NOTE: Be advised when creating documents in WAWF, validations warnings will appear with regard to prepopulated data. These validation warnings do <u>not</u> prevent the submission of a document in WAWF. The warnings are intended to prompt users to verify data before taking action.

2021/05/01

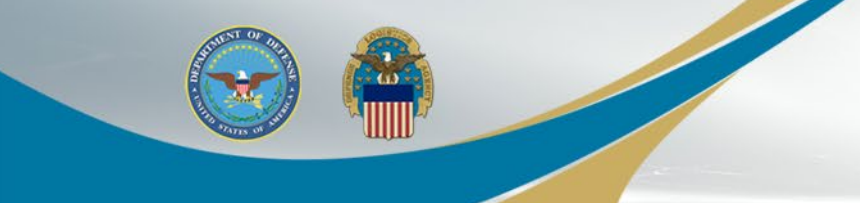

## Success Message

## Success

Return

The Invoice 2-in-1 (Services Only) was successfully submitted.

| Contract Number | Delivery Order | Shipment Number | Invoice Number |
|-----------------|----------------|-----------------|----------------|
| SPM4A117PA001   |                | DLA0001         | INV0001        |

Email sent to Vendor: dlawawf@hotmail.com Email sent to Vendor: spirit\_undel@ecedi.nit.disa.mil Email sent to Acceptor: Acceptor@dla.mil Email sent to Contracting Office: dfas.cleveland-oh.jjh.mbx.hq-wawf@mail.mil Email sent to Contracting Office: dlawawf@hotmail.com

Send Additional Email Notifications

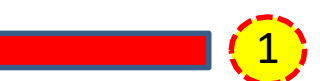

- 1. Select link to send additional email notifications (optional).
- 2. Click Return to create additional documents.

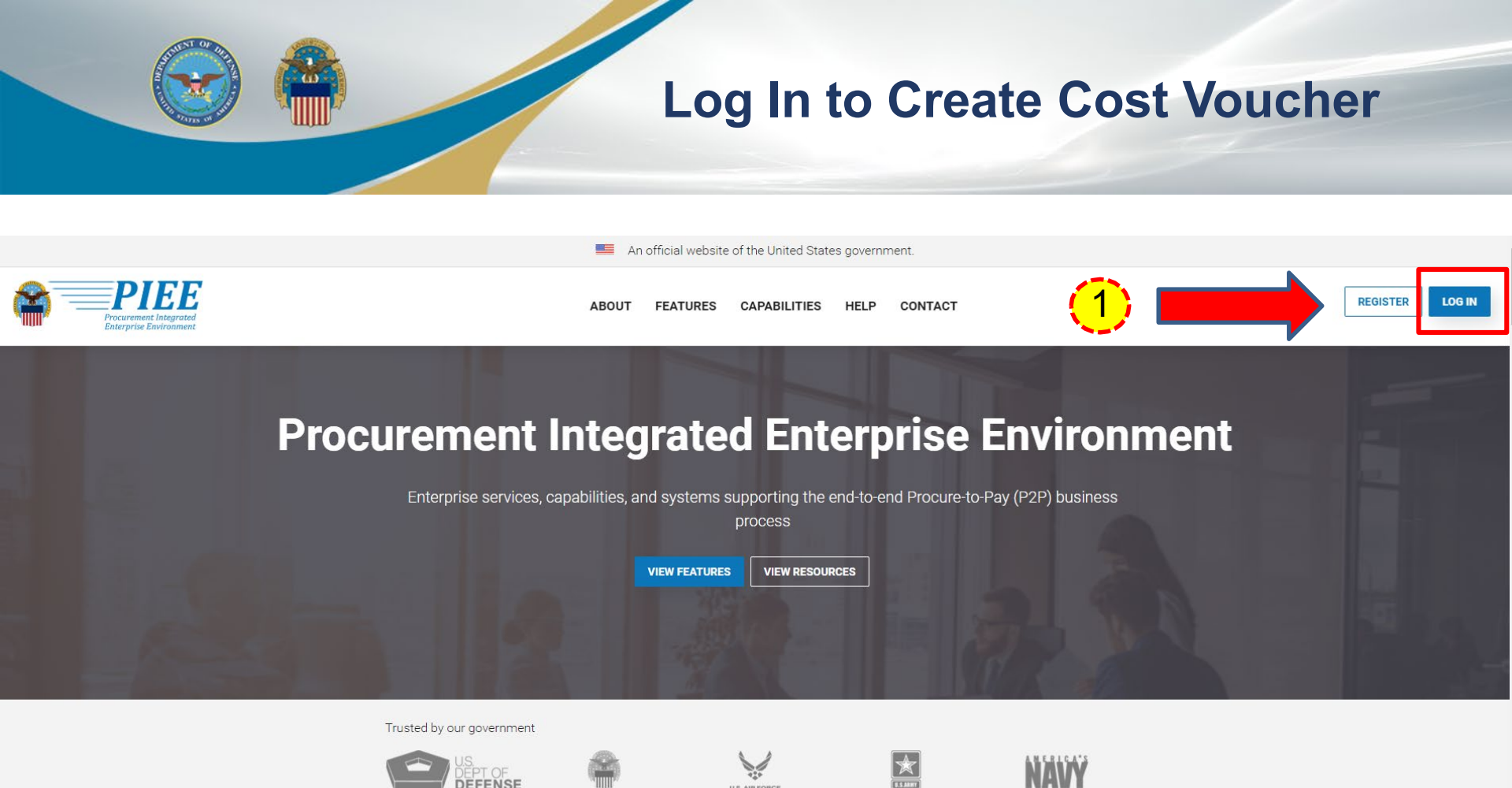

# 1. Go to <u>https://piee.eb.mil</u> and select Log In.

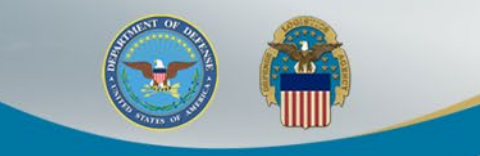

## **Consent Required**

An official website of the United States government.

## **Consent Required**

#### Privacy Statement

РІЕЕ

You are accessing a U.S. Government (USG) information system (IS) that is provided for USG authorized use only. By using this IS (which includes any device attached to this IS), you consent to the following conditions: The USG routinely intercepts and monitors communications occurring on this IS for purposes including, but not limited to, penetration testing, COMSEC monitoring, network operations and defense, personnel misconduct (PM), law enforcement (LE), and counterintelligence (CI) investigations. At any time, the USG may inspect and seize data stored on this IS. Communications using, or data stored on, this IS are not private, are subject to routine monitoring, interception, and search, and may be disclosed or used for any USG-authorized purpose. This IS includes security measures (e.g., authentication and access controls) to protect USG interests—not for your personal benefit or privacy. Notwithstanding the above, using this IS does not constitute consent to PM, Le or CI investigative searching or monitoring of the content of privileged communications, or work product, related to personal representation or services by attorneys, psychotherapists, or clergy, and their assistants. Such communications and work product are private and confidential. See User Agreement for details.

#### Warning: Use of Back Button

Please DO NOT use the browser BACK BUTTON within the Procurement Integrated Enterprise Environment applications, the use of the browser's BACK BUTTON is not supported within the Procurement Integrated Enterprise Environment applications. Use of this button will cause the loss of data not yet saved to the server and will result in the applications not performing as intended. DO NOT use the backspace key in any uneditable field, as this will function as the back button, where they exist, use the PREVIOUS or CANCEL buttons to return to a previous page within the Procurement Integrated Enterprise Environment applications. The security accreditation level of the applications are Unclassified FOUO and below, do not process, store, or transmit information classified above the accreditation level of this system.

| I have read and understand the terms and | conditions for use of this website. |                                                                                               | V ACCER |
|------------------------------------------|-------------------------------------|-----------------------------------------------------------------------------------------------|---------|
| <mark>1.</mark>                          | Click the Acc                       | ept button.                                                                                   |         |
|                                          | Get help with CAC / PIV Login       | LOG IN                                                                                        |         |
|                                          | FIND GAM/CAM                        | Find My User ID   Reset My Password                                                           |         |
|                                          |                                     | New to PIEE? Start the registration process.<br>New Federal Customer? See how to get started. |         |

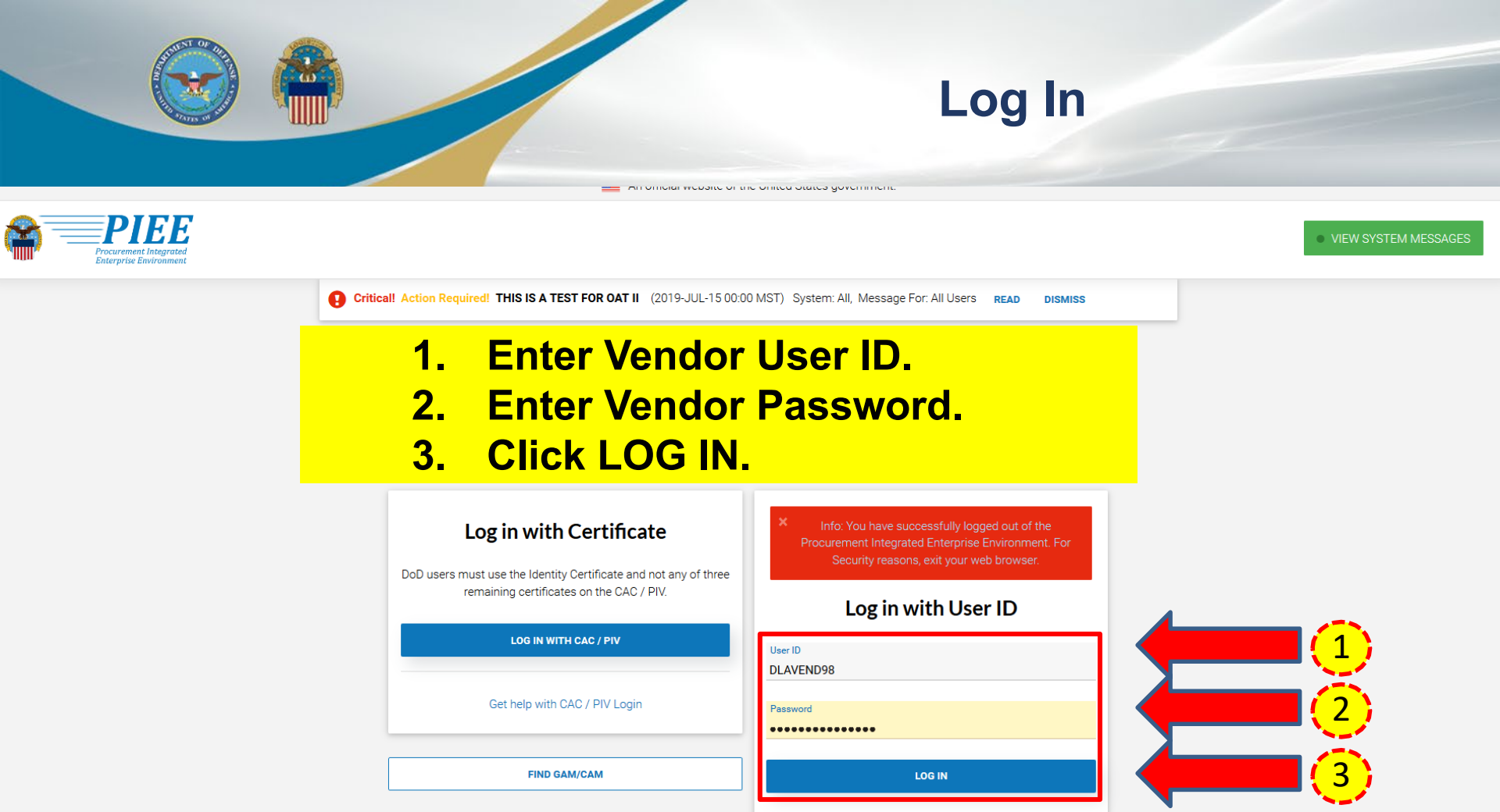

Find My User ID | Reset My Password

New to PIEE? Start the registration process.

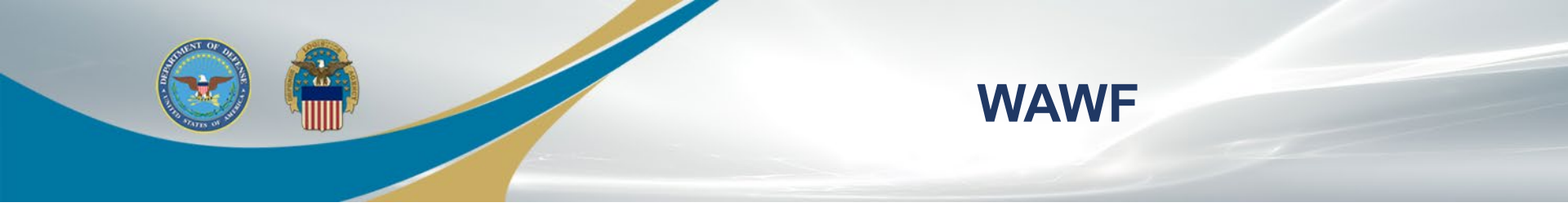

## Welcome to Procurement Integrated Enterprise Environment

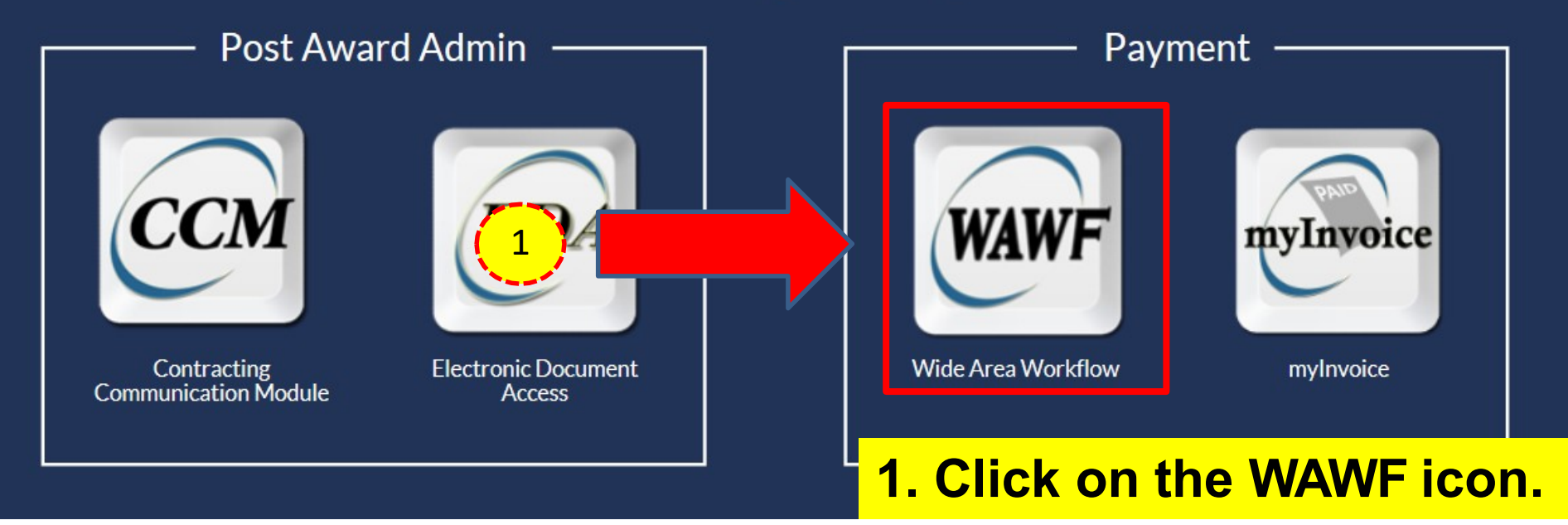

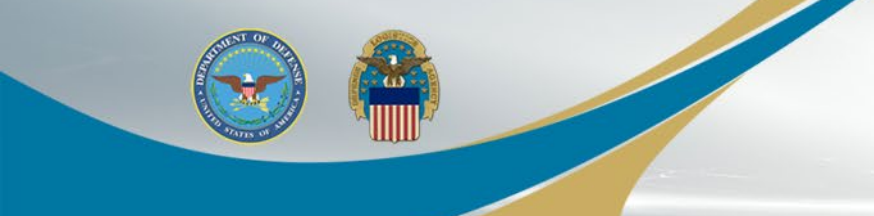

## **Create Document**

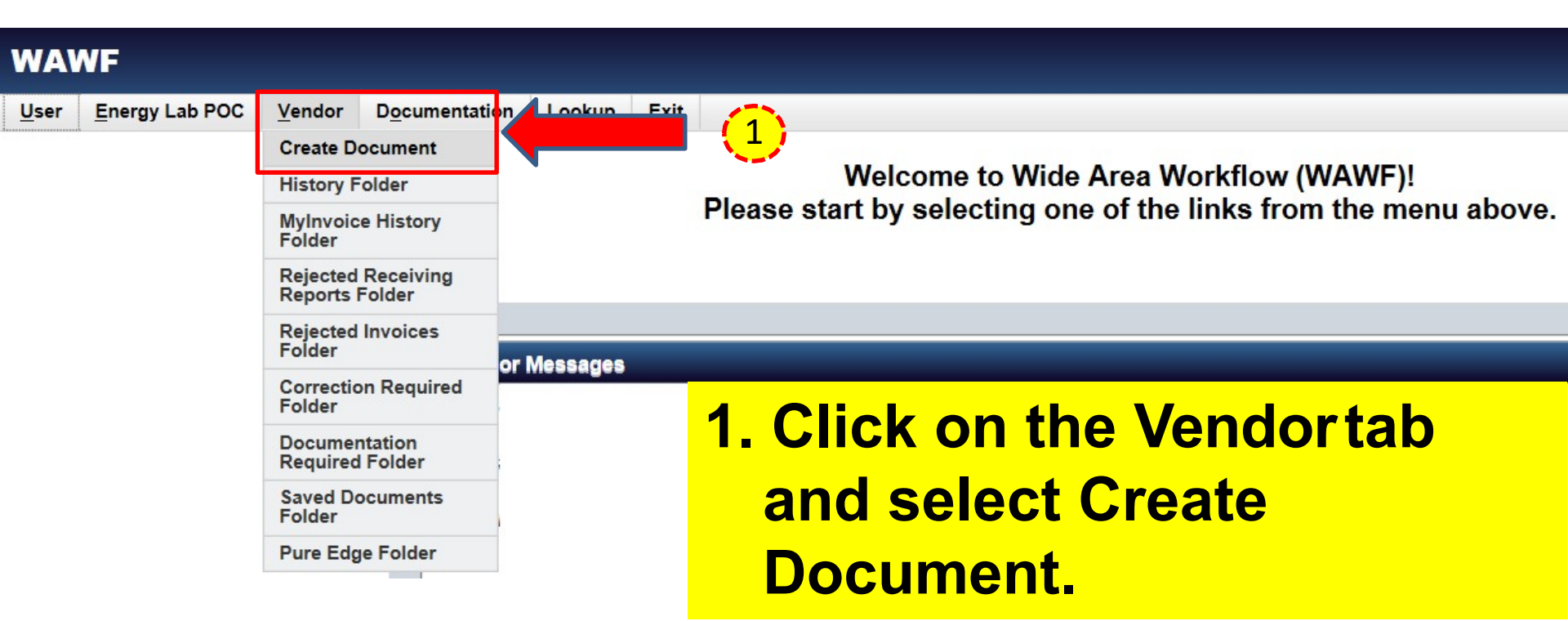

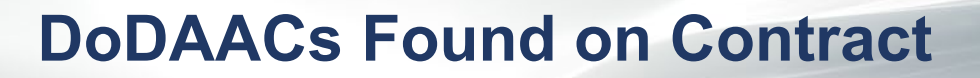

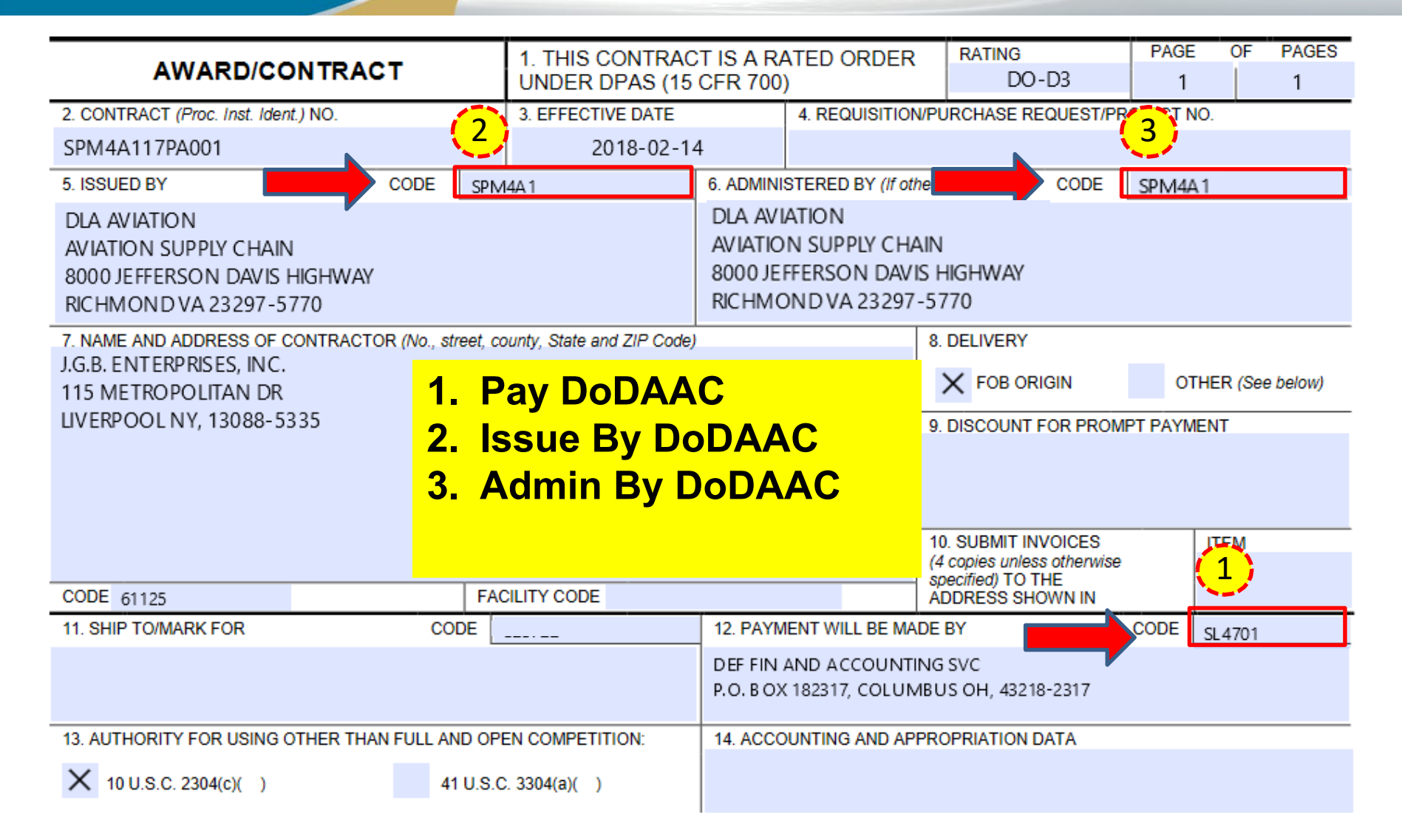

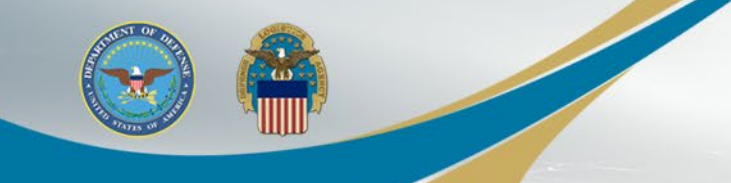

# **DCAA** Auditor

(1) Document type. The Contractor shall use the following document type(s).

### Cost Voucher

(Contracting Officer: Insert applicable document type(s).

Note: If a "Combo" document type is identified but not supportable by the

Contractor's business systems, an "Invoice" (stand-alone) and "Receiving Report"

(stand-alone) document type may be used instead.)

(2) Inspection/acceptance location. The Contractor shall select the following inspection/acceptance location(s) in WAWF, as specified by the contracting officer.

#### Not Applicable

(Contracting Officer: Insert inspection and acceptance locations or "Not applicable.")

(3) Document routing. The Contractor shall use the information in the Routing Data Table below only to fill in applicable fields in WAWF when creating payment requests and receiving reports in the system.

Routing Data Table\*

| Field Nar      | me in WAWF   | Data to be entered in<br>WAWF |         |
|----------------|--------------|-------------------------------|---------|
| Pay Offic      | ial DoDAAC   | SL4701                        |         |
| Issue B        | y DoDAAC     | SPM4A1                        | ]       |
| Admin          | DoDAAC       | SPM4A1                        | 1       |
| Inspect [      | By DoDAAC    | Not Applicable                | 1       |
| Ship           | To Code      | Not Applicable                | 1       |
| Ship F         | rom Code     | Not Applicable                | 1       |
| Mark           | For Code     | Not Applicable                | 1       |
| Service<br>(Do | Approver     | SL4703                        |         |
| Service<br>(Do | Acceptor     | SL4703                        | 🛑 🤁     |
| Accept at C    | Other DoDAAC | Not Applicable                |         |
| L PO I         | DoDAAC       | Not Applicable                |         |
| DCAA Aud       | litor DoDAAC | HAA444                        | 🗲 💶 🤇 1 |
| Other D        | oDAAC(s)     | Not Applicable                |         |
|                |              |                               |         |

## **1. DCAA Auditor DoDAAC**

2. Service Acceptor DoDAAC found in Routing Data Table

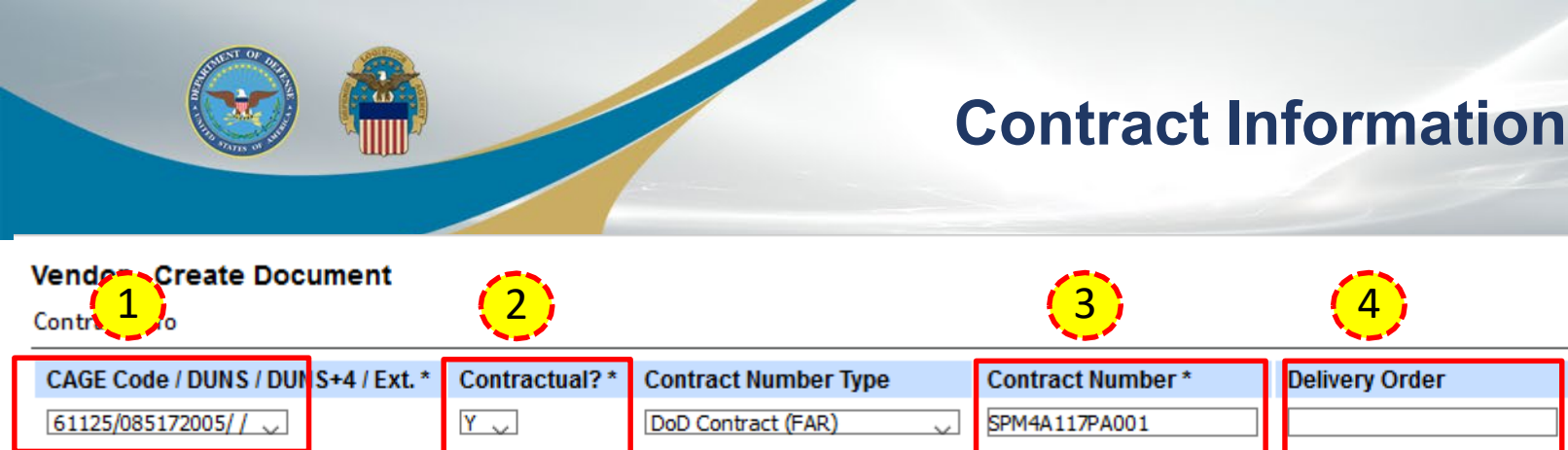

\* = Required Fields

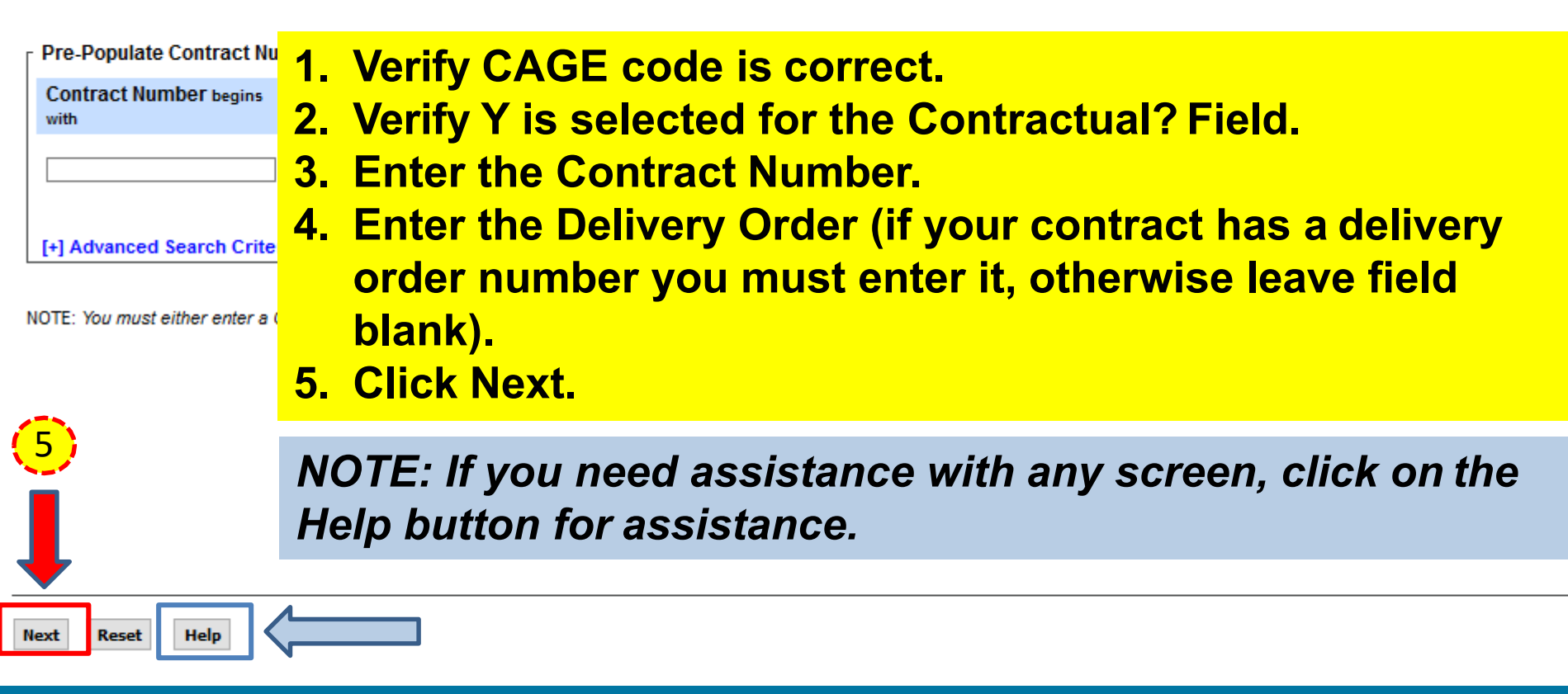

From Template? \*

N 🗸

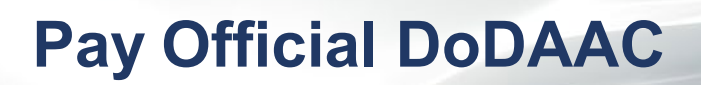

| Vendor - Cre                     | eate Document                                              |                                   |                                     |                                      |                                               |                   |                 |                      |                |                 |               |          |           |                      |                            |
|----------------------------------|------------------------------------------------------------|-----------------------------------|-------------------------------------|--------------------------------------|-----------------------------------------------|-------------------|-----------------|----------------------|----------------|-----------------|---------------|----------|-----------|----------------------|----------------------------|
| Contract >> Pa                   | y DoDAAC                                                   |                                   |                                     |                                      |                                               |                   |                 |                      |                |                 |               | ~        |           |                      |                            |
| INFO: Contract (<br>WARNING: Cha | contains PDS data in EDA. T<br>nges to pre-populated value | his data will be<br>s may require | e used to pre-po<br>a Contract Modi | pulate certain f<br>fication. Please | fields on the documen<br>contact the cognizan | t Contract Admini | istration Offic | ce listed in your co | ntract/order t | or authorizatio | n prior to ma | any char | nges to t | he terms and conditi | ons.                       |
| INFO: Click the F                | Previous button or Contract                                | >> link to enter                  | a different Cont                    | tract Number or                      | r continue creating the                       | document.         |                 |                      |                |                 |               |          |           |                      |                            |
| Contractual                      | <b>Reference Procureme</b>                                 | nt Identifier                     | Contract N                          | umber Type                           | Contract Number                               | Delivery Ord      | der CAGE        | DUNS                 | DUNS+4         | Extension       | Pay Offic     | ial *    |           |                      |                            |
| Y 2                              | s.                                                         |                                   | DoD Contra                          | act (FAR)                            | SPM4A117PA001                                 |                   | 61125           | 085172005            |                |                 | SL4701        |          |           |                      |                            |
| Select CLIN/S                    | LIN: * Inspect By DoD                                      | AC Accep                          | t By DoDAAC                         | Ship To Do                           | DAAC DCAA DoD                                 | AC Mark For       | r DoDAAC        | Inspection Poir      | nt Accept      | tance Point     | Services      | Supplies | FOB       | Currency Code        | <b>FMS Case Identifier</b> |
| 0001                             |                                                            |                                   |                                     | 1                                    | Entor/                                        | Vorify            | v th            | o Pav                | Off            | icial           | Do            |          |           |                      |                            |

- 2. Select a CLIN (Note: If there is no checkbox, click Next to proceed).
- **3. Click Next.**

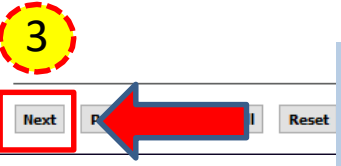

NOTE: If the contract contains PDS or non-PDS data in EDA the data will be used to prepopulate certain fields. Any edits to prepopulated data will generate a 'Validation Warning Message'.

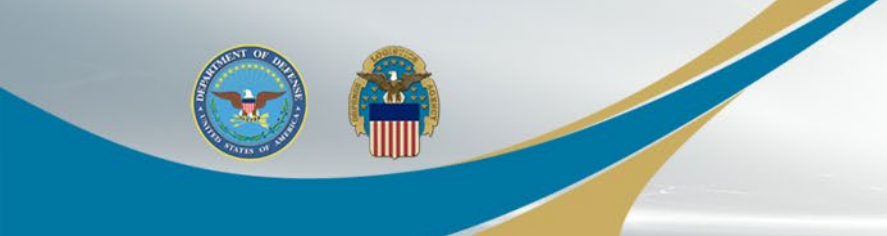

# **Select Document Type**

### **Create New Document**

Contract >> Pay DoDAAC >> Document

| Contract Number Delivery Order Reference                                                                            | Procurement Identifier | CAGE Code | DUNS                  | DUNS + 4              | Extension       |  |  |
|----------------------------------------------------------------------------------------------------|------------------------|-----------|-----------------------|-----------------------|-----------------|--|--|
| SPM4A117PA001                                                                                                    |                        | 61125     | 085172005             |                       |                 |  |  |
|                                                                                                    |                        |           |                       |                       |                 |  |  |
| * = Required Fields                                                                                                 | 1. Click on            | the radi  | <mark>o button</mark> | <mark>i for Co</mark> | <mark>st</mark> |  |  |
| Select Document to Create: *                                                                                        | Voucher                | <u></u>   |                       |                       |                 |  |  |
| O Invoice                                                                                                    |                        | -         |                       |                       |                 |  |  |
| O Credit Invoice                                                                                                    | 2. Select F            | inal Voue | cher N.               |                       |                 |  |  |
| $\odot$ Invoice as 2-in-1 (Services Only)                                                                           | 3 Click No             | vt        |                       |                       |                 |  |  |
| O Receiving Report                                                                                                  | J. CIICK NC            | λι.       |                       |                       |                 |  |  |
| $\odot$ Invoice and Receiving Report (Combo)                                                                        |                        |           |                       |                       |                 |  |  |
| $\bigcirc$ Reparables Receiving Report                                                                              |                        |           |                       |                       |                 |  |  |
| © Invoice and Reparables Receiving Report Combo)<br>© Cost Voucher (FAR 5 - 13, 1).14, 52.232.7) Final Voucher: * N |                        |           |                       |                       |                 |  |  |

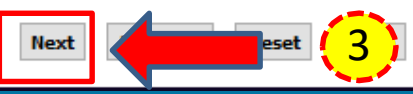

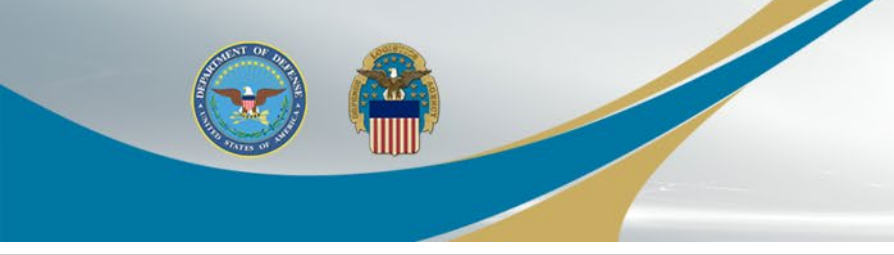

# **Complete Routing**

## Vendor - Cost Voucher

Contract >> Pay DoDAAC >> Document >> Routing

INFO: A Final Invoice already exists for this Contract Number and Delivery Order. You can continue creating this document, but comments will be required on the document.

| Contract Number                    |                 | Delivery Order | er Refe  |                       |        | erence Procurement Identifier |
|------------------------------------|-----------------|----------------|----------|-----------------------|--------|-------------------------------|
| SPM4A117PA001                      |                 |                |          |                       |        |                               |
| * = Reed Fields, Date = YYYY/MM/DD |                 |                |          |                       |        |                               |
| Effective Date                     | Issue By DoDAAC | Admin DoDAAC * | DCAA Aud | litor DoDAAC * / Exte | ension |                               |
| 2018/02/14                         | SPM4A1          | SPM4A1         | HAA444   |                       |        |                               |
| Service Approver * / Extension     | 5               | (3)            | (4)      |                       |        |                               |

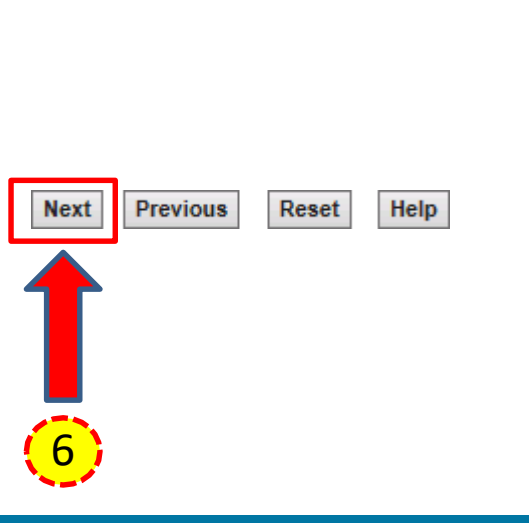

- **1. Enter/Verify the Effective Date.**
- 2. Enter/Verify the Issue By DoDAAC.
- 3. Enter/Verify the Admin DoDAAC.
- 4. Enter/Verify the DCAA Auditor DoDAAC.
- **5. Enter/Verify the Service Approver DoDAAC.**
- 6. Click Next.

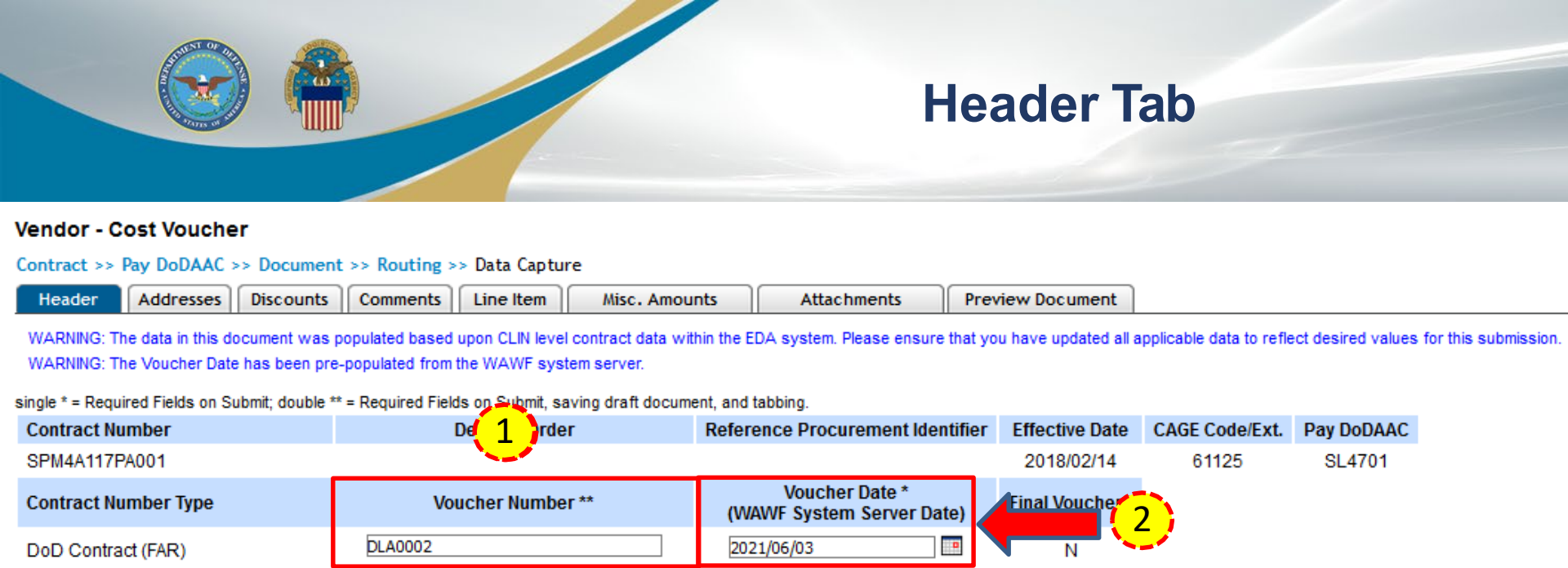

2021/05/31

Service End Date \*

Service Start Date \*

Bill of Lading Number

Document Total (\$)

1.00

2021/05/01

0

| 4 | Entor o Vouchor Number  |
|---|-------------------------|
|   | Enter a voucher number. |

- 2. Review/Verify Voucher Date.
- 3. Enter a Service Start Date and Service End Date.

Save Draft Document

Previous

Help

Vendor Invoice Number

Task Order

USD

Submit

PIEE Release 6.8

Currency Code

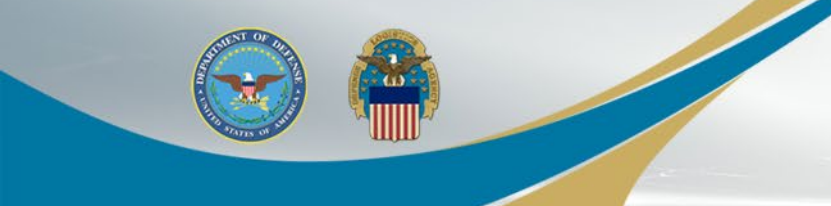

## Line Item Tab

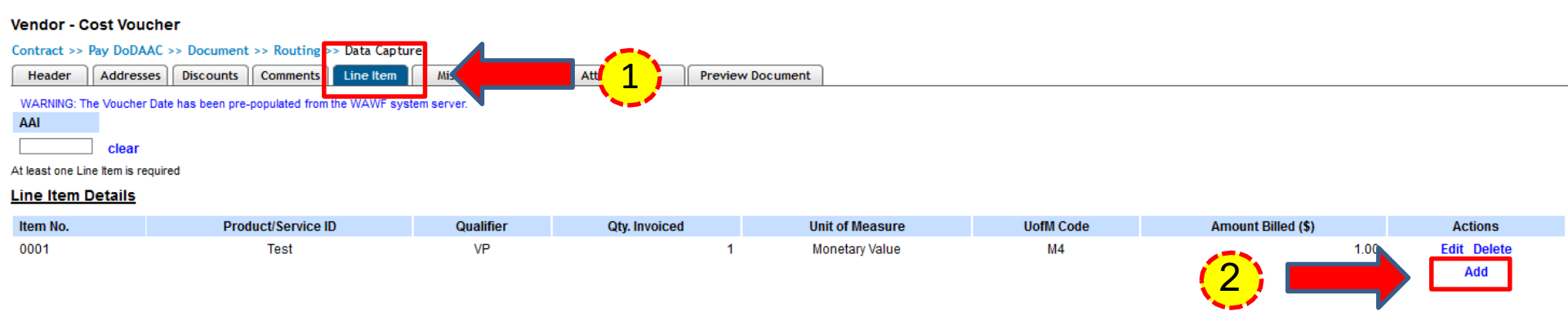

## **1. Click on the Line Item tab.**

2. Select the Edit link. NOTE: Select 'Add' to add a line item (if blank).

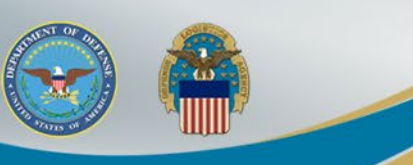

# **Edit CLIN/SLIN**

| Vendor - Cost Voucher                                                                                                    | 2                                                                                                    |                                                                                                    |                                                                                                    |                                            | 3                                                                                           |              |
|----------------------------------------------------------------------------------------------------|----------------------------------------------------------------------------------------------------|----------------------------------------------------------------------------------------------------|----------------------------------------------------------------------------------------------------|--------------------------------------------|---------------------------------------------------------------------------------------------|--------------|
| single * = Nedured Fields when saving line<br>Item No. **<br>0001<br>Qty. Invoiced *<br>1<br>AAI<br>5<br>Description *<br>Description | Item: double ** = Required Fields when saving li Product/Service ID * ProductServiceID Unit of Measure * M4-Monetary Value SDN | ne item. savino draft docume                                                                                                    | nt, and tabbing.                                                                                                   |                                            | Product/Service ID Qualifier * VP - VENDORS (SELLER'S) P Amount Billed (\$) * 7,521.00 ACRN | ART NUMBER - |
| 6<br>Save CLIN/SLIN                                                                                                    | Previous Help                                                                                                    | <ol> <li>Enter</li> <li>Enter</li> <li>Selection</li> <li>down</li> <li>Enter</li> <li>Enter</li> <li>Enter</li> <li>Click</li> </ol> | r Item No.<br>r/Verify Product<br>ct Product/Servi<br>n.<br>r Amount Billed.<br>r/Verify Descript<br>Save CLIN/SLI | /Service ID<br>ice ID Quali<br>tion.<br>N. | ifier from dro                                                                              | p-           |

# Vendor - Cost Voucher Meader Addresses Discounts Comments Line Item Misc. Amounts

WARNING: The Voucher Date has been pre-populated from the WAWF system server.

ERROR: A Final Invoice already exists for this Contract Number and Delivery Order Number, therefore, Initiator comments are mandatory.

## WARNING: WAWF is designated for Sensitive Unclassified information ONLY. Do NOT enter classified information in this system.

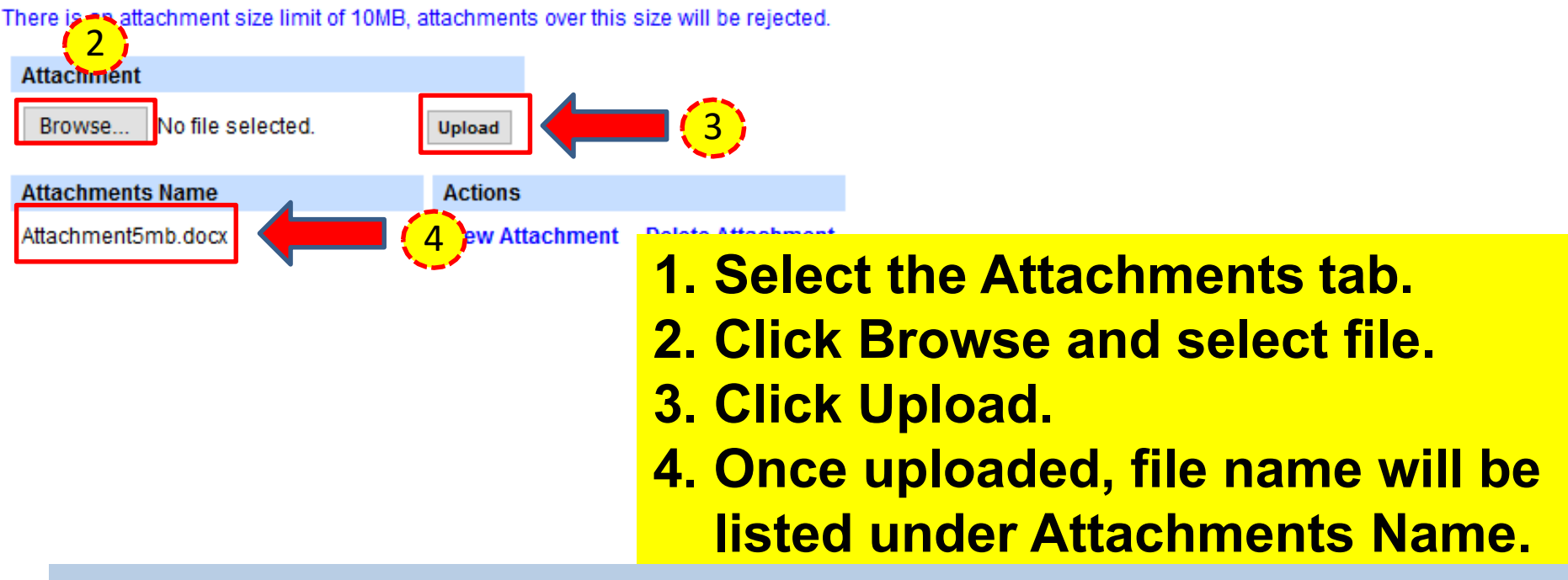

NOTE: The attachment file name cannot have spaces or special characters.

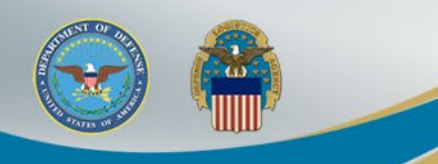

# **Preview and Submit**

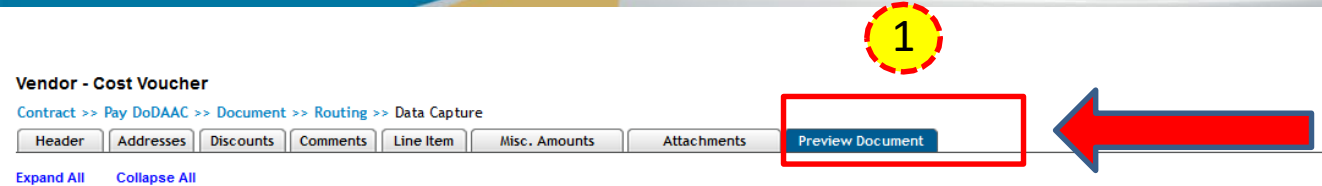

WARNING: The Voucher Date has been pre-populated from the WAWF system server

#### [-] Document Information

| Contract Number Type                | Contract Number       | Delivery Order     |               | Reference Procurement Identifier |                      | Effective Date |
|-------------------------------------|-----------------------|--------------------|---------------|----------------------------------|----------------------|----------------|
| DoD Contract (FAR)                  | SPM4A117PA001         |                    |               |                                  |                      | 2018/02/14     |
| Voucher Number                      | Voucher Date          |                    | Final Voucher | Ir                               | nvoice Received Date |                |
| DLA0002                             | 2021/06/03            |                    | Ν             |                                  |                      | Effective Date |
| Vendor Invoice Number               |                       | Service Start Date |               |                                  | Service End Dat      | e              |
|                                     |                       | 2021/05/01         |               |                                  | 2021/05/31           |                |
| Task Order                          | Bill of Lading Number |                    |               | Bill of Ladi                     | ing Type             |                |
|                                     |                       |                    | 4             | Coloct the Dree                  |                      |                |
| Summary of Detail Level Information |                       |                    |               | Select the Pre                   | eview L              | ocument        |
| 1 CLIN/SLIN(s)                      |                       |                    |               |                                  | _                    |                |
| 0 Miscellaneous Amount(s)           |                       |                    |               | tab to verify d                  | lata.                |                |
|                                     |                       |                    | 2             | Click Submit                     |                      |                |

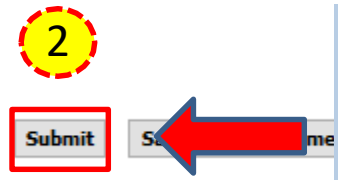

NOTE: Be advised when creating documents in WAWF, validations warnings will appear with regard to prepopulated data. These validation warnings do <u>not</u> prevent the submission of a document in WAWF. The warnings are intended to prompt users to verify data before taking action.

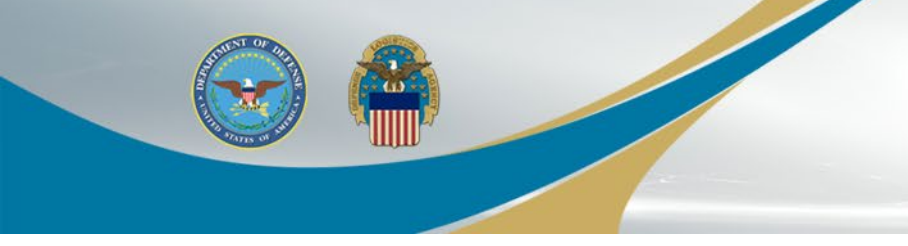

Return

## **Success Message**

#### Success

The Cost Voucher (Interim New Contractor) was successfully submitted.

Contract NumberDelivery OrderVoucher NumberSPM4A117PA001DLA0002

Email sent to Vendor: dlawawf@hotmail.com Email sent to Vendor: Vendor@vendor.com Email sent to Vendor: dlawawf@gmail.com Email sent to Cost Voucher Approver: wawf\_undel@ecedi.nit.disa.mil Email sent to Cost Voucher Approver: wawfgov@dcma.mil

Send Additional Email Notifications

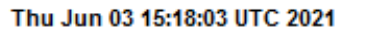

- 1. Select link to send additional email notifications (optional).
- 2. Click Return to create additional documents.

(1)

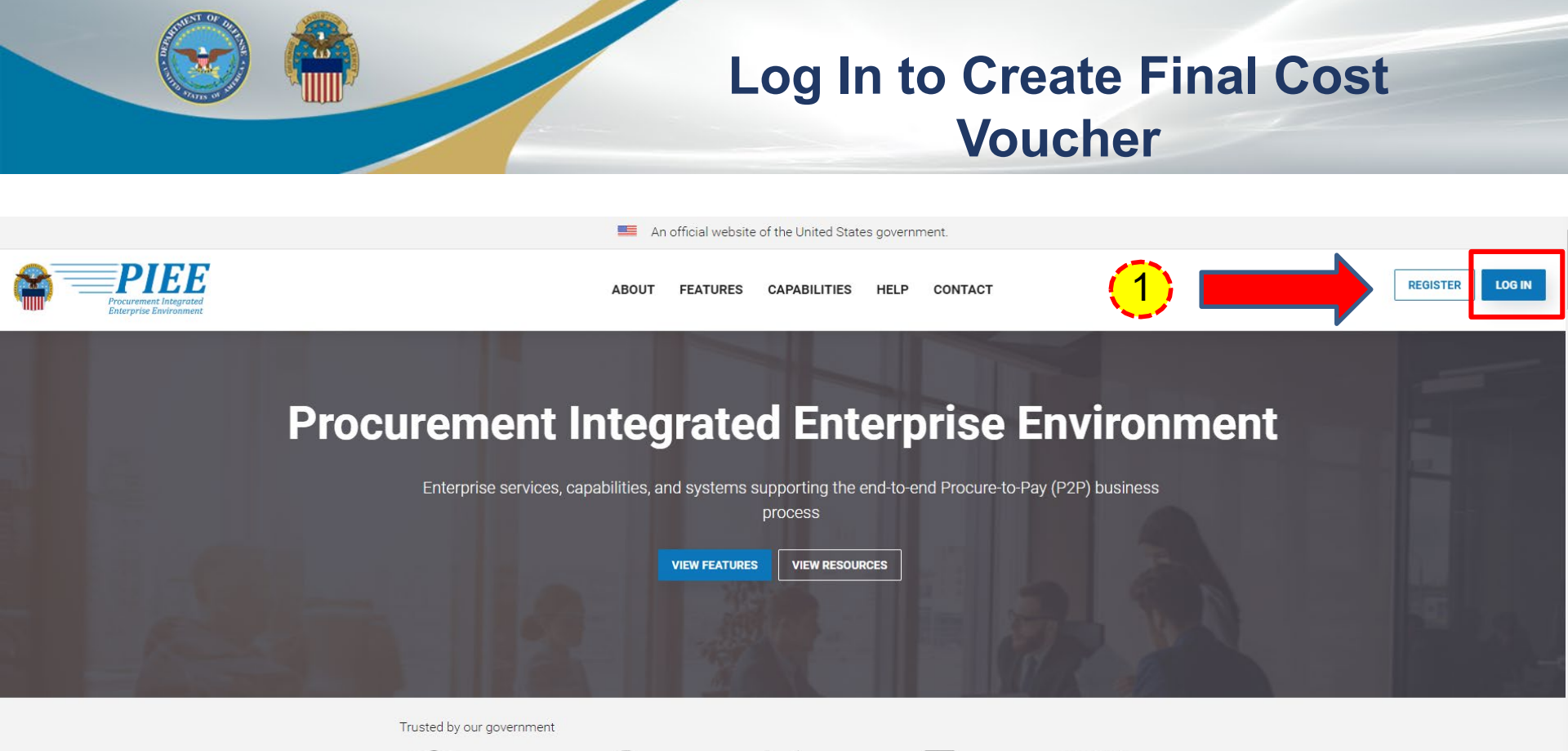

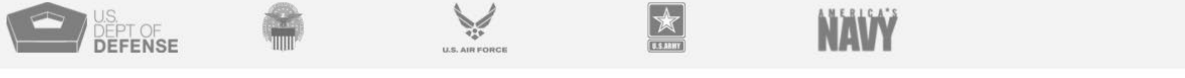

# 1. Go to <u>https://piee.eb.mil</u> and select Log In.

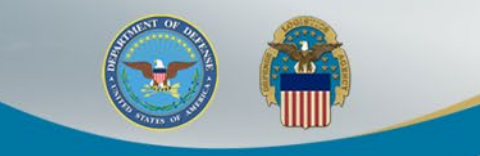

## **Consent Required**

An official website of the United States government.

## **Consent Required**

#### Privacy Statement

ріее

You are accessing a U.S. Government (USG) information system (IS) that is provided for USG authorized use only. By using this IS (which includes any device attached to this IS), you consent to the following conditions: The USG routinely intercepts and monitors communications occurring on this IS for purposes including, but not limited to, penetration testing, COMSEC monitoring, network operations and defense, personnel misconduct (PM), law enforcement (LE), and counterintelligence (CI) investigations. At any time, the USG may inspect and seize data stored on this IS. Communications using, or data stored on, this IS are not private, are subject to routine monitoring, interception, and search, and may be disclosed or used for any USG-authorized purpose. This IS includes security measures (e.g., authentication and access controls) to protect USG interests—not for your personal benefit or privacy. Notwithstanding the above, using this IS does not constitute consent to PM, Le or CI investigative searching or monitoring of the content of privileged communications, or work product, related to personal representation or services by attorneys, psychotherapists, or clergy, and their assistants. Such communications and work product are private and confidential. See User Agreement for details.

#### Warning: Use of Back Button

Please DO NOT use the browser BACK BUTTON within the Procurement Integrated Enterprise Environment applications, the use of the browser's BACK BUTTON is not supported within the Procurement Integrated Enterprise Environment applications. Use of this button will cause the loss of data not yet saved to the server and will result in the applications not performing as intended. DO NOT use the backspace key in any uneditable field, as this will function as the back button, where they exist, use the PREVIOUS or CANCEL buttons to return to a previous page within the Procurement Integrated Enterprise Environment applications. The security accreditation level of the applications are Unclassified FOUO and below, do not process, store, or transmit information classified above the accreditation level of this system.

| I have read and understand the terms and | conditions for use of this website. |                                                                                                    | ✓ ACCE |
|------------------------------------------|-------------------------------------|----------------------------------------------------------------------------------------------------|--------|
| <mark>1.</mark>                          | <b>Click the Acc</b>                | ept button.                                                                                                    |        |
|                                          | Get help with CAC / PIV Login       | LOG IN                                                                                                    |        |
|                                          | FIND GAM/CAM                        | Find My User ID   Reset My Password New to PIEE? Start the registration process. New Federal Customer? See how to get started. |        |
|                                          |                                     | New Federal Customer? See how to get started.                                                                                  |        |

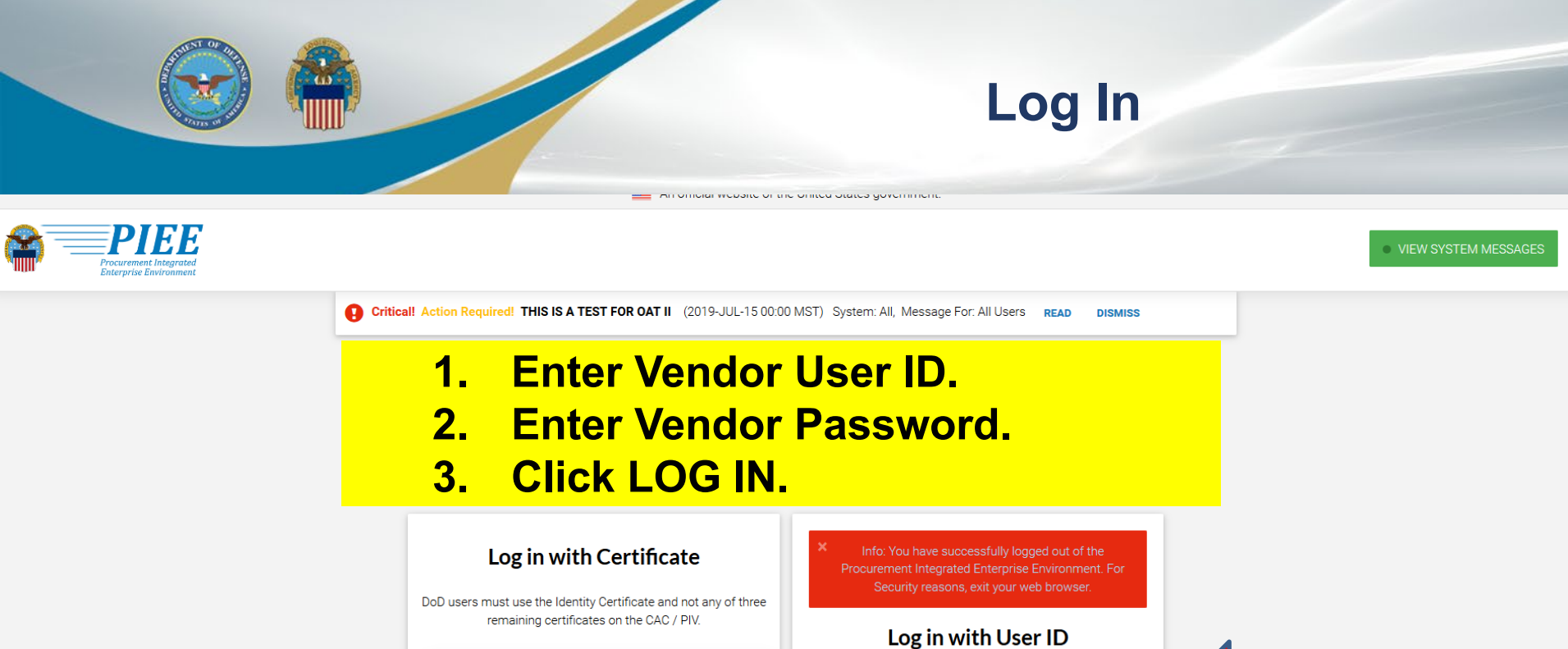

| DoD users must use the Identity Certificate and not any of three |                                               |  |
|------------------------------------------------------------------|-----------------------------------------------|--|
| remaining certificates on the CAC / PIV.                         | Log in with User ID                           |  |
| LOG IN WITH CAC / PIV                                            | User ID                                       |  |
|                                                                  | DLAVEND98                                     |  |
| Get help with CAC / PIV Login                                    | Password                                      |  |
|                                                                  | •••••••                                       |  |
| FIND GAM/CAM                                                     | LOG IN                                        |  |
|                                                                  | Find My User ID   Reset My Password           |  |
|                                                                  | New to PIEE? Start the registration process.  |  |
|                                                                  | New Federal Customer? See how to get started. |  |

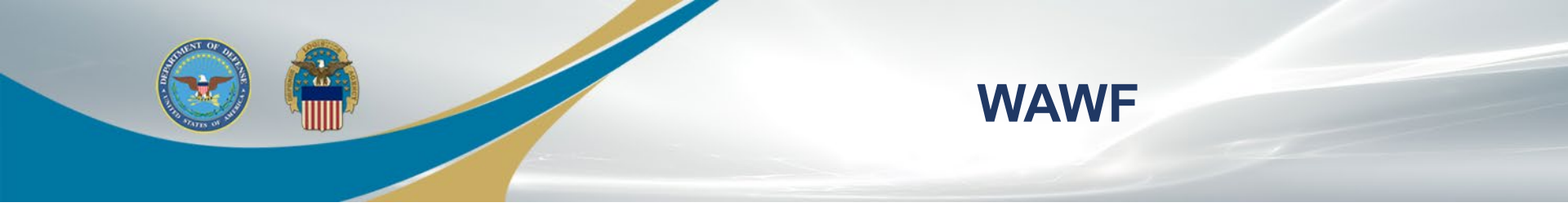

## Welcome to Procurement Integrated Enterprise Environment

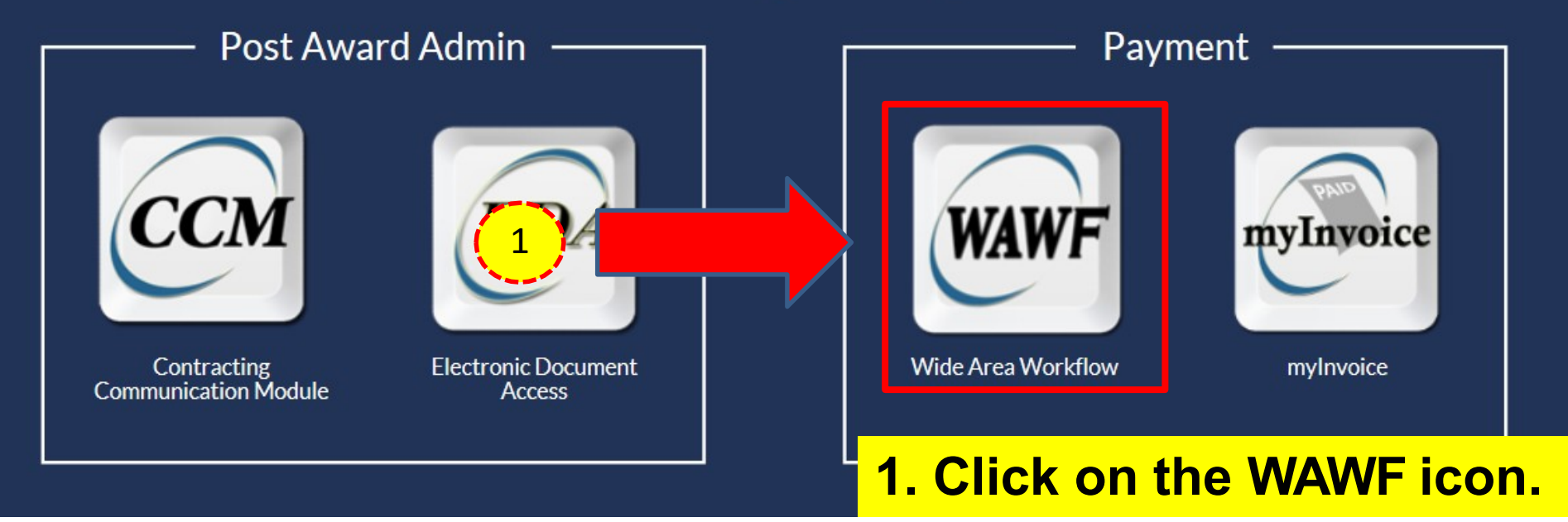

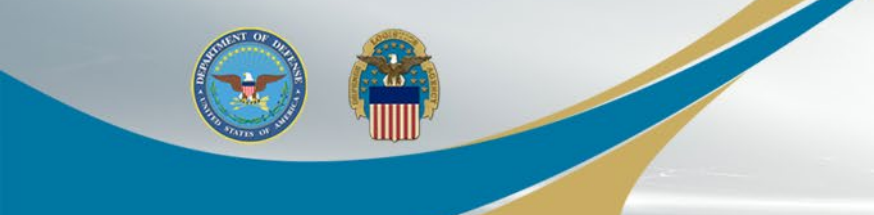

## **Create Document**

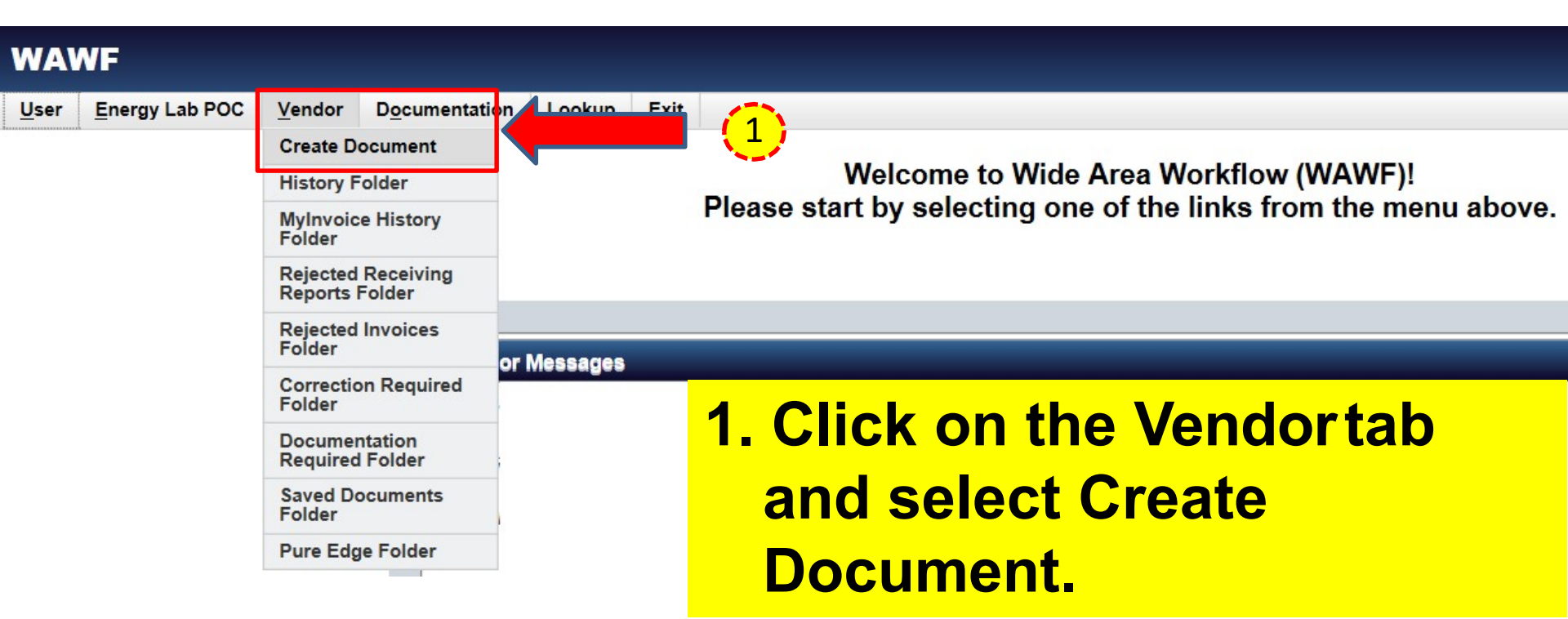

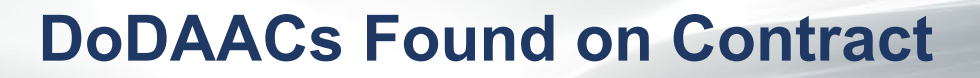

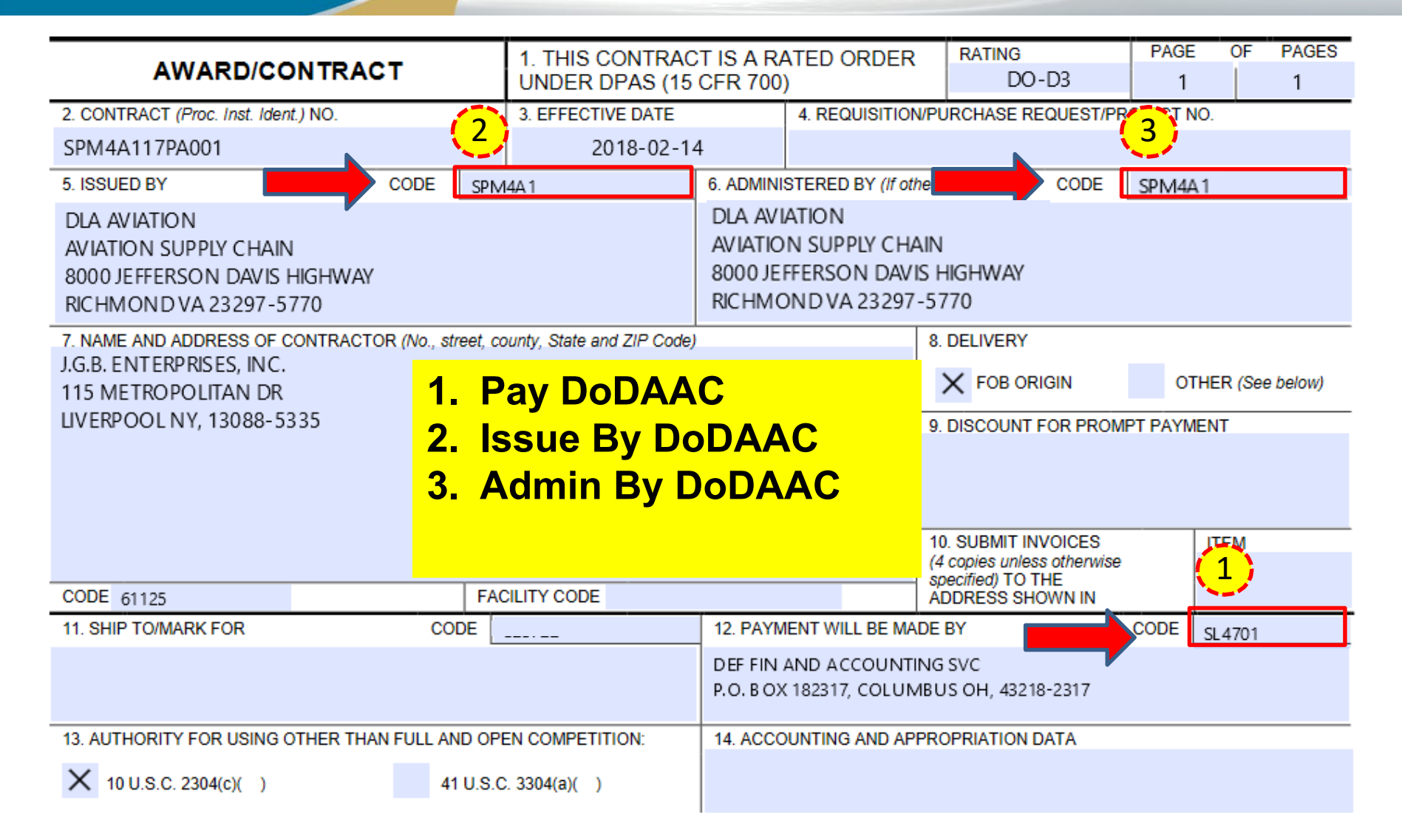

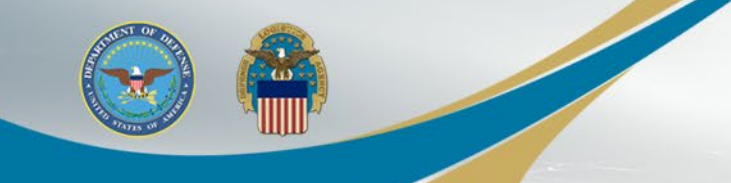

# **DCAA** Auditor

(1) Document type. The Contractor shall use the following document type(s).

### Cost Voucher

(Contracting Officer: Insert applicable document type(s).

Note: If a "Combo" document type is identified but not supportable by the

Contractor's business systems, an "Invoice" (stand-alone) and "Receiving Report"

(stand-alone) document type may be used instead.)

(2) Inspection/acceptance location. The Contractor shall select the following inspection/acceptance location(s) in WAWF, as specified by the contracting officer.

#### Not Applicable

(Contracting Officer: Insert inspection and acceptance locations or "Not applicable.")

(3) Document routing. The Contractor shall use the information in the Routing Data Table below only to fill in applicable fields in WAWF when creating payment requests and receiving reports in the system.

Routing Data Table\*

| Field Name in WAWF           | Data to be entered in<br>WAWF |         |
|------------------------------|-------------------------------|---------|
| Pay Official DoDAAC          | SL4701                        |         |
| Issue By DoDAAC              | SPM4A1                        |         |
| Admin DoDAAC                 | SPM4A1                        |         |
| Inspect By DoDAAC            | Not Applicable                |         |
| Ship To Code                 | Not Applicable                |         |
| Ship From Code               | Not Applicable                |         |
| Mark For Code                | Not Applicable                |         |
| Service Approver<br>(DoDAAC) | SL4703                        |         |
| Service Acceptor<br>(DoDAAC) | SL4703                        |         |
| Accept at Other DoDAAC       | Not Applicable                | -       |
| LPO DoDAAC                   | Not Applicable                |         |
| DCAA Auditor DoDAAC          | HAA444                        | 🗲 💶 ( 1 |
| Other DoDAAC(s)              | Not Applicable                |         |
|                              |                               |         |

## **1. DCAA Auditor DoDAAC**

2. Service Acceptor DoDAAC found in Routing Data Table

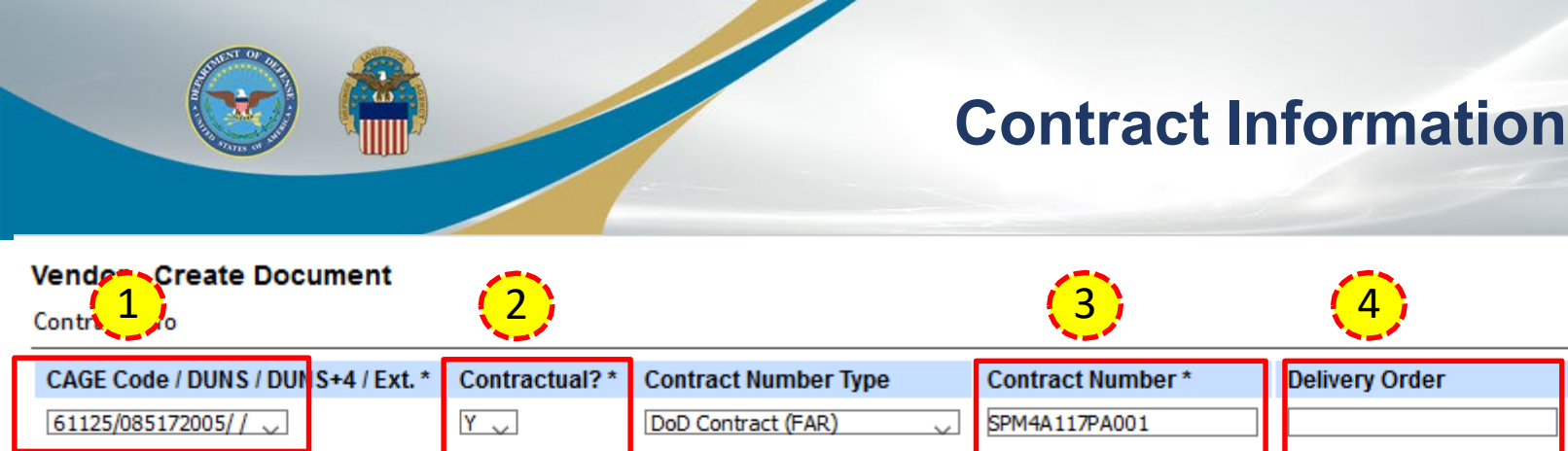

\* = Required Fields

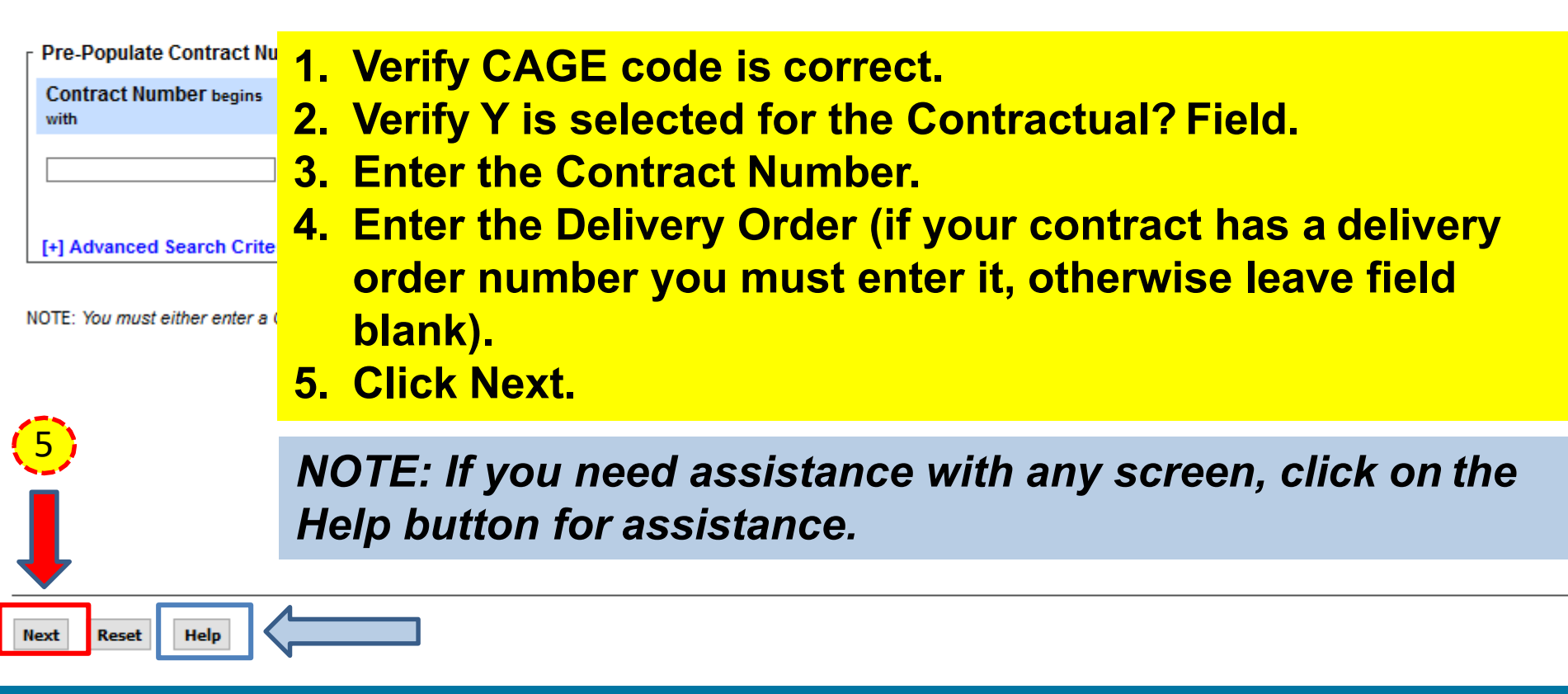

From Template? \*

N 🗸

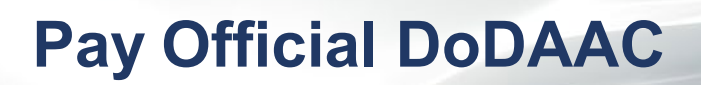

| Vendor - Cre                                                                                                    | eate Do                                                                                                    | ocument                   |              |                  |                |                    |           |                |       |                 |         |             |           |          |     |               |             |
|----------------------------------------------------------------------------------------------------|----------------------------------------------------------------------------------------------------|---------------------------|--------------|------------------|----------------|--------------------|-----------|----------------|-------|-----------------|---------|-------------|-----------|----------|-----|---------------|-------------|
| Contract >> Pa                                                                                                  | ontract >> Pay DoDAAC                                                                                                    |                           |              |                  |                |                    |           |                |       |                 |         |             |           |          |     |               |             |
| INFO: Contract contains PDS data in EDA. This data will be used to pre-populate certain fields on the document. |                                                                                                    |                           |              |                  |                |                    |           |                |       |                 |         |             |           |          |     |               |             |
| WARNING: Cha                                                                                                    | WARNING: Changes to pre-populated values may require a Contract Modification. Please contact the cognizant Contract Administration Office listed in your contract/order for authorization prior to maxing any changes to the terms and conditions. |                           |              |                  |                |                    |           |                |       |                 |         |             |           |          |     |               |             |
| INFO: Click the F                                                                                               | Previous I                                                                                                    | button or Contract >> lin | k to enter a | a different Cont | ract Number or | r continue creatin | g the doc | cument.        |       |                 |         |             |           |          |     |               |             |
| Contractual                                                                                                    | Refere                                                                                                    | nce Procurement Id        | entifier     | Contract N       | umber Type     | Contract Nun       | nber D    | elivery Order) | CAGE  | DUNS            | DUNS+4  | Extension   | Pay Offic | ial *    |     |               |             |
| Y (2)                                                                                                    |                                                                                                    |                           |              | DoD Contra       | act (FAR)      | SPM4A117PA         | 001       |                | 61125 | 085172005       |         |             | SL4701    |          |     |               |             |
| * = Requirer Field                                                                                              | ls                                                                                                    |                           |              |                  |                |                    |           |                |       |                 |         |             |           |          |     |               |             |
| Select CLIN/S                                                                                                   | LIN: *                                                                                                    | Inspect By DoDAAC         | Accept       | By DoDAAC        | Ship To Dol    | DAAC DCAA          | DoDAAC    | Mark For Do    | oDAAC | Inspection Poir | t Accep | tance Point | Services  | Supplies | FOB | Currency Code | FMS Case Id |
| 0001                                                                                                    |                                                                                                    |                           |              |                  | 1              | Ento               | r/\/      | orify          | th    | o Dav           | Off     | icial       | Do        |          |     |               |             |

- 2. Select a CLIN (*Note: If there is no checkbox,* 
  - click Next to proceed).
- **3. Click Next.**

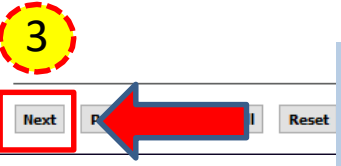

NOTE: If the contract contains PDS or non-PDS data in EDA the data will be used to prepopulate certain fields. Any edits to prepopulated data will generate a 'Validation Warning Message'.

entifier

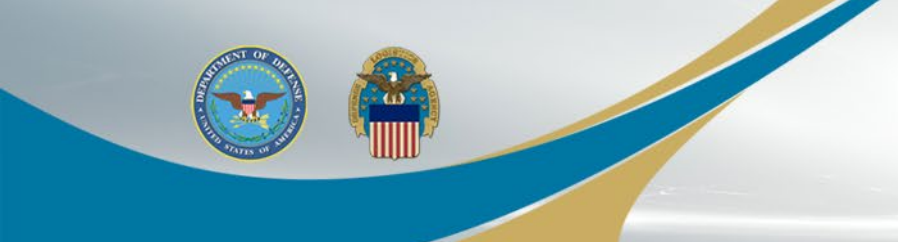

# **Select Document Type**

#### **Create New Document**

Contract >> Pay DoDAAC >> Document

| Contract Number              | Delivery Order       | Reference Procurement Identifier   |            | CAGE Code      | DUNS               | DUNS + 4 | Extension | Pay Official | Currency Code |
|------------------------------|----------------------|------------------------------------|------------|----------------|--------------------|----------|-----------|--------------|---------------|
| SPM4A117PA001                |                      |                                    | 1.         | Click<br>Vouch | on the<br>ner.     | radio    | butto     | n for C      | ost           |
| * = Required Fields          | •                    |                                    | 0          |                | 4 <b>E</b> ta al 1 | Variat   |           |              |               |
| Select Document to Create:   | ~                    |                                    | Ζ.         | Selec          | t Final            | voucr    | ner Y.    |              |               |
|                              |                      |                                    | 2          |                | Navt               |          |           |              |               |
|                              |                      |                                    | <b>J</b> . | CIICK          | inext.             |          |           |              |               |
| ○ Invoice as 2-in-1 (Service | s Only)              |                                    |            |                |                    |          |           |              |               |
| Receiving Report             |                      |                                    |            |                |                    |          |           |              |               |
| O Invoice and Receiving Rep  | ort (Combo)          |                                    |            |                |                    |          |           |              |               |
| O Reparables Receiving Re    | port                 |                                    |            |                |                    |          |           |              |               |
| O Invoice and Reparables F   | ecei a Report (Combo | )                                  |            | _              |                    |          |           |              |               |
| Cost Voucher (FAR 52.21)     | -7,6.14              | , 52.232-7) Final Voucher: * 🝸 🔍 🔍 |            |                |                    |          |           |              |               |
| 1                            |                      | 2                                  |            |                |                    |          |           |              |               |

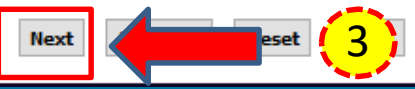

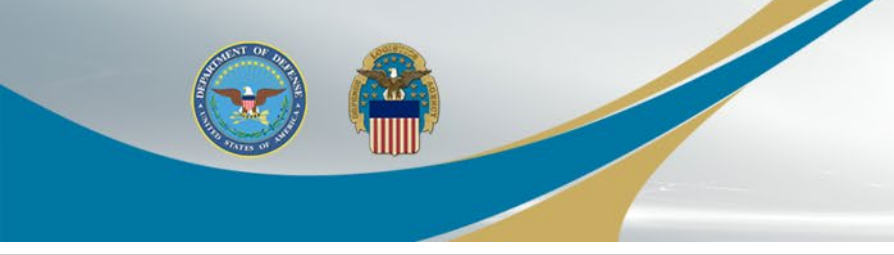

# **Complete Routing**

## Vendor - Cost Voucher

Contract >> Pay DoDAAC >> Document >> Routing

INFO: A Final Invoice already exists for this Contract Number and Delivery Order. You can continue creating this document, but comments will be required on the document.

| Contract Number                     |                 | Delivery Order |         | Reference Procurement Identifier |        |  |  |  |
|-------------------------------------|-----------------|----------------|---------|----------------------------------|--------|--|--|--|
| SPM4A117PA001                       |                 |                |         |                                  |        |  |  |  |
| * = Required Fields, Date = YYYY/MN |                 |                |         |                                  |        |  |  |  |
| Effective Date                      | Issue By DoDAAC | Admin DoDAAC * | DCAA Au | litor DoDAAC * / Exte            | ension |  |  |  |
| 2018/02/14                          | SPM4A1          | SPM4A1         | HAA444  |                                  |        |  |  |  |
| Service Approver * / Extension      |                 |                |         |                                  |        |  |  |  |
| SL4703                              | 5               |                |         |                                  |        |  |  |  |

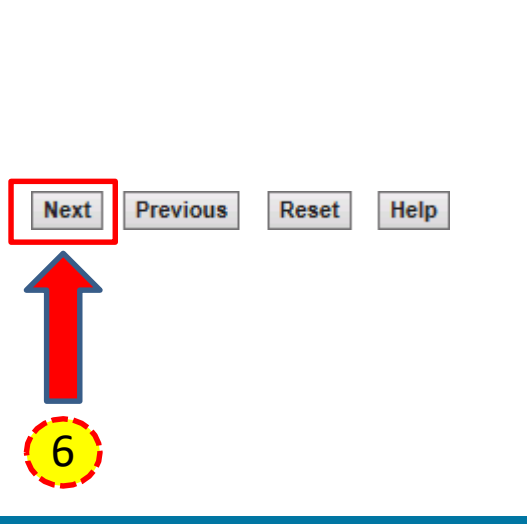

- **1. Enter/Verify the Effective Date.**
- 2. Enter/Verify the Issue By DoDAAC.
- **3. Enter/Verify the Admin DoDAAC.**
- 4. Enter/Verify the DCAA Auditor DoDAAC.
- **5. Enter/Verify the Service Approver DoDAAC.**
- 6. Click Next.

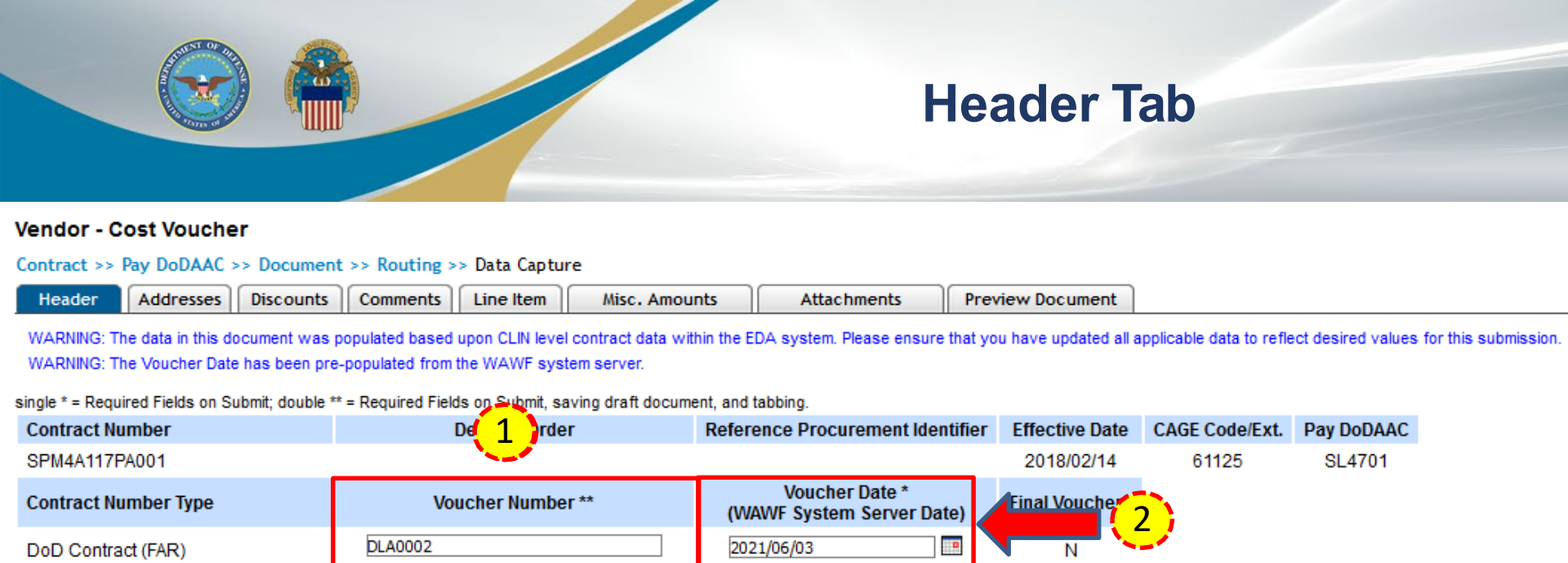

2021/05/31

Service End Date \*

Service Start Date \*

Bill of Lading Number

Document Total (\$)

1.00

2021/05/01

0

- 1. Enter a Voucher Number.
- 2. Review/Verify Voucher Date.
- 3. Enter a Service Start Date and Service End Date.

Submit Save Draft Document Previous Help

Vendor Invoice Number

Task Order

USD

Currency Code

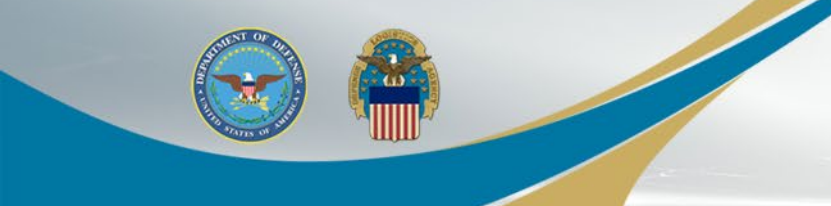

## Line Item Tab

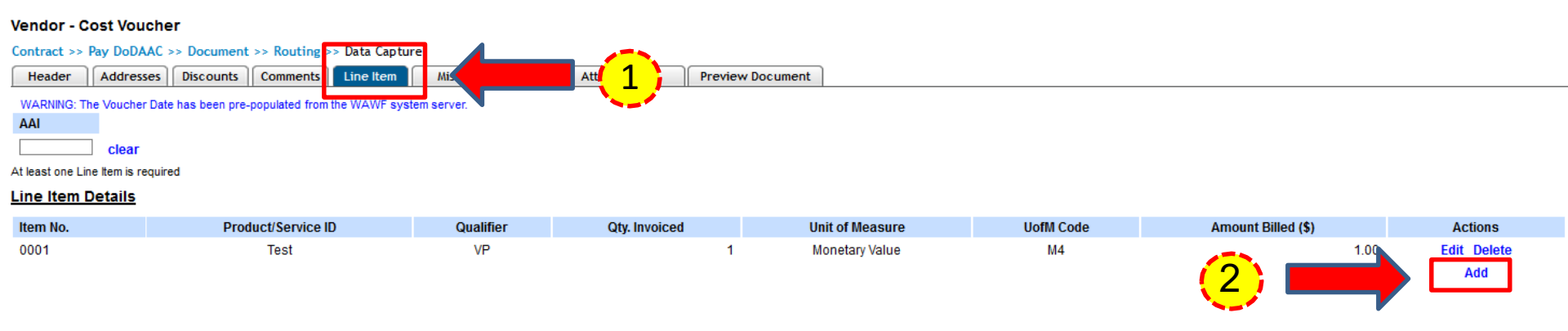

## **1. Click on the Line Item tab.**

2. Select the Edit link. NOTE: Select 'Add' to add a line item (if blank).

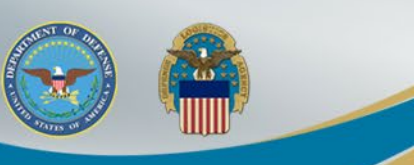

# **Edit CLIN/SLIN**

| Vendor - Cost Voucher                                                                                                    | 2                                                                                                    |                                                                                                    |                                                                                                    |                                            | 3                                                                                                    |                           |
|----------------------------------------------------------------------------------------------------|----------------------------------------------------------------------------------------------------|----------------------------------------------------------------------------------------------------|----------------------------------------------------------------------------------------------------|--------------------------------------------|----------------------------------------------------------------------------------------------------|---------------------------|
| single * Reduired Fields when saving line<br>Item No. **<br>D001<br>Qty. Invoiced *<br>1<br>AAI<br>Description *<br>Description | Item: double ** = Required Fields when saving Product/Service ID * ProductServiceID Unit of Measure * M4-Monetary Value SDN | line item savino draft docum                                                                                                    | ent, and tabbing.                                                                                                 |                                            | Product/Service ID Qualifier *          VP - VENDORS (SELLER'S) P/         Amount Billed (\$) *         7,521.00         ACRN | ART NUMBER +<br>PR Number |
| 6<br>Save CLIN/SLIN                                                                                                    | Previous Help                                                                                                    | <ol> <li>Enter</li> <li>Enter</li> <li>Selection</li> <li>down</li> <li>Enter</li> <li>Enter</li> <li>Enter</li> <li>Click</li> </ol> | r Item No.<br>r/Verify Product<br>ct Product/Servi<br>n.<br>r Amount Billed.<br>r/Verify Descrip<br>Save CLIN/SLI | /Service ID<br>ice ID Quali<br>tion.<br>N. | ifier from dro                                                                                                    | p-                        |

# Vendor - Cost Voucher Meader Addresses Discounts Comments Line Item Misc. Amounts

WARNING: The Voucher Date has been pre-populated from the WAWF system server.

ERROR: A Final Invoice already exists for this Contract Number and Delivery Order Number, therefore, Initiator comments are mandatory.

## WARNING: WAWF is designated for Sensitive Unclassified information ONLY. Do NOT enter classified information in this system.

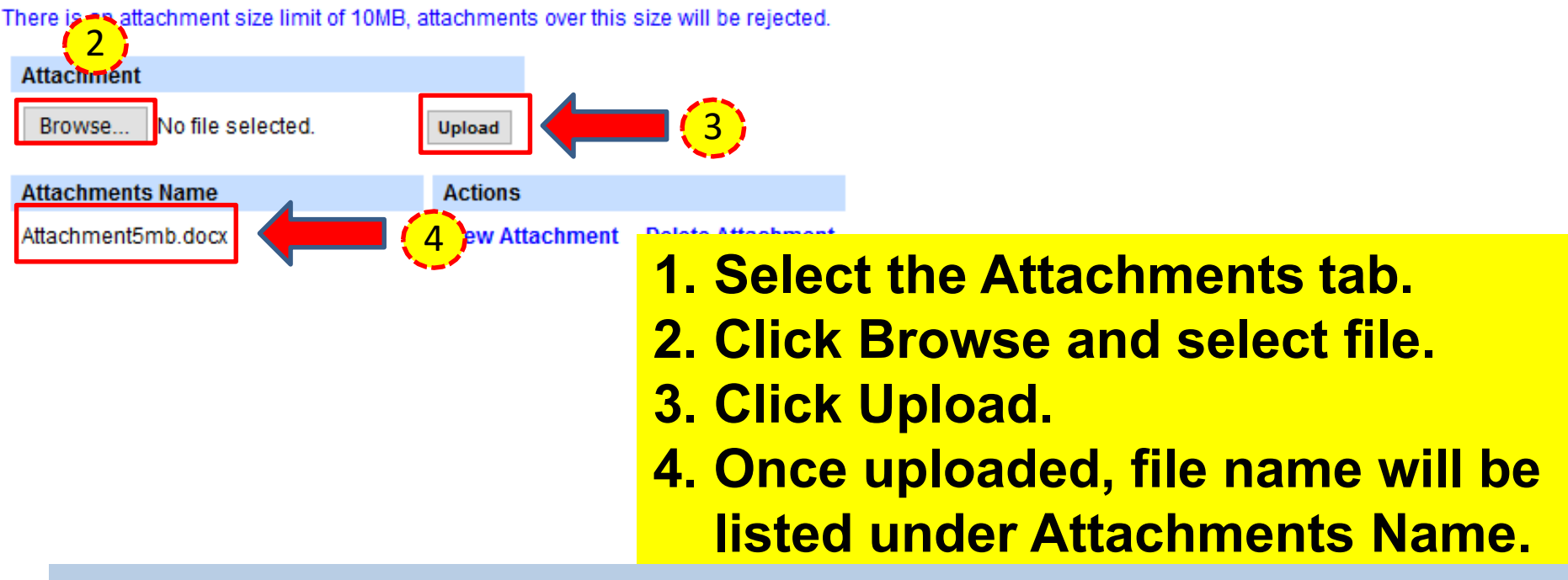

NOTE: The attachment file name cannot have spaces or special characters.

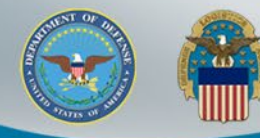

# **Preview and Submit**

|                                                                |                           | <u> </u>           |               |                       |                   |
|----------------------------------------------------------------|---------------------------|--------------------|---------------|-----------------------|-------------------|
| Vendor - Cost Voucher                                          |                           |                    |               |                       |                   |
| Contract >> Pay DoDAAC >> Document >> Routing >> Data Ca       | apture                    |                    |               |                       |                   |
| Header Addresses Discounts Comments Line Ite                   | Misc. Amounts Attachments | Preview Document   |               |                       |                   |
| Expand All Collapse All                                        |                           |                    |               |                       |                   |
| WARNING: The Voucher Date has been pre-populated from the WAWF | F system server.          |                    |               |                       |                   |
| [-] Document Information                                       |                           |                    |               |                       |                   |
| Contract Number Type                                           | Contract Number           | Delivery Order     | Reference Pr  | ocurement Identifier  | Effective Date    |
| DoD Contract (FAR)                                             | SPM4A117PA001             |                    |               |                       | 2018/02/14        |
| Voucher Number                                                 | Voucher Date              |                    | Final Voucher | Invoice Received Date |                   |
| DLA0003Z                                                       | 2021/06/03                |                    | Y             |                       |                   |
| Vendor Invoice Number                                          |                           | Service Start Date |               | Service End Da        | te Effective Date |
|                                                                |                           | 2021/05/01         |               | 2021/05/31            |                   |
| Task Order                                                     | Bill of Lading Number     |                    |               | Bill of Lading Type   |                   |
|                                                                |                           |                    |               |                       |                   |
| Summary of Detail Level Information                            |                           |                    | 1 Soloct f    | ha <b>Ρ</b> γονίου Γ  | locument          |
| 1 CLIN/SLIN(s)                                                 |                           |                    |               |                       | ocument           |
| 0 Miscellaneous Amount(s)                                      |                           |                    | tab ta y      | orify data            |                   |
|                                                                |                           |                    | _ tab to v    | verny uata.           |                   |

2. Click Submit.

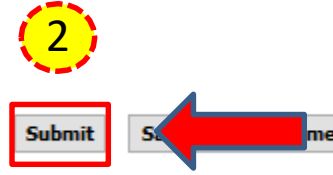

NOTE: Be advised when creating documents in WAWF, validations warnings will appear with regard to prepopulated data. These validation warnings do <u>not</u> prevent the submission of a document in WAWF. The warnings are intended to prompt users to verify data before taking action.

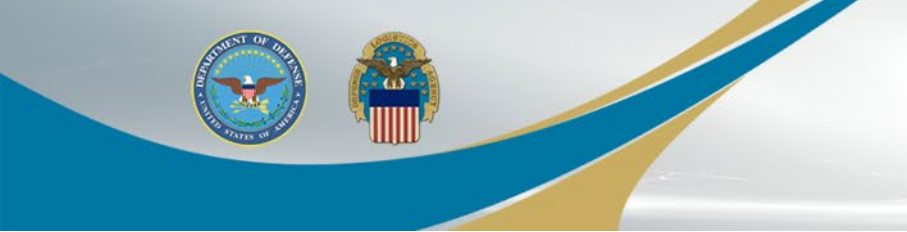

## **Success Message**

#### Success

The Cost Voucher (Final) was successfully submitted.

 Contract Number
 Delivery Order
 Voucher Number

 SPM4A117PA001
 DLA0003Z

Email sent to Vendor: dlawawf@hotmail.com Email sent to Vendor: Vendor@vendor.com Email sent to Vendor: dlawawf@gmail.com Email sent to Acceptor: dlawawf@hotmail.com

Send Additional Email Notifications

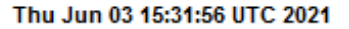

Return

- 1. Select link to send additional email notifications (optional).
- 2. Click Return to create additional documents.

(1)
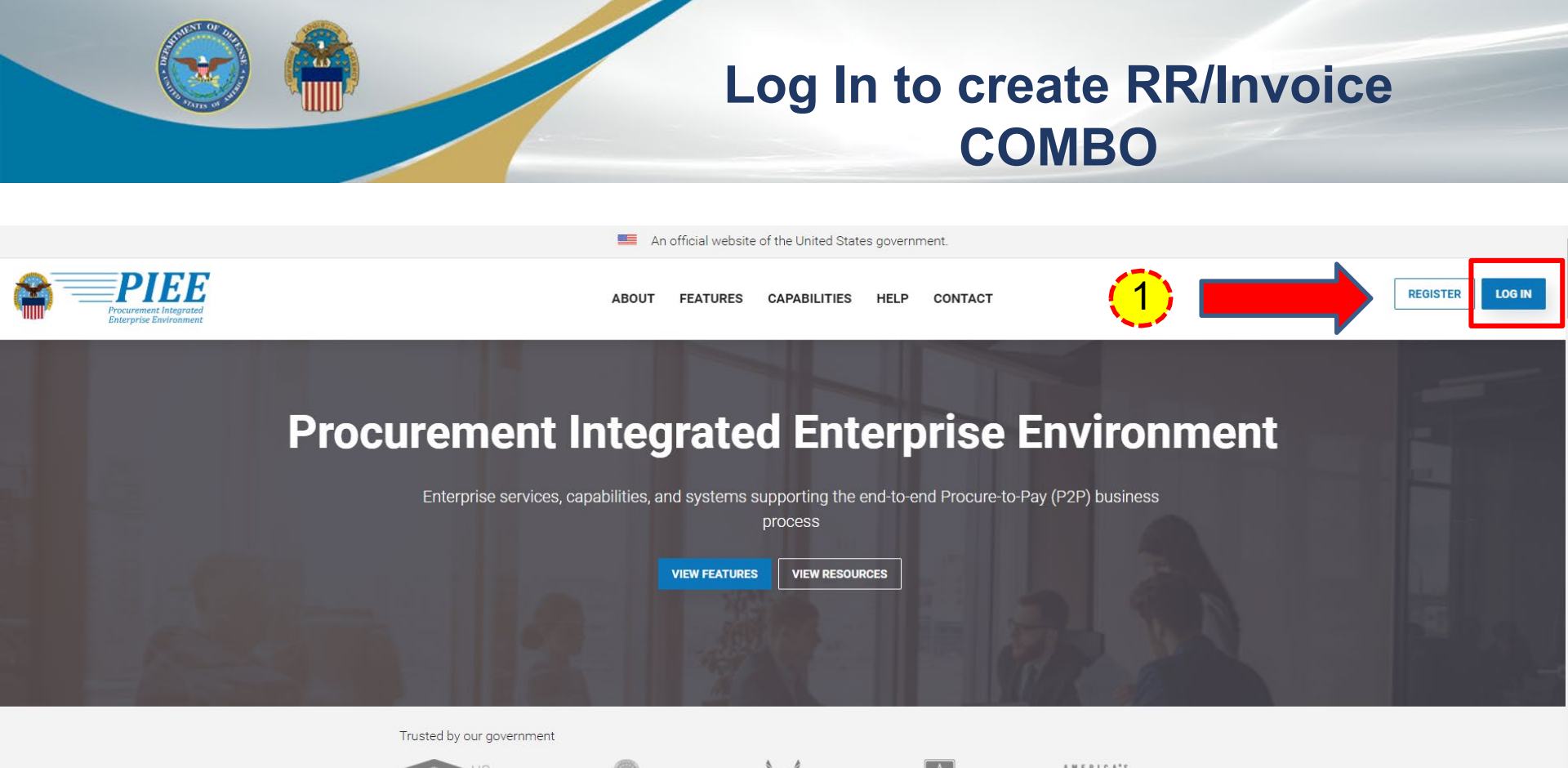

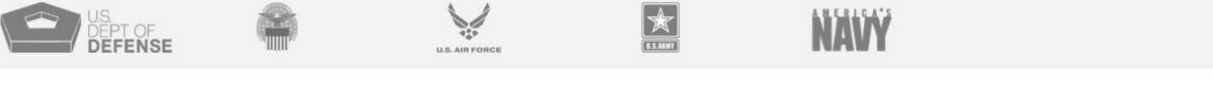

## 1. Go to <u>https://piee.eb.mil</u> and select Log In.

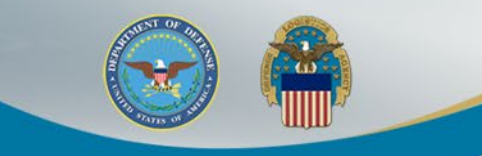

### **Consent Required**

An official website of the United States government.

#### **Consent Required**

#### Privacy Statement

ріее

You are accessing a U.S. Government (USG) information system (IS) that is provided for USG authorized use only. By using this IS (which includes any device attached to this IS), you consent to the following conditions: The USG routinely intercepts and monitors communications occurring on this IS for purposes including, but not limited to, penetration testing, COMSEC monitoring, network operations and defense, personnel misconduct (PM), law enforcement (LE), and counterintelligence (CI) investigations. At any time, the USG may inspect and seize data stored on this IS. Communications using, or data stored on, this IS are not private, are subject to routine monitoring, interception, and search, and may be disclosed or used for any USG-authorized purpose. This IS includes security measures (e.g., authentication and access controls) to protect USG interests—not for your personal benefit or privacy. Notwithstanding the above, using this IS does not constitute consent to PM, Le or CI investigative searching or monitoring of the content of privileged communications, or work product, related to personal representation or services by attorneys, psychotherapists, or clergy, and their assistants. Such communications and work product are private and confidential. See User Agreement for details.

#### Warning: Use of Back Button

Please D0 NOT use the browser BACK BUTTON within the Procurement Integrated Enterprise Environment applications, the use of the browser's BACK BUTTON is not supported within the Procurement Integrated Enterprise Environment applications. Use of this button will cause the loss of data not yet saved to the server and will result in the applications not performing as intended. D0 NOT use the backspace key in any uneditable field, as this will function as the back button, where they exist, use the PREVIOUS or CANCEL buttons to return to a previous page within the Procurement Integrated Enterprise Environment applications. The security accreditation level of the applications are Unclassified FOUO and below, do not process, store, or transmit information classified above the accreditation level of this system.

| I have read and understand the terms and | conditions for use of this website. |                                                                                               | ✓ ACCEF |
|------------------------------------------|-------------------------------------|-----------------------------------------------------------------------------------------------|---------|
| <mark>1.</mark>                          | ept button                          |                                                                                               |         |
|                                          | Get help with CAC / PIV Login       | LOG IN                                                                                        |         |
|                                          | FIND GAM/CAM                        | Find My User ID   Reset My Password                                                           |         |
| L                                        |                                     | New to PIEE? Start the registration process.<br>New Federal Customer? See how to get started. |         |

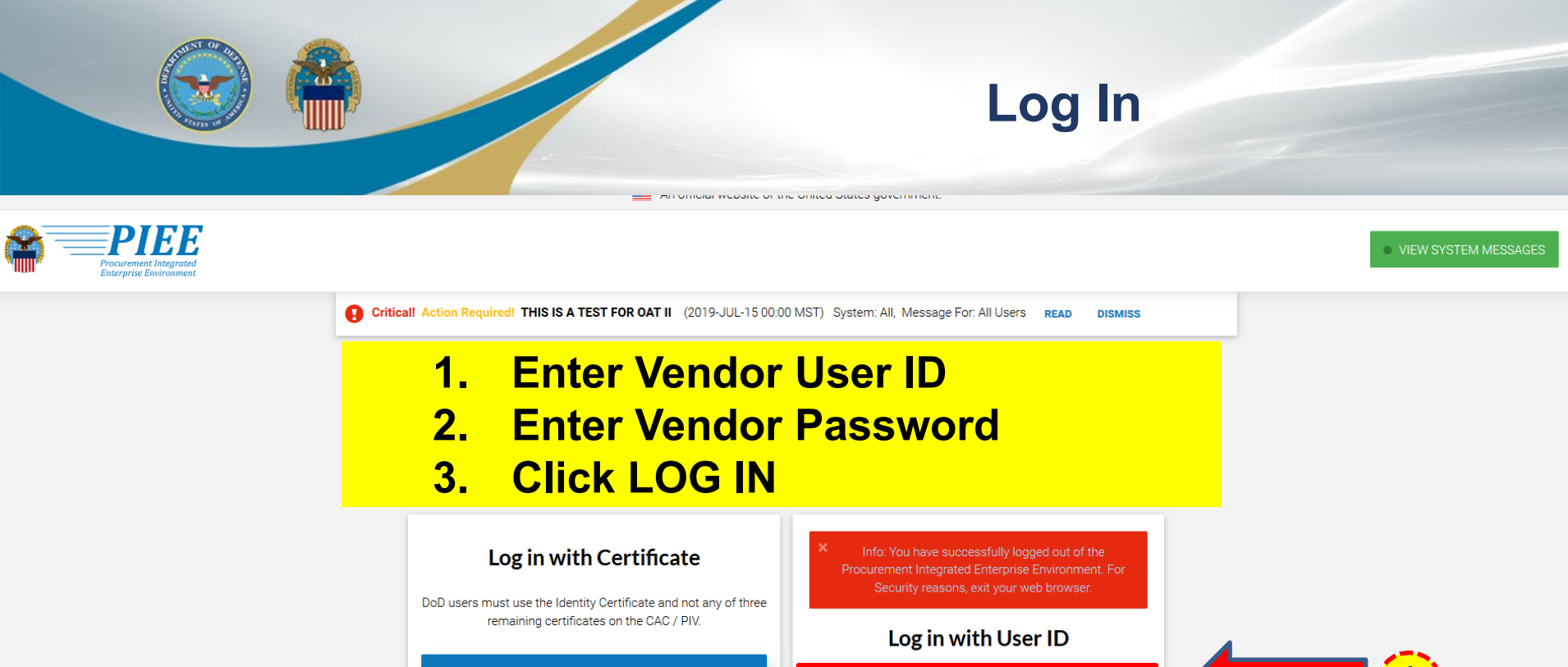

| users must use the Identity Certificate and not any of three |                                               |
|--------------------------------------------------------------|-----------------------------------------------|
| remaining certificates on the CAC / PIV.                     | Log in with User ID                           |
| LOG IN WITH CAC / PIV                                        | UserID                                        |
|                                                              | DLAVEND98                                     |
| Get help with CAC / PIV Login                                | Password                                      |
|                                                              | ••••••                                        |
| FIND GAM/CAM                                                 |                                               |
|                                                              | Find My User ID   Reset My Password           |
|                                                              | New to PIEE? Start the registration process.  |
|                                                              | New Federal Customer? See how to get started. |

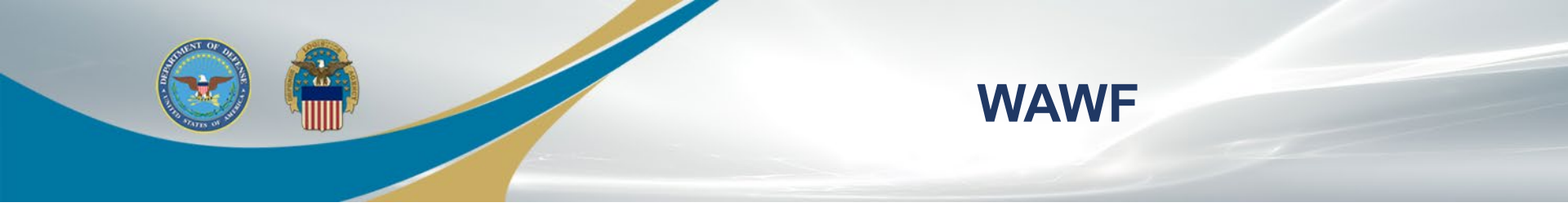

#### Welcome to Procurement Integrated Enterprise Environment

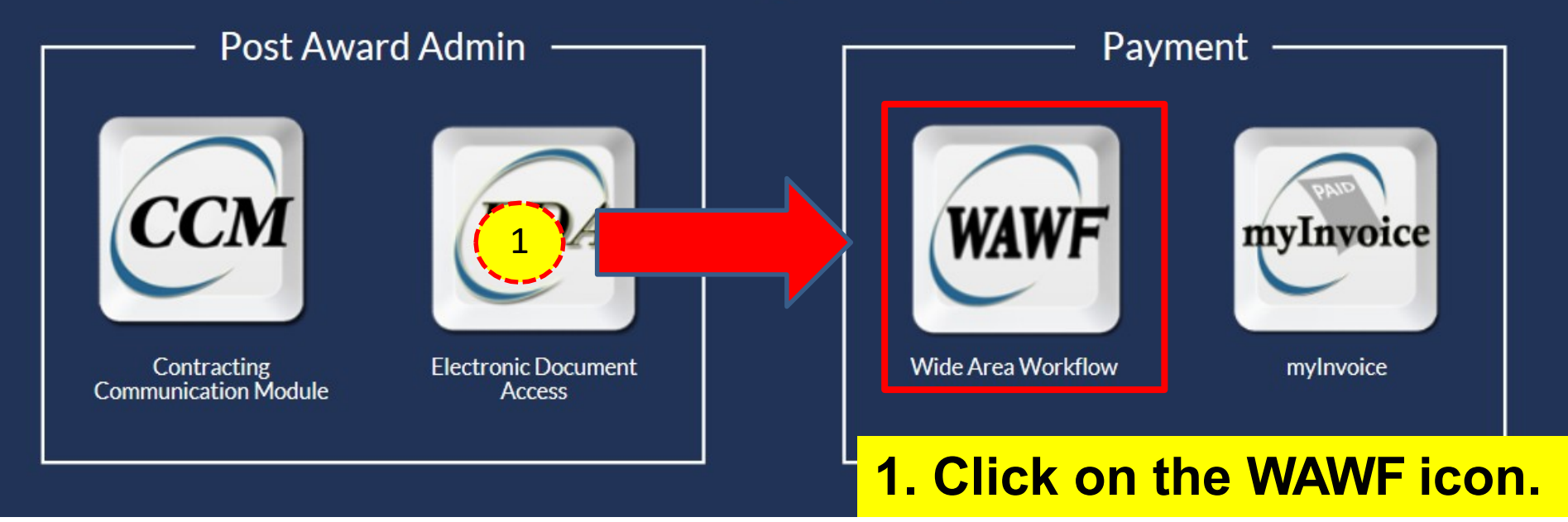

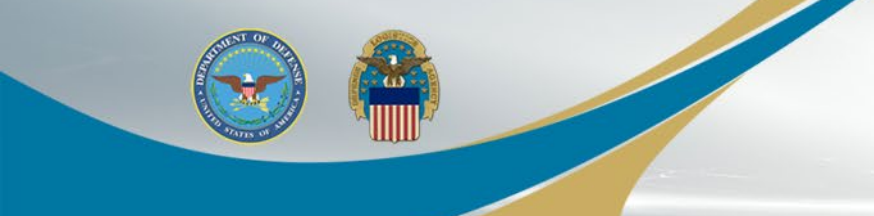

### **Create Document**

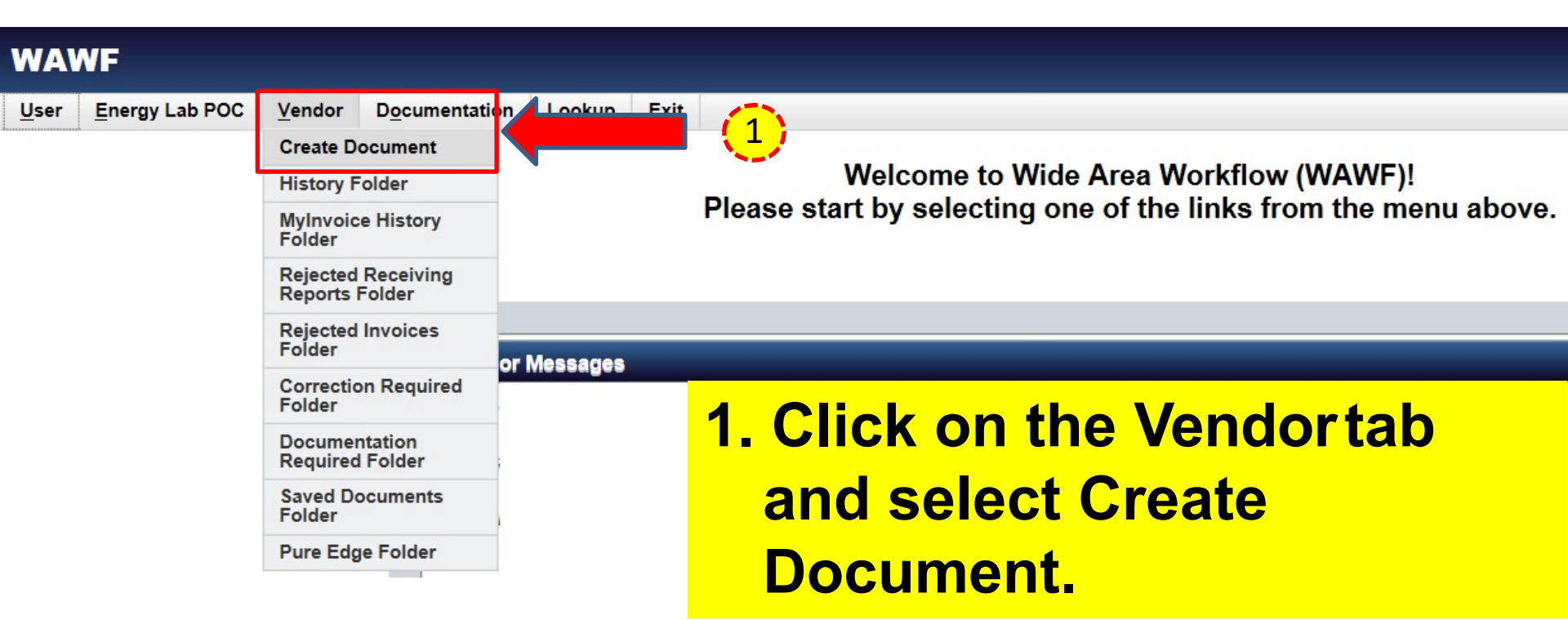

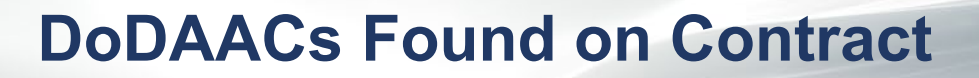

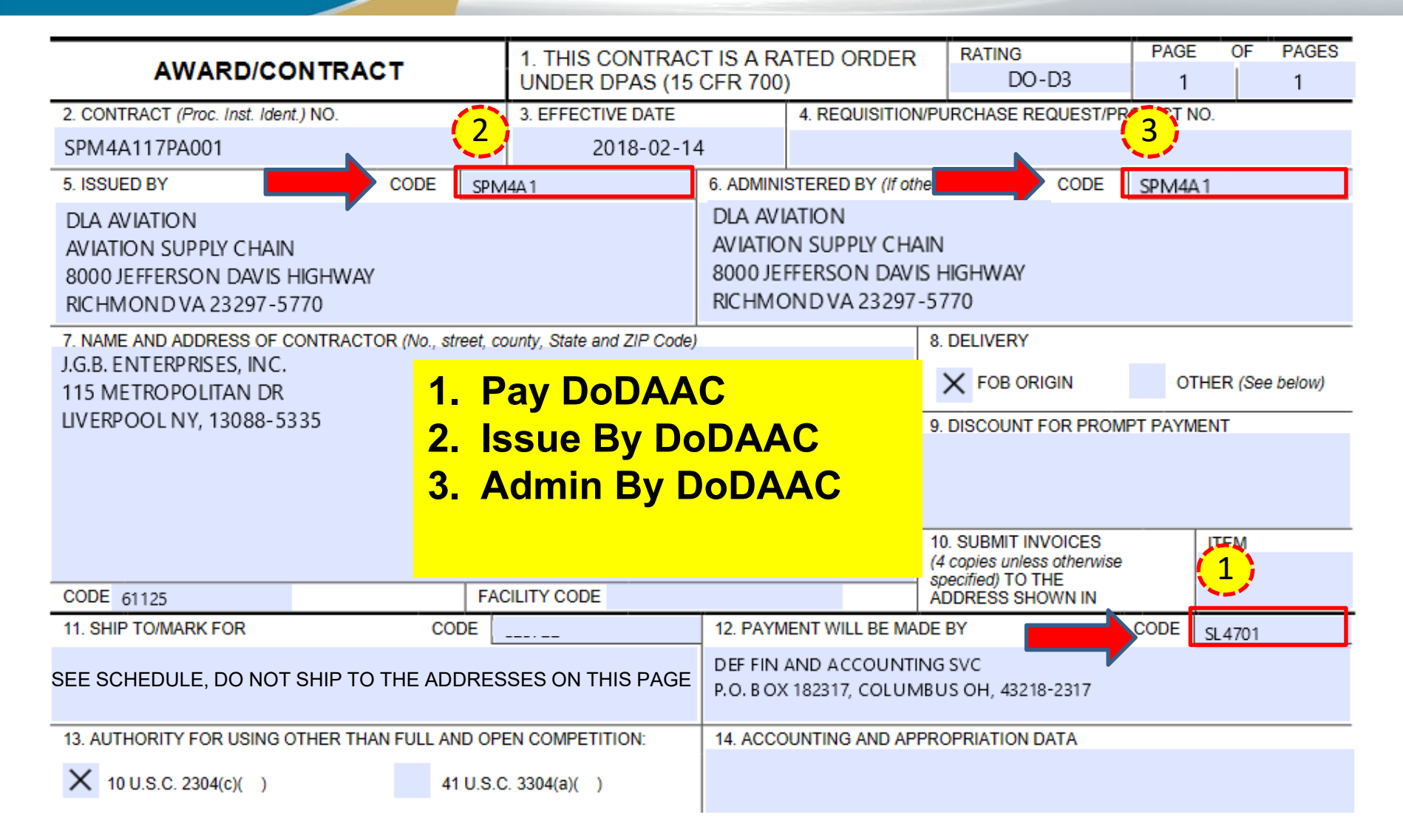

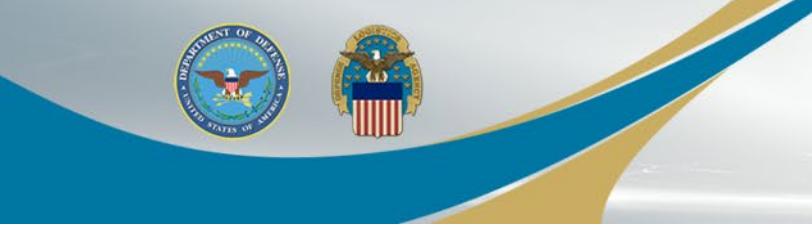

# Inspection and Acceptance Ship To DoDAAC

| CLIN | BASIC QUANTITY<br>REF<br>CLIN |         | UI | UNIT PRICE | DOLLAR VALUE | DELIVERY<br>DATE |
|------|-------------------------------|---------|----|------------|--------------|------------------|
| 0001 | 0001                          | 300.000 | EA | 243.00     | 72,900.00    | 2016 JUN 13      |

BDN:

QTY VARIANCE: PLUS 0.00% MINUS 0.00%

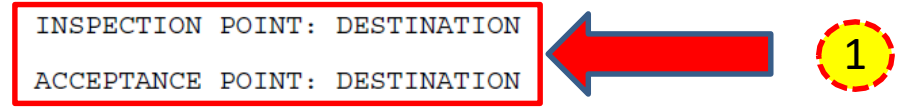

DELIVER FOB: ORIGIN

PARCEL POST ADDRESS:

#### W25G1U

W1A8 DLA DISTRIBUTION DDSP NEW CUMBERLAND FACILITY 2001 NORMANDY DRIVE DOOR 113 TO 134 NEW CUMBERLAND PA 17070-5002 US

FOR TRANSPORTATION ASSISTANCE SEE DLAD 52.24 AWARDS SEE DLAD 52.247-9059 AND CONTRACT INSTRUCTIONS INSTEAD.

FREIGHT SHIPPING ADDRESS:

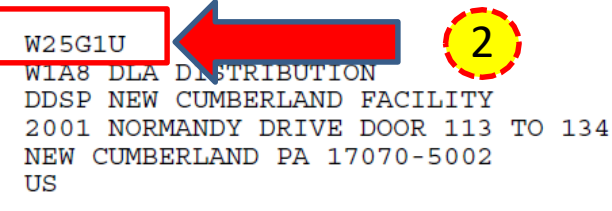

 Inspection and Acceptance
 Ship To DoDAAC

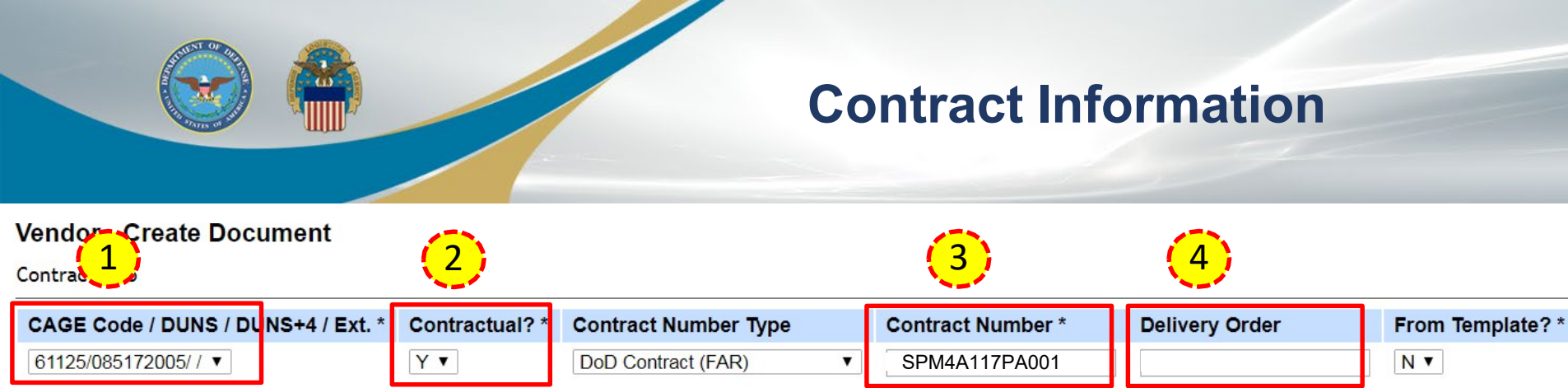

\* = Required Fields

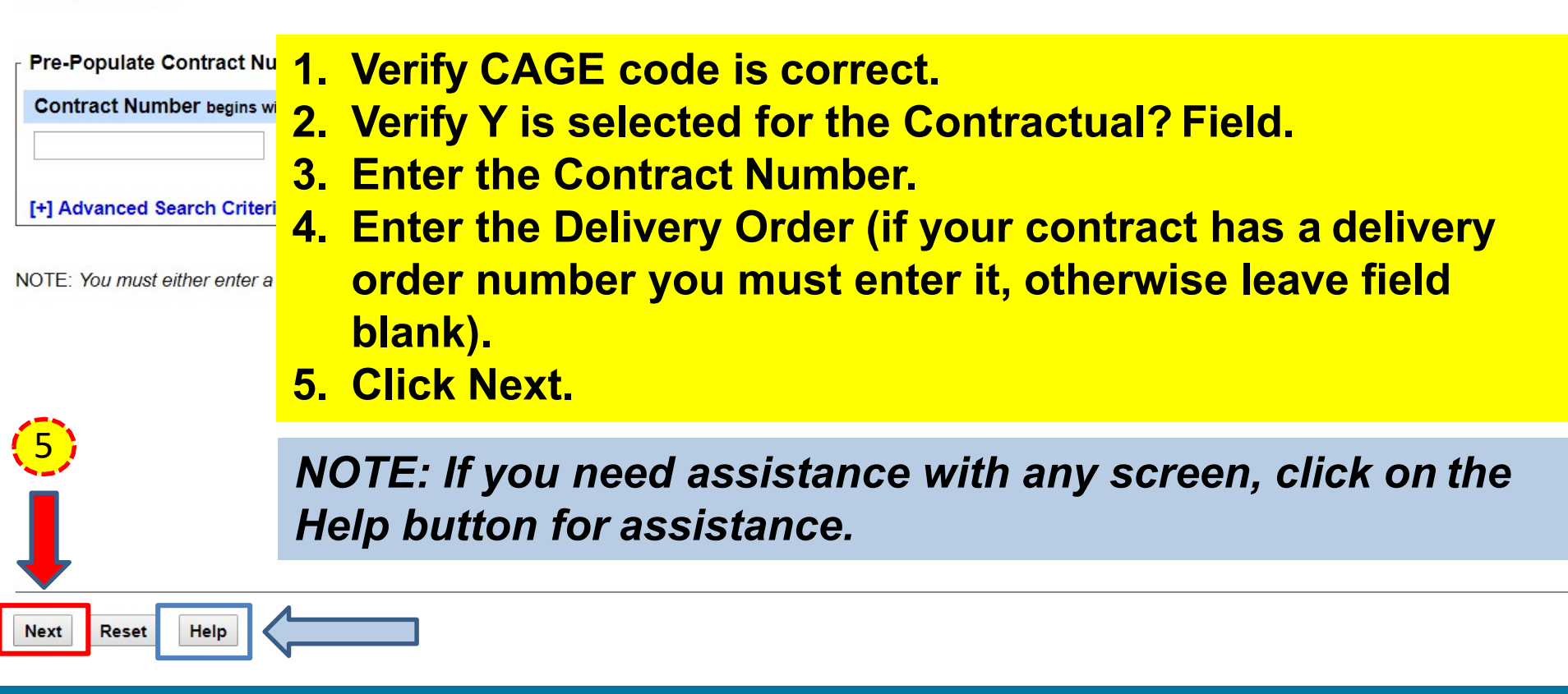

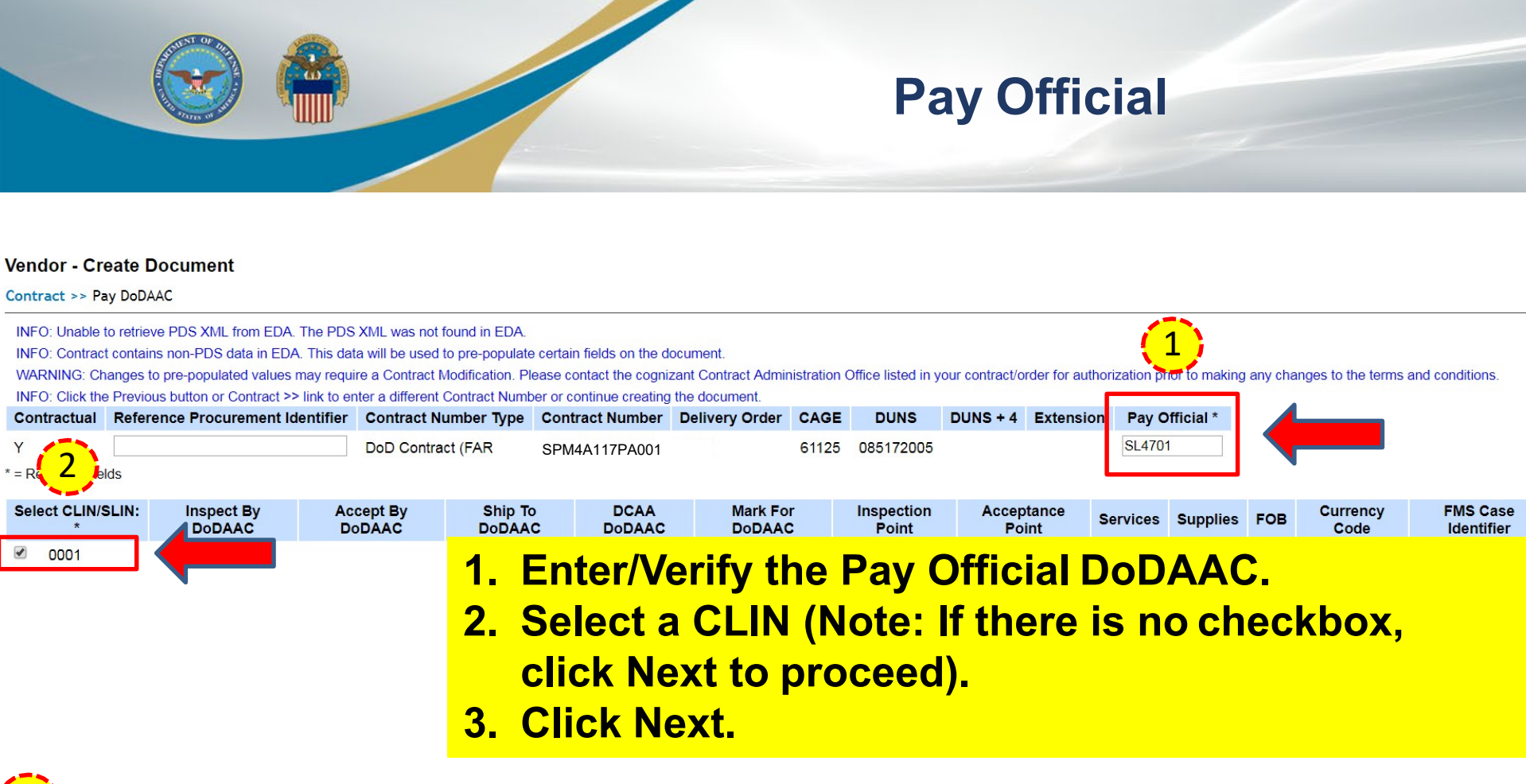

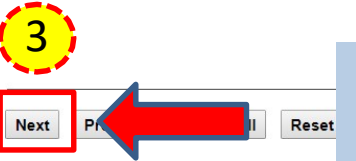

NOTE: If the contract contains PDS or non-PDS data in EDA (see INFO message above), the data will be used to prepopulate certain fields. Any edits to prepopulated data will generate a 'Validation Warning Message'.

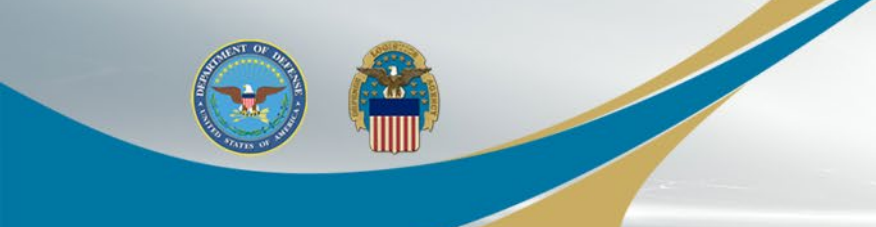

## **Select Document Type**

#### **Create New Document**

Contract >> Pay DoDAAC >> Document

| Contract<br>Number             | Delivery<br>Order     | Reference Procurement<br>Identifier | CAGE<br>Code | DUNS            | DUNS +<br>4 | Extension   | Pay<br>Official | Currency<br>Code    |
|--------------------------------|-----------------------|-------------------------------------|--------------|-----------------|-------------|-------------|-----------------|---------------------|
| SPM4A117PA001                  |                       |                                     | 61125        | 085172005       |             |             | SL4701          | USD V               |
| * = Required Fields            | o Create: *           |                                     |              |                 |             |             |                 |                     |
| Invoice                        | o Greate.             |                                     |              |                 |             |             |                 |                     |
| dit Invoice<br>voice as 2-in-1 | (Services Only)<br>rt |                                     |              | 2               | )           |             |                 |                     |
| Invoice and Rec                | eiving Report (Comb   | o) Inspec                           | ction: Desti | nation <b>v</b> | cceptance:  | Destination | •               | Fast Pay (FAR 52.21 |
| Reparables Records             | eiving Report         |                                     |              |                 |             |             |                 |                     |

Invoice and Reparables Receiving Report (Combo)

Hel

- Cost Voucher (FAR 52.216-7,
- 1. Click on the radio button for Invoice and Receiving Report (Combo).
- 2. Refer to contract to determine the Inspection and Acceptance information, then use the drop-down to make a selection (do not leave blank).
- 3. Click Next.

3

Next

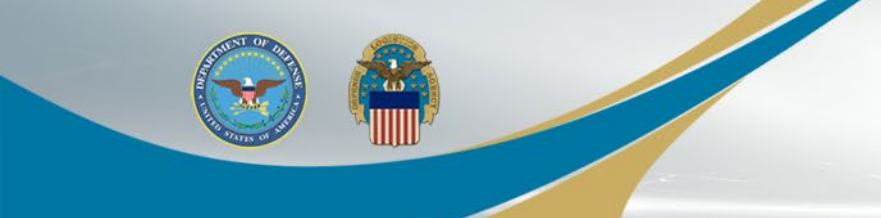

## **Complete Routing**

#### Vendor - Receiving Report and Invoice COMBO

Contract >> Pay DoDAAC >> Document >> Routing

| Contraction               | Delivery Order | Ref Reference Procurement Ide | entifi      | CAGE Code      | DUNS         | DUNS + 4      | Extension | Inspectio    | on Point     | Acceptance Point | Pay DoDAAC |
|---------------------------|----------------|-------------------------------|-------------|----------------|--------------|---------------|-----------|--------------|--------------|------------------|------------|
| SPI PA001                 |                |                               | 3           | 61125          | 085172005    |               |           | D            | )            | D                | SL4701     |
| * = Required Fields, Date | = YYYY/MM/DD   |                               |             |                |              |               |           |              |              |                  |            |
| Effective Date            |                | Issue By DoDAAC               | Admin Do    | AAC *          | Inspect By D | ODAAC / Exter | nsion     | Ν            | Mark For Cod | e / Extension    |            |
| 2016/04/06                |                | SPM4A1                        | SPM4A1      |                |              |               |           |              |              |                  |            |
| Ship To Code * / Extens   | sion           | S                             | hip From Co | de / Extension |              |               |           | Accept By Do | oDAAC / Exte | ension           |            |
| W25G1U                    |                |                               |             |                |              |               | L         | W25G1U       |              |                  |            |
|                           |                |                               |             |                |              |               |           |              |              |                  |            |

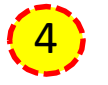

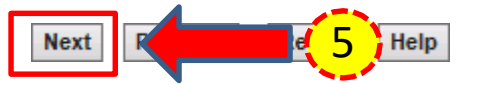

- 1. Enter/Verify the Effective Date. Note: Effective Date refers to the delivery order date or contract issue date.
- 2. Enter/Verify the Issue By DoDAAC.
- 3. Enter/Verify the Admin DoDAAC.
- 4. Enter/Verify Ship to Code.
- 5. Click Next.

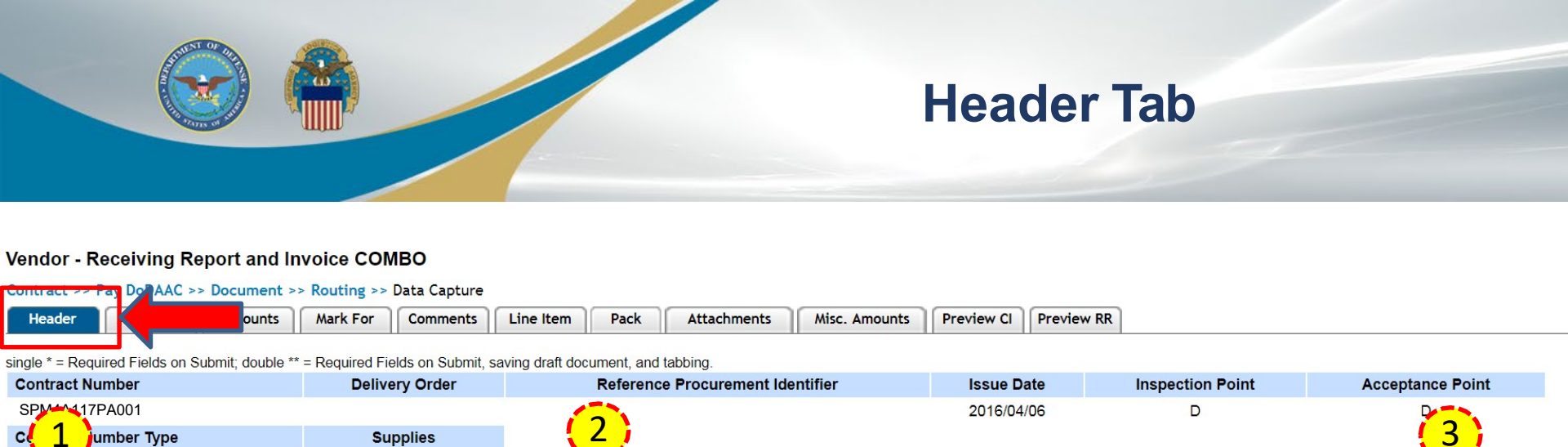

| DLA1219                                |                     | 2017/12       | /11                         |                             |       |              | 1     | YYY/MM/DD |      |                      | N ¥                  |  |
|----------------------------------------|---------------------|---------------|-----------------------------|-----------------------------|-------|--------------|-------|-----------|------|----------------------|----------------------|--|
| Invoice Number **                      |                     | In<br>(WAWF S | voice Date *<br>ystem Serve | Final Invoice *             |       |              |       |           |      |                      |                      |  |
| INV1219                                |                     | 2017/12       | /19                         |                             |       | N V          |       |           |      |                      |                      |  |
| Submit Transportation Data Later       | Transportation Acco | ount Code     |                             | TCN                         |       | Gross Weight | t     | Cube      | FOB  | Serial Shippi        | ng Container Code    |  |
| 0                                      |                     |               |                             | 1. 6                        | Enter | r a Shipm    | ent l | Number    | •    |                      |                      |  |
| Special Package Markings / Special Har | dling Requirements  |               |                             |                             |       |              | ••••• |           | -    |                      |                      |  |
|                                        |                     |               |                             | <b>2.</b> I                 | Enter | r the Ship   | men   | t Date.   |      |                      |                      |  |
| Transportation Leg                     |                     | \$            | Standard Ca                 | 0                           |       |              |       |           |      |                      |                      |  |
|                                        |                     |               |                             | 3. 3                        | Selec | ct Y/N from  | n Fii | nai Ship  | ome  | nt drop              | <mark>)-down.</mark> |  |
|                                        |                     |               |                             | 4. Enter an Invoice Number. |       |              |       |           |      |                      |                      |  |
|                                        |                     |               |                             | 5. 3                        | Selec | t Y/N fror   | n Fir | nal Invo  | oice | <mark>drop-</mark> d | own.                 |  |

Estimated

Estimated Delivery Date

Shipment Date \*

NOTE: The shipment number is not found on the contract. It is a vendor generated number for tracking purposes. We recommend taking the first 3 letters of your company followed by 0001 and incrementing for each additional shipment against the order. For the final shipment the 8th position should be Z. For example, your shipment number could be ABC0001 or ABC001Z if you are shipping in full.

DoD contract (FAR) Shipment Number \*\*

**Final Shipment** 

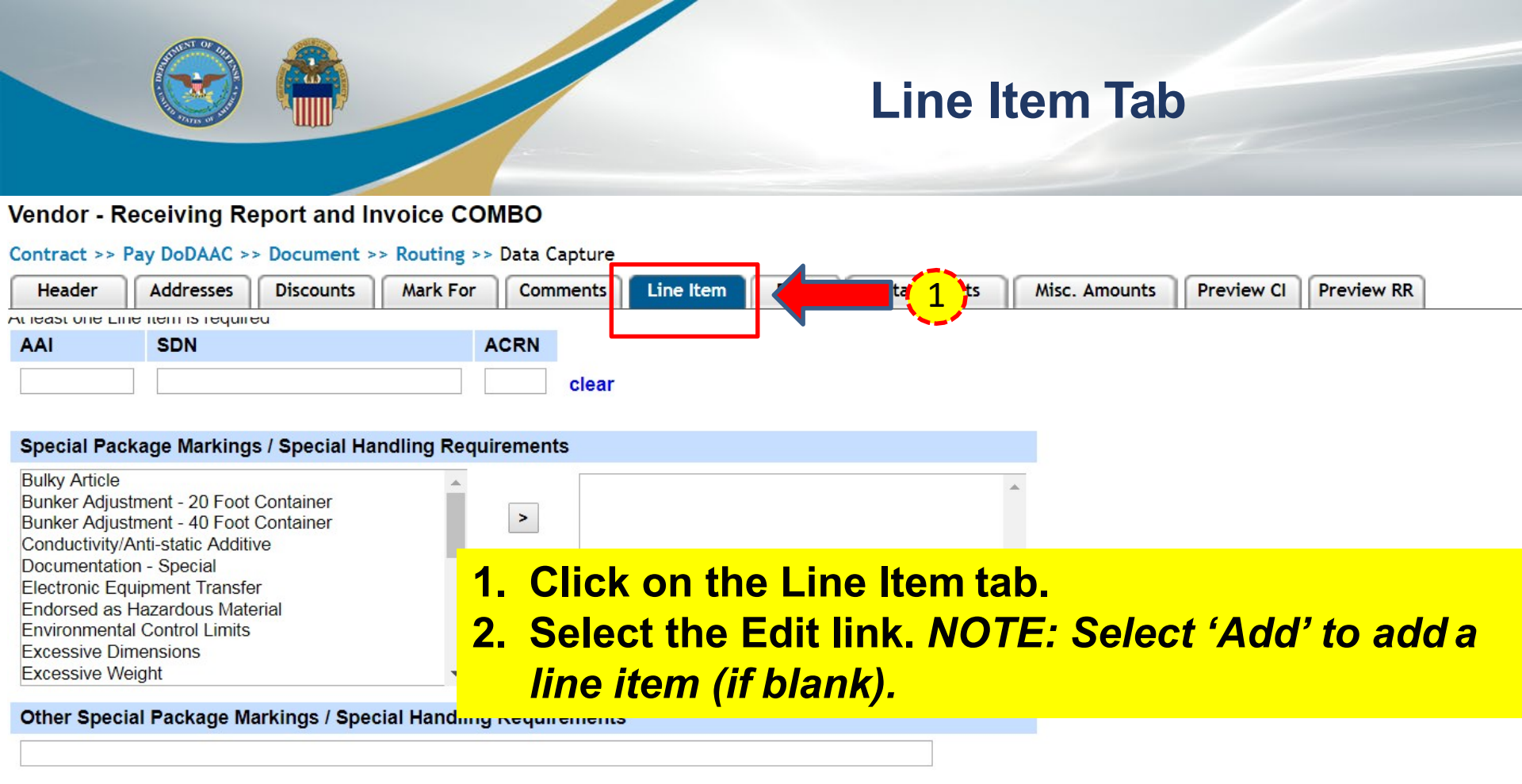

#### Line Item Details

| Item No. | Product/Service ID | Qualifier | Qty. Shipped | Unit of Measure | UofM Code | Unit Price (\$) | Amount (\$) | UID | Actions     |
|----------|--------------------|-----------|--------------|-----------------|-----------|-----------------|-------------|-----|-------------|
| 0001     |                    |           |              | Liquid Pounds   | LP        | 3.79554         | 2           |     | Edit Delete |
|          |                    |           |              |                 |           |                 |             |     | Add         |

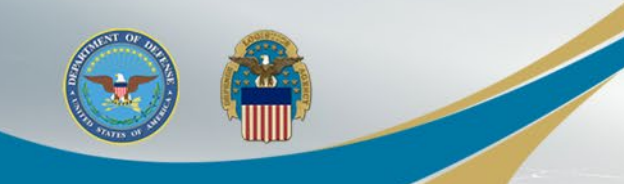

# Edit CLIN/SLIN/ELIN

| Vendor - Receiving Report a                                                                                                    | Ind Invoice COMBO                                              |                                                                                                    |                                                                         |                                                                                                    |         |                |    |
|----------------------------------------------------------------------------------------------------|----------------------------------------------------------------|----------------------------------------------------------------------------------------------------|-------------------------------------------------------------------------|----------------------------------------------------------------------------------------------------|---------|----------------|----|
|                                                                                                    | MILSTRIP    Batch/Lot &                                        |                                                                                                    |                                                                         | (3)                                                                                                   |         |                |    |
| single * = Required Fields when saving I<br>Item No. **                                                                                                    | line item: double ** = Required Field:<br>Product/Service ID * | s when savina line item, savina d                                                                                                    | raft document                                                           | and tabbing Product/Service ID Qualifier *                                                            |         |                |    |
| 0001                                                                                                    | 3948203948239                                                  |                                                                                                    |                                                                         | FS - NATIONAL STOCK NUMBER                                                                            | •       | Add Additional |    |
| Qty. Shipped *                                                                                                    | Unit of Measure *                                              |                                                                                                    | NSP                                                                     | Unit Price (\$) *                                                                                     |         | Amount (\$)    |    |
| 200                                                                                                    | LP-Liquid Pounds                                               | <u>(5)</u>                                                                                                    |                                                                         | 3.79554                                                                                               |         | 759.11         | 11 |
| AAI                                                                                                    | SDN                                                            |                                                                                                    |                                                                         | ACRN                                                                                                  |         | Project Code   |    |
| 027012                                                                                                    |                                                                |                                                                                                    |                                                                         | AP                                                                                                    |         |                |    |
| Multiple Box Pack Indicator          N         Special Package Markings / Special Package Markings / Special Package Markings / Special Bunker Adjustment - 20 Foot Contair Bunker Adjustment - 40 Foot Contair Conductivity/Anti-static Additive Documentation - Special Electronic Equipment Transfer Endorsed Container Context Package Material Environment Context Package Material Environment Context Package Material Environment Context Package Material Excessive Weight         Description *         ASSEMBLY | PR Number                                                      | <ol> <li>Enter Ite</li> <li>Enter Pr</li> <li>Select Pr</li> <li>Select Pr</li> <li>down.</li> <li>Enter Qt</li> <li>Enter Ut</li> <li>Enter Ut</li> <li>Enter Dt</li> <li>Enter Dt</li> <li>Enter Dt</li> <li>Enter Dt</li> </ol> | m No<br>oduc<br>roduc<br>cy. Sh<br>nit of<br>nit Pri<br>escrip<br>ve Cl | o.<br>t/Service ID.<br>ct/Service ID Qualifi<br>ipped.<br>Measure.<br>ice.<br>otion.<br>_IN/SLIN/ELIN | er fror | n drop-        |    |
| 8 NOTE: To add UID, MILSTRIP, or Batch/Lot & Shelf Life, click on the corresponding tab.                                                                                                    |                                                                |                                                                                                    |                                                                         |                                                                                                    |         |                |    |
| Save CLIN/SLIN/ELIN Save D                                                                                                    | raft Document Previous                                         | Help                                                                                                    |                                                                         |                                                                                                    |         |                |    |

# **Upload Attachments (as needed)**

#### Vendor - Receiving Report and Invoice COMBO

Contract >> Pay DoDAAC >> Document >> Routing >> Data Capture

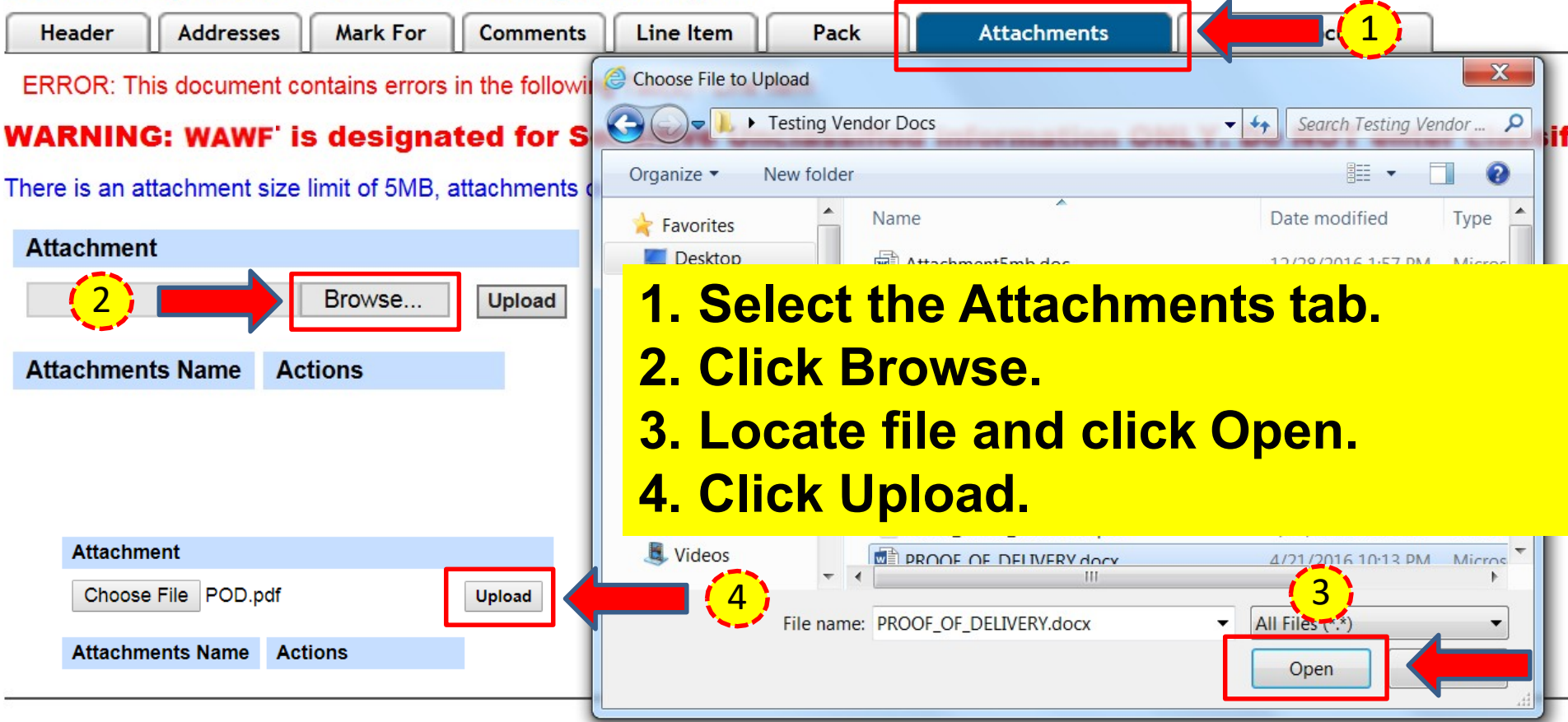

NOTE: The attachment file name cannot have spaces or special characters.

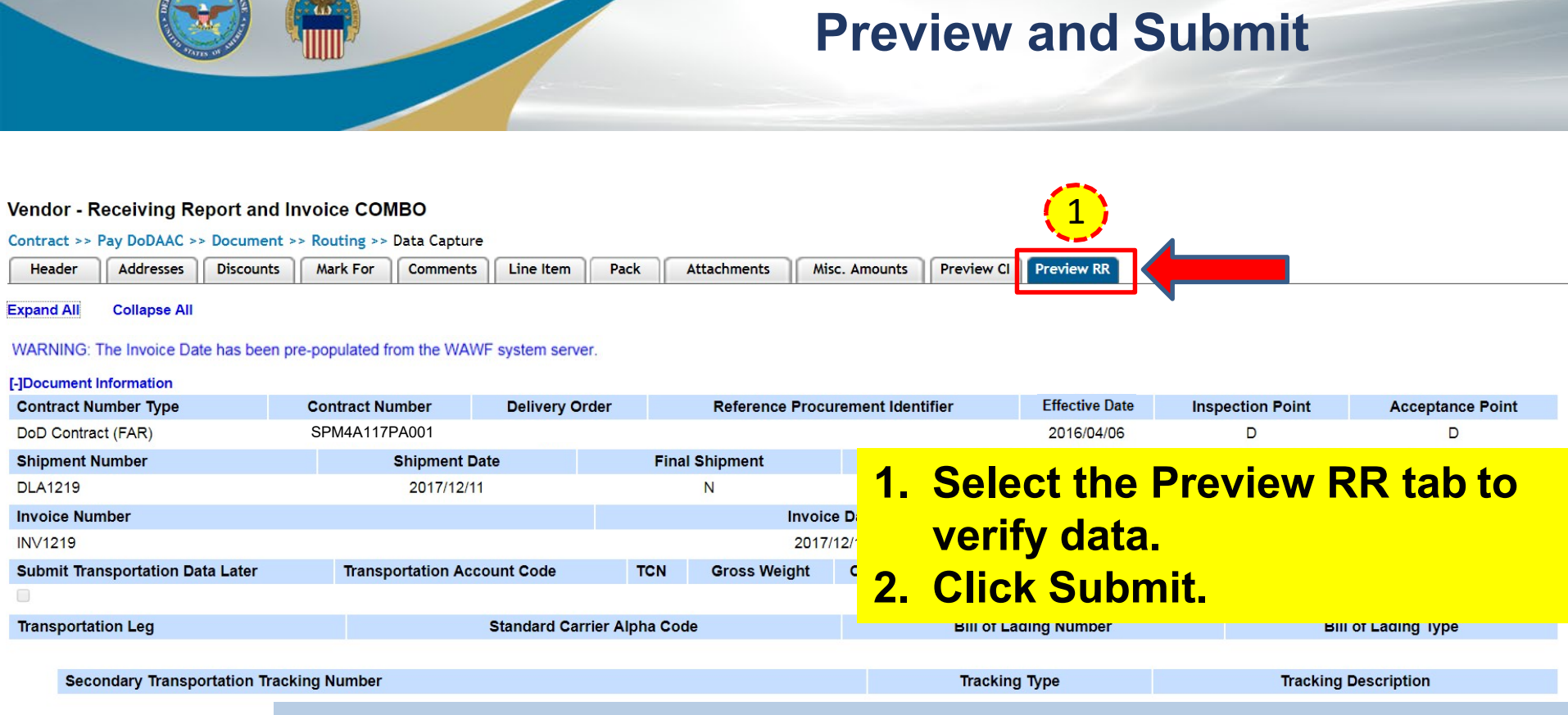

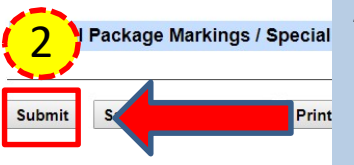

NOTE: Be advised when creating documents in WAWF, validations warnings will appear with regard to prepopulated data. These validation warnings do <u>not</u> prevent the submission of a document in WAWF. The warnings are intended to prompt users to verify data before taking action.

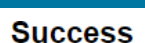

The Invoice and Destination Inspection and Acceptance Receiving Report were successfully submitted. The Invoice has been processed via EDI.

| Contract Number | Delivery Order | Shipment Number | Invoice Number |
|-----------------|----------------|-----------------|----------------|
| SPM4A117PA001   |                | DLA1219         | INV1219        |

Email sent to Vendor: dlawawf@hotmail.com

Email sent to Vendor: spirit\_undel@ecedi.nit.disa.mil

Email sent to Receiver: carrie.spann.ctr@disa.mil

Email sent to Acceptor: carrie.spann.ctr@disa.mil

Email sent to Contracting Office: dfas.cleveland-oh.jjh.mbx.hq-waw Email sent to Contracting Office: dlawawf@hotmail.com Email sent to Vendor: dlawawf@hotmail.com

Email sent to Vendor: spirit\_undel@ecedi.nit.disa.mil

Email sent to Pay Official: dfas.cleveland-oh.jjh.mbx.hq-wawf@mai Email sent to Pay Official: dlawawf@hotmail.com

Email sent to Contracting Office: dfas.cleveland-oh.jjh.mbx.hq-waw Email sent to Contracting Office: dlawawf@hotmail.com

Send Additional Email Notifications

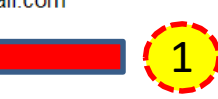

- 1. Select link to send additional email notifications (optional).
- 2. Click Return to create additional documents.

Success

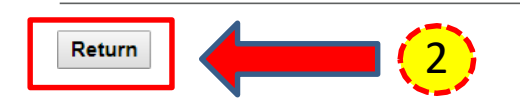

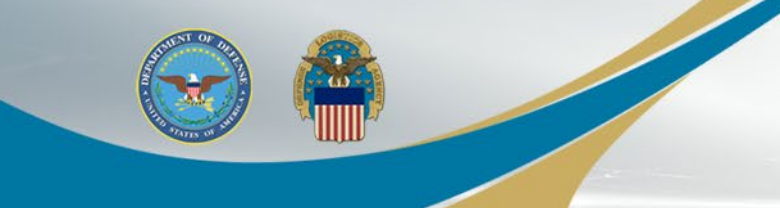

## **Vendor Customer Support**

- For **<u>PAYMENT</u>** issues or questions please contact the <u>DFAS Help Desk</u>:
  - Telephone: 800-756-4571
  - Submit Ticket: <u>https://corpweb1.dfas.mil/askDFAS/custMain.action?mid=5300</u>
- For <u>**TECHNICAL</u>** issues please contact the <u>DISA Ogden Help Desk</u>:</u>
  - Telephone: 866-618-5988
  - Email: disa.global.servicedesk.mbx.eb-ticket-requests@mail.mil
- For <u>ACCOUNT/LOGIN</u> issues please contact your <u>Contractor Administrator</u> (CAM): <u>https://piee.eb.mil/xhtml/unauth/lookup/gamLookup.xhtml</u>
  - Note: CAMs will need to contact the DISA Ogden Help Desk.
- For **<u>NON-TECHNICAL</u>** issues please contact the <u>DLA WAWF Assistance Line</u>:
  - Telephone: 571-767-1915
  - Email: wawf@dla.mil

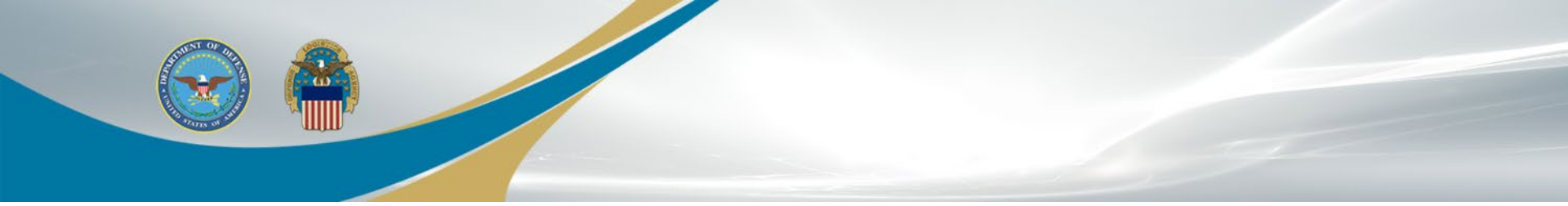

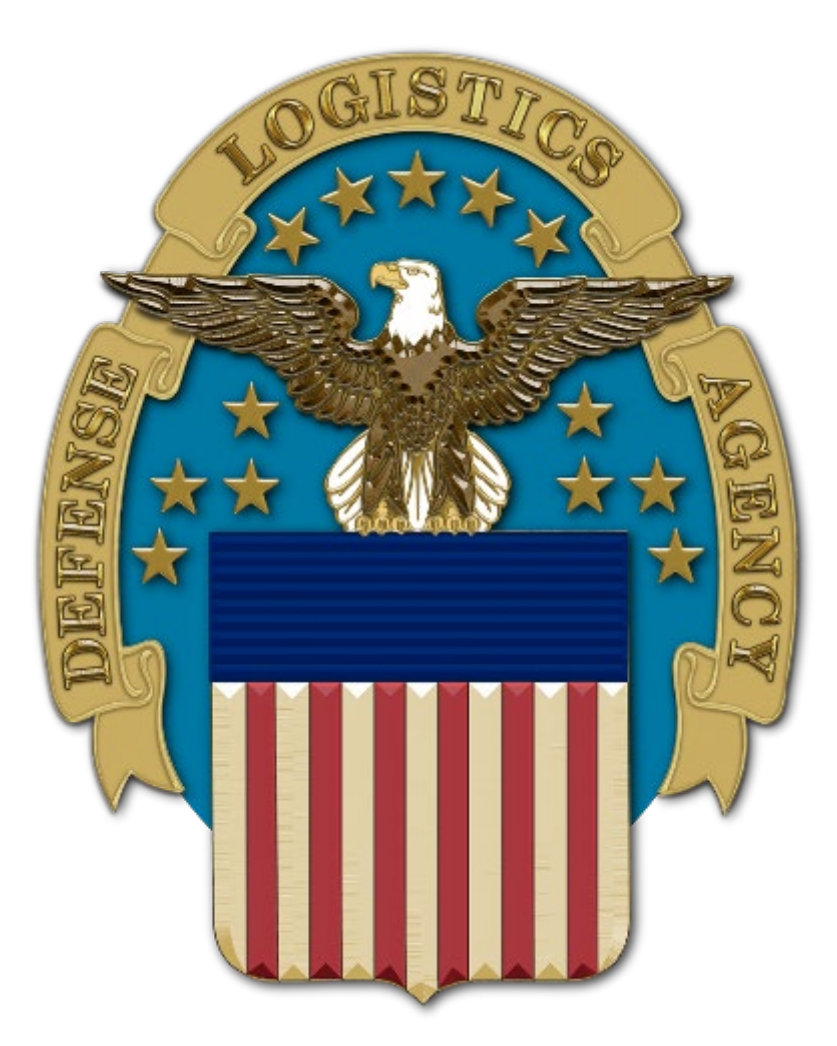